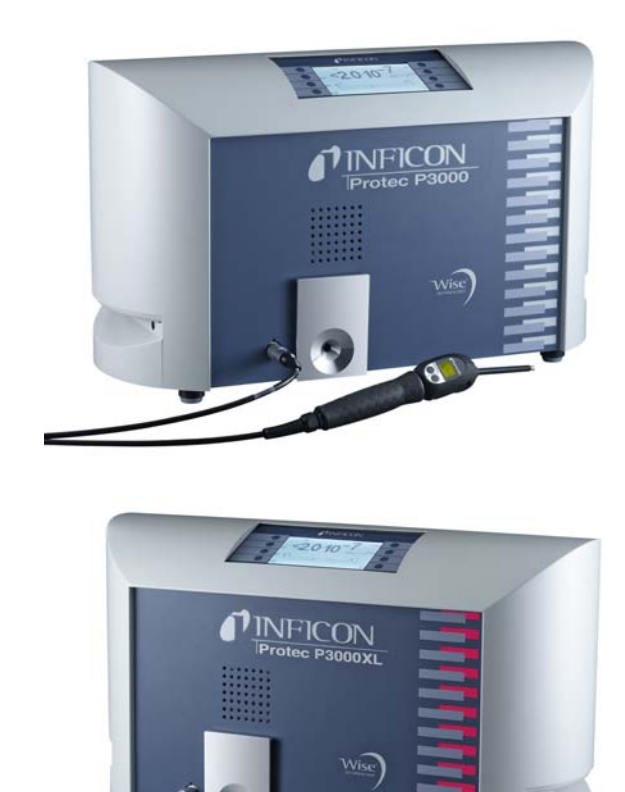

Katalogové číslo:

| 230 V | 520-001                                                                       |
|-------|-------------------------------------------------------------------------------|
| 115 V | 520-002                                                                       |
| 230 V | 520-003                                                                       |
| 115 V | 520-004                                                                       |
| 230 V | 520-103                                                                       |
| 115 V | 520-104                                                                       |
| 230 V | 520-105                                                                       |
| 115 V | 520-106                                                                       |
|       | 230 V<br>115 V<br>230 V<br>115 V<br>230 V<br>115 V<br>230 V<br>230 V<br>115 V |

Od softwarové verze: 4.17 číslo dokumentu kina26cz1-19-(1902)

# Protec P3000(XL) přístroj kontroly těsnosti hélia

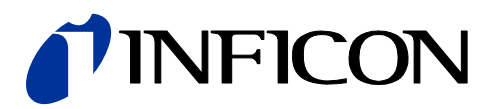

### Obsah

| 1 | Obe        | ecné ú  | daje9                                              |
|---|------------|---------|----------------------------------------------------|
|   | 1.1        | Úvod    | 9                                                  |
|   |            | 1.1.1   | Účel použití9                                      |
|   |            | 1.1.2   | Dodávané provedení10                               |
|   |            | 1.1.3   | Technické údaje                                    |
|   | 1.2        | Podpo   | ra INFICON                                         |
|   | 1.3        | Vybale  | ní                                                 |
|   |            | 1.3.1   | Rozsah dodávky13                                   |
|   |            | 1.3.2   | Příslušenství13                                    |
|   | 1.4        | Pokyny  | / k použití této příručky15                        |
|   |            | 1.4.1   | Symboly vakuové techniky15                         |
|   |            | 1.4.2   | Vysvětlení pojmů16                                 |
|   | 1.5        | Náhled  | I přístroje Protec P300017                         |
|   | 1.6        | Instala | ce                                                 |
|   |            | 1.6.1   | Sestavení                                          |
|   |            | 1.6.2   | Mechanické přípoje18                               |
|   |            | 1.6.3   | Elektrické přípojky22                              |
|   |            | 1.6.4   | Rozhraní RS232                                     |
|   |            | 1.6.5   | Přípojka I/O23                                     |
| 2 | Způ        | sob fi  | unkce přístroje Protec P3000                       |
|   | 2.1        | Popis f | unkce                                              |
|   | 2.2        | Popis p |                                                    |
|   |            | 2.2.1   | Vstupní vývěva                                     |
|   |            | 2.2.2   | Senzor Wise TechnologyTM24                         |
|   |            | 2.2.3   | Držák ventilu                                      |
|   |            | 2.2.4   | Řízení                                             |
|   | 2.3        | Popis z | zobrazení a uživatelského rozhraní                 |
|   |            | 2.3.1   | Displej v základním přístroji25                    |
|   |            | 2.3.2   | Vedení čichací sondy s indikací sondy SL3000(XL)26 |
|   |            | 2.3.3   | Vestavěná referenční netěsnost PRO-Check27         |
| 3 | Pro        | νοτ Ρι  | rotec P3000 30                                     |
| • | 31         |         |                                                    |
|   | 3.1        | Ovedel  | ni do provozu                                      |
|   | 3.2<br>3.3 | Ovláda  | noi prvky na uspieji                               |
|   | 34         | Provád  |                                                    |
|   | 0.4        | 341     | Standardní režim 36                                |
|   |            | 342     | Režim l•Guide 37                                   |
|   |            | J.7.2   | 3421 Spuštění režimu l•Guide 37                    |
|   |            |         | 3.4.2.2 Výběr programu I•Guide                     |
|   |            |         | 3.4.2.3 Práce s programem I•Guide                  |
|   |            |         |                                                    |

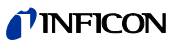

|   |     | 3.4.3 Informační strana                                            | 41   |
|---|-----|--------------------------------------------------------------------|------|
|   | 3.5 | Kalibrace a vlastní test                                           | 42   |
|   |     | 3.5.1 Kontrola kalibrace (zkušební funkce)                         | 43   |
|   |     | 3.5.2 Interní kalibrace                                            | 44   |
|   |     | 3.5.3 Externí kalibrace                                            | 44   |
|   | 3.6 | Standby                                                            | 46   |
|   | 3.7 | Vyřazení z provozu                                                 | 47   |
|   | 3.8 | Uložení k zajištění rychlé použitelnosti jako náhradního přístroje | 47   |
| 4 | Nas | stavení přístroje                                                  | 48   |
|   | 4.1 | Struktura menu                                                     | 48   |
|   | 4.2 | Servisní menu                                                      | 50   |
|   | 4.3 | Výběr plynů a nastavení hodnot triggeru                            | 50   |
|   |     | 4.3.1 Nastavení parametrů plynu                                    | 50   |
|   |     | 4.3.2 Výběr řady parametrů plynu                                   | 55   |
|   | 4.4 | Podnabídka pro nastavení                                           | 55   |
|   |     | 4.4.1 Vakuum a oprávnění                                           | 55   |
|   |     | 4.4.2 Funkce Audio                                                 | 61   |
|   |     | 4.4.3 Nastavení pro displej                                        | 62   |
|   |     | 4.4.4 Vypracování/editování programu I•Guide                       | 64   |
|   |     | 4.4.5 Různé                                                        | 66   |
|   | 4.5 | Rozhraní                                                           | 68   |
|   |     | 4.5.1 Řídicí stanoviště                                            | 68   |
|   |     | 4.5.2 Výstupy zapisovače                                           | 68   |
|   |     | 4.5.3 Zvolení SPS vstupů                                           | 70   |
|   |     | 4.5.4 Protokol RS232                                               | 71   |
|   |     | 4.5.5 Přenosová rychlost a koncový znak                            | 72   |
|   |     | 4.5.6 PRO-Check                                                    | 72   |
|   | 4.6 | Historie a údržba                                                  | 72   |
|   | 4.7 | Menu Info                                                          | 77   |
| 5 | Hlá | šení na Protec P3000                                               | 82   |
|   | 51  | Chybová hlášení a výstrahy                                         | 82   |
|   | 0.1 |                                                                    |      |
| 6 | Pří | pojky přístroje                                                    | . 92 |
|   | 6.1 | Přípojka I/O (řídicí vstupy a výstupy)                             | 92   |
|   |     | 6.1.1 Uzemnění                                                     | 93   |
|   |     | 6.1.2 24 V výstup                                                  | 93   |
|   |     | 6.1.3 SPS vstupy                                                   | 93   |
|   |     | 6.1.4 SPS výstupy                                                  | 94   |
|   |     | 6.1.4.1 Výstupy relé                                               | 95   |
|   |     | 6.1.4.2 Výstupy zapisovače                                         | 96   |
|   |     | 6.1.5 Provádění kalibrace                                          | 96   |
|   | 6.2 | Rozhrani RS232                                                     | 97   |

### **NFICON**

| 7 | Úd  | ržba                                                                                        |
|---|-----|---------------------------------------------------------------------------------------------|
|   | 7.1 | Plán údržby                                                                                 |
|   | 7.2 | Výměna vzduchového filtru99                                                                 |
|   | 7.3 | Výměna pojistek přístupných zvenku                                                          |
|   | 7.4 | Výměna filtrů ve vedení čichací sondy102                                                    |
|   |     | 7.4.1 Výměna filcových podložek kapilárního filtru<br>(pouze pro SL3000) 102                |
|   |     | 7.4.2 Výměna filcových podložek při použití násady proti nasání vody (pouze pro SL3000) 103 |
|   |     | 7.4.3 Kontrola / výměna spékaného filtru<br>(pouze pro SL3000) 104                          |
|   | 7.5 | Výměna nástavce filtru na čichací špičce (pouze pro SL3000XL) 105                           |
|   | 7.6 | Výměna kapilárního filtru<br>(pouze pro vedení čichací sondy SL3000) 107                    |
|   |     | 7.6.1 Přechod z kovového na plastový kapilární filtr                                        |
|   |     | 7.6.2 Přechod z plastového kapilárního filtru na kovový 109                                 |
|   | 7.7 | Výměna zásobníku plynu PRO-Check                                                            |
| 8 | Kn  | ihovna plynu113                                                                             |
| 9 | Pro | ohlášení CE                                                                                 |
|   | Ind | lex                                                                                         |

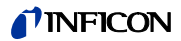

### Důležitá bezpečnostní opatření

Nebezpečí

Označuje postup, který musíte přesně dodržet, abyste vyloučili ohrožení.

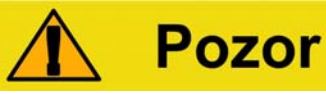

Vztahuje se na pracovní a provozní postupy, které se musí přesně dodržet, aby se zabránilo poškození nebo zničení detektoru netěsnosti Protec P3000.

Náznak Platí pro speciální požadavky, které musí uživatel obzvláště dodržovat.

Přístroj pro hledání netěsností Protec P3000 firmy INFICON je dimenzován pro bezpečný a účelný provoz, pokud se přístroj používá řádně a podle údajů uvedených v této technické příručce. Uživatel odpovídá za to, že si pečlivě přečte a bude co nejpřesněji dodržovat veškerá opatření, která jsou popsána v této kapitole a v celé technické příručce. Protec P3000 smíte používat pouze v bezvadném stavu a podle podmínek, které jsou popsány v této technické příručce. Obsluhu a údržbu přístroje smí provádět výlučně vyškolený personál. Informujte se u místních, státních nebo úředních institucí ohledně zvláštních požadavků a přepisů. Při dalších otázkách týkajících se bezpečnosti, provozu a/nebo údržby se obraťte na naše nejbližší zastoupení.

Nerespektování následujících bezpečnostních předpisů může vést k vážným zraněním:

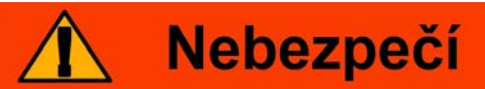

### Nebezpečí výbuchu!

Pokud je přístroj provozován ve výbušném prostředí, mohlo by dojít ke vznícení výbušných směsí.

Přístroj se smí používat pouze mimo výbušné prostory.

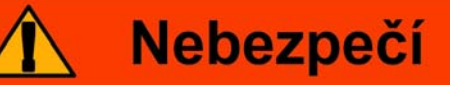

### Výstraha

Smí se používat pouze 3žilové síťové kabely s ochranným vodičem. Použití přístroje Protec P3000 bez připojeného ochranného vodiče není povoleno.

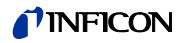

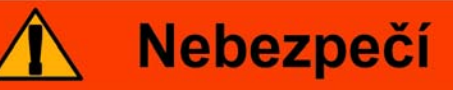

### Nebezpečí pro oči

Nedívejte se delší dobu nebo z krátké vzdálenosti do LED diod, neboť to může vést k trvalému poškození očí.

## Nebezpečí

### Nebezpečí zásahu elektrickým proudem.

S čichací špičkou je nepřípustné dotýkat se částí pod napětím. Před začátkem kontroly netěsností se musí elektricky provozované kontrolované díly odpojit od sítě.

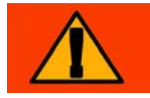

## Nebezpečí

### Výstraha

Pro všechny kontakty vstupu I/O se nesmí překračovat nebo dosahovat nejvyšší napětí 60 V DC nebo 25 V AC k ochranným vodičům nebo uzemňovacím přístrojům.

V závislosti na vstupech nebo výstupech jsou napětí nižší. Prosím, řiďte se informacemi, které jsou uvedeny v příslušných kapitolách.

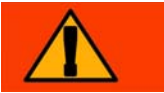

## Nebezpečí

### Výstraha

Před veškerými pracemi údržby na přístroji Protec P3000 musíte Protec P3000 nejdříve odpojit od síťového napájení.

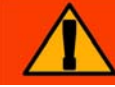

## Nebezpečí

### Výstraha

Před výměnou vzduchového filtru musíte Protec P3000 odpojit od sítě.

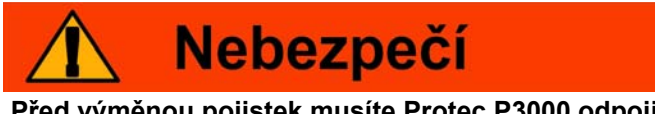

Před výměnou pojistek musíte Protec P3000 odpojit od sítě.

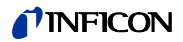

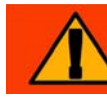

## Nebezpečí

### Zranení sluchu v dusledku hlasitého pípnutí.

Hlasitost pípnutí může přesáhnout 85 dB (A).

Zůstaňte pryč od přístroje, pokud jsou nastaveny vysoké hlasitosti.

Pokud je to nutné, použijte ochranu sluchu.

## Nerespektování následujících bezpečnostních předpisů může vést k vážným poškozením vybavení:

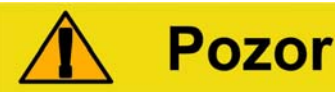

Protec P3000 se nesmí provozovat ve stojící vodě nebo pod kapající vodou. Totéž platí pro všechny ostatní druhy kapalin.

Tento Protec P3000 se smí používat pouze ve vnitřních prostorách.

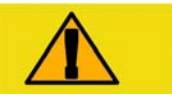

## Pozor

Zabraňte kontaktu přístroje Protec P3000 se zásadami, kyselinami a rozpouštědly, jakož i extrémním povětrnostním podmínkám.

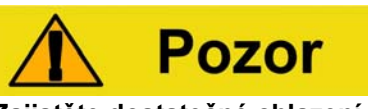

Zajistěte dostatečné chlazení vzduchem (viz také oddíl 1.1.2)

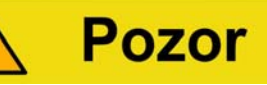

Před instalací je nutno odstranit přepravní zajištění.

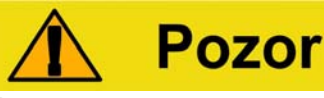

#### Pozor

Abyste zajistili dostatečné zavzdušnění přístroje Protec P3000, musíte dodržet minimální boční odstup 20 cm (8 palců). Zadní odstup nesmí být menší než 10 cm. Dále nesmí být nikdy zakryta nosná držadla Protec P3000 na stranách hlavního přístroje, neboť slouží také jako větrací otvory. Zdroje tepla by se neměly nacházet v blízkosti přístroje Protec P3000.

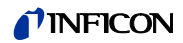

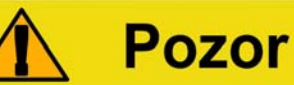

Před připojením přístroje Protec P3000 k síti musíte zkontrolovat, zda síťové napětí uvedené na přístroji Protec P3000 souhlasí se síťovým napětím, které je k dispozici na místě.

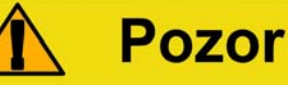

Nenasávat žádné kapaliny.

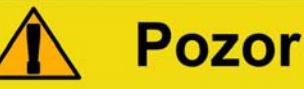

Přípustný maximální přívod napětí PLC 28 V.

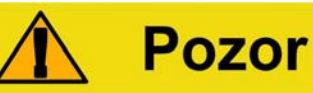

Povolené maximální napětí a maximální proud pro výstupy s otevřeným kolektorem: 28 V; 50 mA.

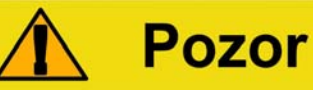

Maximální zatížitelnost reléových výstupů činí 60 V DC / 25 V AC a 1 A na relé.

🏠 Pozor

U vzduchového filtru byste měli minimálně každých 6 měsíců kontrolovat kontaminaci a nejpozději po 2 letech byste měli filtr vyměnit.

8

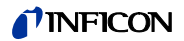

### 1 Obecné údaje

Heliový přístroj pro hledání netěsností Protec P3000 je dodáván připraven k provozu. Přesto vám doporučujeme pečlivé přečtení této příručky, abyste měli od začátku zaručenou optimální práci. Tato příručka obsahuje důležité informace o funkcích, instalaci, uvedení do provozu a provozu přístroje Protec P3000.

Pokud není uvedeno nic jiného, vztahuje se tato technická příručka na všechna provedení přístroje Protec P3000 (viz oddíl 1.1.2). Oddíly, které platí pouze pro určité provedení, se označují poznámkou "Pouze pro …". Oddíly, které jsou označeny poznámkou "Pouze pro Protec P3000XL", platí vždy pro Protec P3000XL s vedením čichací sondy SL3000XL (vhodné pro režim HIGH FLOW).

### 1.1 Úvod

### 1.1.1 Účel použití

Protec P3000 je heliový detektor netěsností pro vyhledávání netěsností čichací sondou. Může lokalizovat a kvantifikovat netěsností u kontrolovaných dílů, když tyto díly obsahují helium pod přetlakem a kontrolovaný díl se zvnějšku ohledává čichací sondou (čichací metoda). Čichací sonda je pro provoz nutně potřebná a lze ji obdržet jako příslušenství (kat. č. 525-001 až 525-004).

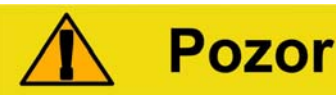

Protec P3000 se nesmí provozovat ve stojící vodě nebo pod kapající vodou. Totéž platí pro všechny ostatní druhy kapalin.

Tento Protec P3000 se smí používat pouze ve vnitřních prostorách.

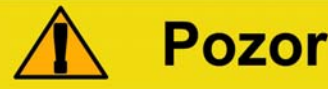

Zabraňte kontaktu přístroje Protec P3000 se zásadami, kyselinami a rozpouštědly, jakož i extrémním povětrnostním podmínkám.

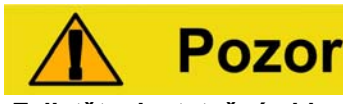

Zajistěte dostatečné chlazení vzduchem (viz také oddíl 1.1.2)

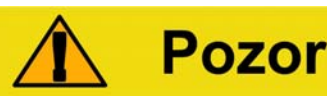

Výstražné upozornění: Toto zařízení není určeno pro použití v obytných prostorech a nemůže zajistit přiměřenou ochranu rádiového příjmu v takových prostředích.

9

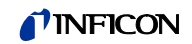

### 1.1.2 Dodávané provedení

Přístroj pro hledání netěsností Protec P3000 lze dodat ve čtyřech různých provedeních:

### Standardní model přístroje Protec P3000

Standardní přístroj Protec P3000 se může používat pro vysoce citlivé oblasti použití. K tomu je potřebné vedení čichací sondy SL3000.

#### Přístroj Protec P3000, verze RC

Přístroj Protec P3000, verze RC, odpovídá standardnímu provedení přístroje Protec P3000, ale je dodatečně vybaven externí indikační jednotkou. K tomu je potřebné vedení čichací sondy SL3000.

### Přístroj Protec P3000XL

Přístroj Protec P3000XL jeHIGH FLOW provedení přístroje Protec P3000. Tento přístroj je schopen zaznamenat netěsná místa při snížené citlivosti v mnohem větší vzdálenosti od domnělého netěsného místa, může se ale také zapojit na normální průtok při zesílené citlivosti. Aby se použily oba provozní režimy průtoku (vysoký a nízký příp. High/Low Flow), musí se použít vedení čichací sondy SL3000XL. Přístroj se může rovněž používat s běžným vedením čichací sondy SL3000. V tomto případě je ovšem vypnutý provozní režim high flow.

## Přístroj Protec P3000XL, verze RC

Přístroj Protec P3000XL, verze RC, odpovídá standardnímu provedení přístroje Protec P3000, ale je dodatečně vybaven externí indikační jednotkou. Proto je potřebné vedení čichací sondy SL3000XL.

### 1.1.3 Technické údaje

### Fyzikální údaje

Nejmenší prokazatelná míra netěsnosti Pro Protec P3000 1 x 10<sup>-7</sup> mbar l/s Pro Protec P3000XL v režimu LOW FLOW 1 x 10<sup>-7</sup> mbar l/s Pro Protec P3000XL v režimu HIGH FLOW 1 x 10<sup>-6</sup> mbar l/s Rozsah měření Pro Protec P3000 5 dekád Pro Protec P3000XL v režimu HIGH FLOW 4 dekády Heliový senzor Senzor Wise Technology<sup>TM</sup> Reakční doba senzoru 450 ms

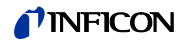

Průtok plynu kapilárou

| Pro Protec P3000                      | 225–375 sccm*   |
|---------------------------------------|-----------------|
| Pro Protec P3000XL v režimu HIGH FLOW | 2660-3500 sccm* |
| Čas do provozní připravenosti         | cca 3 min.      |

\* Změřený při 1 atm (1013 mbar) v nadmořské výšce. Skutečný průtok může kolísat při stoupající výšce a nízkém atmosferickém tlaku.

### Elektrické údaje

| Síťová napětí a frekvence | 100–120 V, 50 / 60 Hz |
|---------------------------|-----------------------|
| (nelze přepínat)          | 207–236 V, 50 / 60 Hz |
| Příkon                    | 200 VA                |
| Stupeň krytí              | IP 20                 |
| Kategorie přepětí         | II                    |
| Hladina hluku             | < 54 dBA              |

### Ostatní údaje

| Rozměry (Š × V × H) v mm               | 610 × 370 × 265                                                              |
|----------------------------------------|------------------------------------------------------------------------------|
| Hmotnost                               | 27 kg                                                                        |
| Povolená okolní teplota<br>(v provozu) | 10 °C až 45 °C                                                               |
| Povolená skladovací teplota            | -40 °C až 60 °C                                                              |
| Relativní vlhkost vzduchu              | max. 80 % pro teploty do +31 °C, lineárně<br>klesající až na 50 % při +40 °C |
| Stupeň znečištění                      | 2                                                                            |
| Max. nadmořská výška                   | 2000 m                                                                       |

### 1.2 Podpora INFICON

### Servis INFICON

Když zašlete přístroj firmě INFICON nebo autorizované pobočce firmy INFICON, uveďte, zda je bez zdraví škodlivých látek, nebo zda je kontaminovaný. U kontaminovaných přístrojů uveďte prosím druh ohrožení. Přístroje bez prohlášení o kontaminaci musí firma INFICON vrátit zpět odesilateli. Níže najdete příslušný formulář.

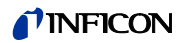

### Všeobecně

Vyhrazujeme si změnu konstrukce nebo dat obsažených v této příručce. Obrázky jsou nezávazné.

| Art des Prod                  | lukts                                                     | - 0                                         | Grund für die             | Finsendung                                                                                                    |                                  |
|-------------------------------|-----------------------------------------------------------|---------------------------------------------|---------------------------|----------------------------------------------------------------------------------------------------|----------------------------------|
| Typenbezeichr                 | nung                                                      |                                             |                           | Linsendung                                                                                                    |                                  |
| Artikelnummer<br>Seriennummer |                                                           | $- \rightarrow$                             |                           |                                                                                                    |                                  |
|                               | R                                                         |                                             |                           |                                                                                                    | ]                                |
|                               |                                                           | 6                                           | Verwendete(s)             | Betriebsmittel (\                                                                                                    | Vor dem Transport abzula         |
|                               |                                                           |                                             |                           |                                                                                                    | 7                                |
|                               |                                                           |                                             | _                         |                                                                                                    |                                  |
|                               |                                                           | 4                                           | Einsatzbeding             | te Kontaminierur                                                                                                    | ng des Produkts                  |
|                               |                                                           |                                             | toxisch                   | nein 🗅 1)                                                                                                    | ja 🗆                             |
|                               |                                                           |                                             | ätzend                    | nein 🗆 1)                                                                                                    | ja 🗆                             |
|                               |                                                           |                                             | mikrobiologisch           | nein 🗆                                                                                                    | ja □ 2)                          |
|                               |                                                           |                                             | radioaktiv                | nein 🗆                                                                                                    | ja 🗆 2)                          |
|                               |                                                           |                                             | sonstige Schadst          | toffe nein 🗆 1)                                                                                                    | ja 🗆 🦾                           |
|                               | Das Produkt ist frei von<br>gesundheitsgefährdender       |                                             |                           |                                                                                                    |                                  |
|                               | Stoffen ja D                                              |                                             | 1) oder so geri           | ing, dass von                                                                                                    | 2) Derart kontan<br>Produkte wer |
|                               |                                                           |                                             | den Schads<br>keine Gefah | toffrückständen                                                                                                    | bei Nachweis<br>vorschriftsmä    |
|                               |                                                           |                                             | Kenne Geran               | ausgent                                                                                                    | Dekontaminie                     |
|                               |                                                           |                                             |                           |                                                                                                    | - entgegengen                    |
| G                             |                                                           |                                             |                           |                                                                                                    |                                  |
|                               | Schadstoffe und/or                                        | der Reaktion:                               | sprodukte                 |                                                                                                    |                                  |
|                               | Schadstoffe oder proz                                     | essbedingte, ge                             | fährliche Reaktions       | sprodukte, mit denen                                                                                                    | i das Produkt in Kontakt kar     |
|                               | Handels-/Produktname<br>Hersteller                        | Chemische Bez<br>(evtl. auch Form           | eichnung<br>iel)          | Massnahmen bei Frei<br>der Schadstoffe                                                                                                    | werden Erste Hilfe bei           |
|                               |                                                           |                                             |                           |                                                                                                    |                                  |
|                               |                                                           |                                             |                           |                                                                                                    |                                  |
|                               |                                                           |                                             |                           |                                                                                                    |                                  |
|                               |                                                           |                                             |                           |                                                                                                    |                                  |
|                               |                                                           |                                             |                           |                                                                                                    |                                  |
| •√/                           |                                                           |                                             |                           | /                                                                                                    |                                  |
| Rechtsverbi                   | ndliche Erklärung                                         |                                             |                           |                                                                                                    |                                  |
| Hiermit versich               | nere(n) ich/wir, dass die Angeles kontaminierten Produkts | gaben korrekt u<br>s erfüllt die gese       | nd vollständig sind       | und ich/wir allfällige                                                                                                    | Folgekosten akzeptieren.         |
|                               |                                                           | , en an an an an an an an an an an an an an |                           | - John State State Stat |                                  |
| Firma/Institut                |                                                           |                                             | 017                       | 04                                                                                                    |                                  |
| Telefon                       |                                                           |                                             | FLZ,<br>Telef             | ax                                                                                                    |                                  |
| E-Mail                        |                                                           |                                             |                           |                                                                                                    |                                  |
| Name                          |                                                           |                                             |                           |                                                                                                    |                                  |
|                               |                                                           |                                             |                           |                                                                                                    |                                  |
|                               | chtsverbindliche Unterschr                                | ift                                         | Firm                      | enstempel                                                                                                    |                                  |
| Datum und ree                 |                                                           |                                             |                           |                                                                                                    |                                  |
| Datum und ree                 |                                                           |                                             |                           |                                                                                                    |                                  |
| Datum und ree                 |                                                           |                                             |                           |                                                                                                    |                                  |
| Datum und ree                 |                                                           |                                             |                           |                                                                                                    |                                  |

Obr. 1 Prohlášení o kontaminaci

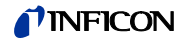

### 1.3 Vybalení

Vybalte detektor netěsnosti Protec P3000 bezprostředně po přijetí, i když uvedení do provozu proběhne až později. Zkontrolujte přepravní balení, zda nevykazuje vnější škody. Odstraňte úplně obalový materiál.

*Náznak* Pro případné požadavky na náhradu škody je nutno dobře uschovat přepravní prostředky a obalový materiál.

Zkontrolujte úplnost přístroje Protec P3000 (viz oddíl 1.3.1) a podrobte jej pečlivé vizuální kontrole. Zjistíte-li poškození, musíte okamžitě provést oznámení škody speditérovi a pojišťovně. Pokud je potřebná výměna poškozeného dílu, spojte se prosím se zakázkovým oddělením.

### 1.3.1 Rozsah dodávky

Přístroj pro hledání netěsností Protec P3000 se dodává připravený k provozu. Před instalací si přečtěte oddíl 1.5. V rozsahu dodávky detektoru netěsnosti jsou obsaženy:

- Protec P3000 (hlavní přístroj)
- Vedení síťové přípojky
- Pojistky (3 × 10 kusů)
- Náhradní vzduchový filtr
- Šestihranný klíč 8 mm
- Dokumentace
  - Provozní návod Protec P3000 (kina26)
  - Popis rozhraní Protec P3000 (kins26en1)
- Náznak Vedení čichací sondy SL3000 a SL3000XL dodáváme v různých konfiguracích a můžete je objednat samostatně v požadované délce. Vedení čichací sondy SL3000(XL) není obsaženo v rozsahu dodávky přístroje Protec P3000. (viz oddíl 1.3.2 Příslušenství)
- Náznak Referenční netěsnost PRO-Check je součástí příslušenství (viz oddíl 1.3.2 Příslušenství) a musí se objednávat samostatně.
- Náznak U verzí RC není displej a spojovací kabel součástí standardní dodávky Protec P3000 a musí se objednat samostatně (viz oddíl 1.3.2).

### 1.3.2 Příslušenství

### Pro Protec P3000

| Vedení čichací sondy SL3000 k přístroji Protec P3000 | Kat. č. / obj. č |
|------------------------------------------------------|------------------|
| SL3000-3, 3 m dlouhé                                 | 525-001          |
| SL3000-5, 5 m dlouhé                                 | 525-002          |
| SL3000-10, 10 m dlouhé                               | 525-003          |

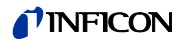

| SL3000-15, 15 m dlouhé                     | 525-004 |
|--------------------------------------------|---------|
| Čichací špičky k SL3000                    |         |
| ST 312, 120 mm dlouhá, pevná               | 122 13  |
| FT 312, 120 mm dlouhá, flexibilní          | 122 14  |
| FT 200, 200 mm dlouhá, pevná               | 122 18  |
| FT 250, 250 mm dlouhá, flexibilní          | 122 66  |
| ST 385, 385 mm dlouhá, pevná               | 122 15  |
| FT 385, 385 mm dlouhá, flexibilní          | 122 16  |
| FT 600, 600 mm dlouhá, flexibilní          | 122 09  |
| ST 500, 500 mm dlouhá, pevná, 45° zalo     | -122 75 |
| mená                                       |         |
| Násada proti nasání vody pro čichací sondu | 122 46  |

### Jen pro Protec P3000XL

| Vedení<br>P3000X | čichací<br>L | sondy   | SL3000XL      | k   | přístroji    | Protec | :       |
|------------------|--------------|---------|---------------|-----|--------------|--------|---------|
|                  | SL           | 3000XL- | -3, 3 m dlouł | né  |              |        | 521-011 |
|                  | SL           | 3000XL  | -5, 5 m dlouł | né  |              |        | 521-012 |
|                  | SL           | 3000XL  | -10, 10 m dlo | buh | é            |        | 521-013 |
|                  | SL           | 3000XL  | -15, 15 m dlo | buh | é            |        | 521-014 |
| Čichací          | špičky k     | SL3000  | XL            |     |              |        |         |
|                  | ST           | 312XL,  | 120 mm dlo    | uhá | a, pevná     |        | 122 80  |
|                  | FT           | 312XL,  | 120 mm dlo    | uhá | i, flexibiln | í      | 122 81  |
|                  | ST           | 385XL,  | 385 mm dlo    | uhá | á, pevná     |        | 122 82  |
|                  | FT           | 385XL,  | 385 mm dlo    | uhá | i, flexibiln | í      | 122 83  |
|                  | FT           | 250XL,  | 250 mm dlo    | uhá | i, flexibiln | í      | 122 85  |
|                  |              |         |               |     |              |        |         |

### Jen pro verzi RC

| 551-100 |
|---------|
| 551-101 |
|         |
| 551-102 |
|         |
| 551-103 |
|         |

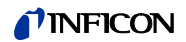

### pro všechna provedení Protec P3000

| držák pro SL3000(XL)                        | 525-006 |
|---------------------------------------------|---------|
| PRO-Check referenční netěsnost pro helium   | 521-001 |
| Kalibrované čichací netěsnosti pro helium   |         |
| S-TL 4, 1.0 1,2 × 10 <sup>-4</sup> mbar l/s | 122 37  |
| S-TL 5, 2.0 6,0 × 10 <sup>-5</sup> mbar l/s | 122 38  |
| S-TL 6, 6.0 8,0 × 10 <sup>-6</sup> mbar l/s | 122 39  |

### 1.4 Pokyny k použití této příručky

Důležité pokyny, které se týkají technické a provozní bezpečnosti, jsou zvýrazněny značkami:

Náznak Platí pro speciální požadavky, které musí uživatel obzvláště dodržovat.

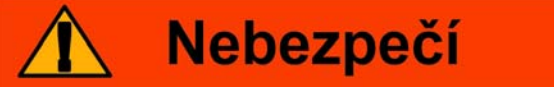

Označuje postup, který musíte přesně dodržet, abyste vyloučili ohrožení.

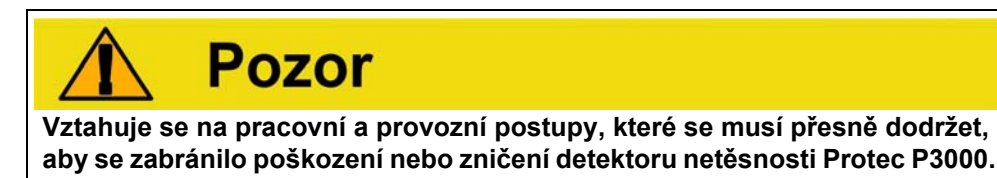

Pokyny k zobrazení, např. (2-1/6), první číslice uvádí kapitolu, druhá číslice uvádí průběžné číslo obrázku a třetí číslice pozici. Příklad: (2-1/6) znamená kapitolu 2, obr. 1 a běžné číslo 6 (zde: síťový spínač).

### 1.4.1 Symboly vakuové techniky

Následně uvádíme několik symbolů vakuové techniky, které se používají v této příručce.

Membránové čerpadlo

Vakuový přístroj

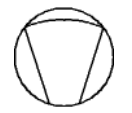

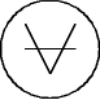

### 1.4.2 Vysvětlení pojmů

### Hlavní menu

Toto menu se zobrazí jako první po stisknutí tlačítka Menu.

#### Podnabídky

Tady patří veškeré nabídky, které se mohou otevírat z hlavního menu. Mnoho z těchto nabídek může být chráněno heslem před neoprávněnými změnami (viz také oddíl 4.4.1).

### Položka menu

Jednotlivý řádek menu.

### Tovární nastavení

Stav přístroje Protec P3000 po dodání ze závodu.

### Servisní menu

Obsahuje řádky menu v podnabídce "Servis". Servisní menu se vyvolá listováním navigačními klávesami z hlavního menu. (Viz také oddíl 4.2).

### Autozero

Zjištění a sledování pozadí helia. Pomocí této funkce se určuje vnitřní nulový bod signálu míry netěsnosti v přístroji, aby se toto interní pozadí helia nezobrazovalo jako řádná naměřená hodnota. Pokud vzniknou důsledkem této korekce později záporné hodnoty jako míra netěsnosti, změní se uložené hodnoty ofsetu tak, aby vznikla jako nejmenší hodnota nula. Tímto způsobem se hodnoty automaticky přizpůsobují klesající hladině pozadí (adaptivní korekce pozadí).

### Interní pozadí

V měřicím systému panující parciální tlak. Interní hladina pozadí se průběžně měří a odečítá od naměřeného signálu.

#### Režim I•Guide

V režimu I•Guide lze programovat různé kontrolní metody. Během kontroly je obsluhující pravidelně vyzýván, aby provedl další krok, čímž je veden kontrolním postupem.

#### Kontrolovaný díl

Kontrolovaný objekt, na němž se provádí kontrola těsnosti.

#### Mez zobrazení

Omezuje zobrazené naměřené hodnoty v závislosti na měrné jednotce a nastaveních přístroje.

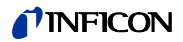

### 1.5 Náhled přístroje Protec P3000

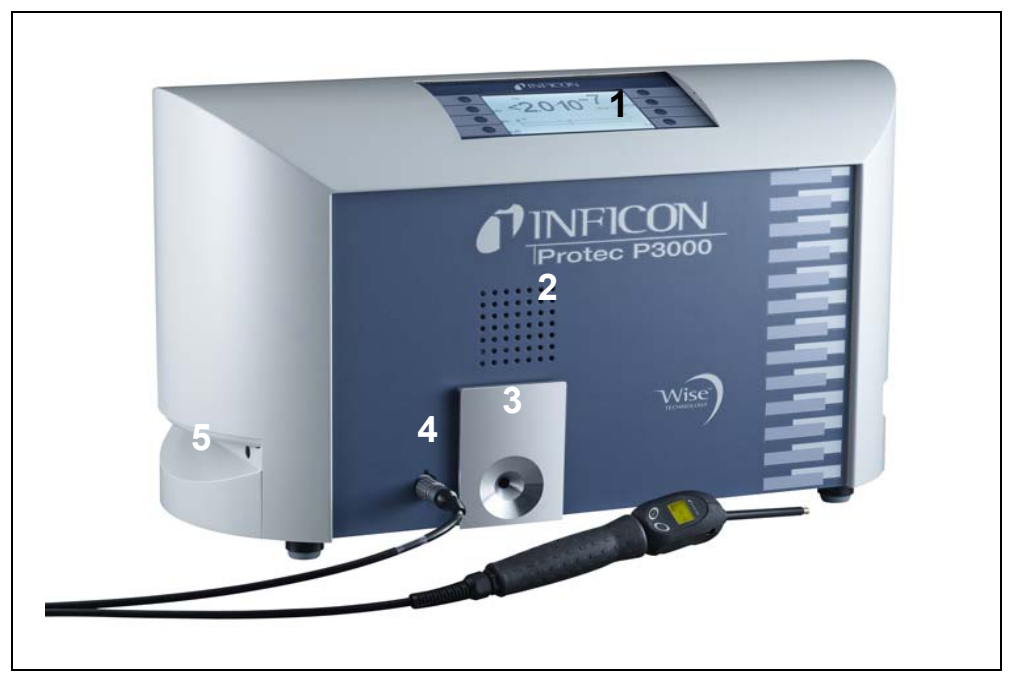

Obr. 2 Náhled přístroje Protec P3000

Poz. Popis

1

2

3

### Poz. Popis

- Hlavní displej
- Reproduktory

- 4 Konektor Lemo pro SL3000
- Vedení čichací sondy
- PRO-Check referenční netěsnost 5 Nosné držadlo pro Protec P3000

### 1.6 Instalace

### 1.6.1 Sestavení

Návod k odstranění přepravního zajištění:

Přepravní zajištění se nachází na spodní straně Protec P3000 a skládá se z jednoho žlutého šroubu s rýhovanou hlavou. Odstraňte tento šroub před uvedením přístroje pro hledání netěsností do provozu. Protec P3000 se dodává připravený k provozu. První uvedení do provozu je popsáno v oddílu 3.1.

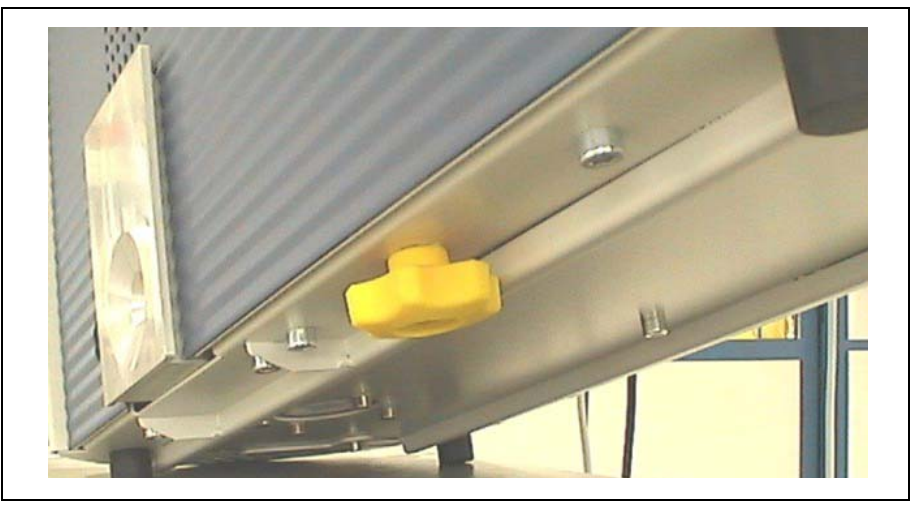

Obr. 3 Odstranění přepravního zajištění před uvedením do provozu

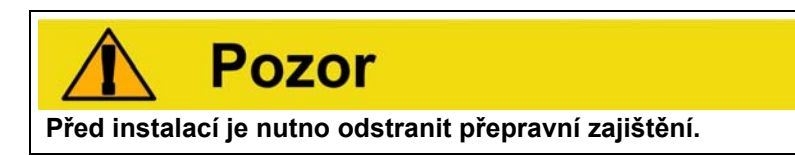

## 🚹 Pozor

Abyste zajistili dostatečné zavzdušnění přístroje Protec P3000, musíte dodržet minimální boční odstup 20 cm (8 palců). Zadní odstup nesmí být menší než 10 cm. Dále nesmí být nikdy zakryta nosná držadla Protec P3000 na stranách hlavního přístroje, neboť slouží také jako větrací otvory. Zdroje tepla by se neměly nacházet v blízkosti přístroje Protec P3000.

Přístroj postavte tak, abyste vždy měli přístup k síťovému spínači nebo síťové zástrčce.

### 1.6.2 Mechanické přípoje

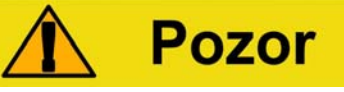

Překroucení vedení čichací sondy poškozuje kabely.

Vedení čichací sondy nezkrucujte.

### Vedení čichací sondy SL3000(XL)

Aby se mohl Protec P3000 používat, je potřeba připojit vedení čichací sondy SL3000(XL) . Přípojka pro vedení čichací sondy se nachází na přední straně přístroje Protec P3000 vlevo od referenční netěsnosti PRO-Check. Zasuňte konektor

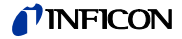

do otvoru, až zapadne. Přitom musí červená značka na konektoru souhlasit se značkou na přední desce základního přístroje. Abyste povolili konektor, potáhněte spojku zpět a vytáhněte vedení čichací sondy.

#### Násada proti nasání vody (volitelně)

Pokud chcete provést kontrolu těsnosti u dílů, které nejsou úplně suché (např.z důvodu kondenzace po provedení řady testů), doporučujeme výslovně použití násady proti nasání vody.

Při instalaci násady proti nasání vody postupujte takto:

- 1 Odšroubujte kapilární filtr z kovu na konci čichací špičky a
- 2 umístěte namísto toho násadu proti nasání vody.

*Náznak* Nezapomeňte opět umístit malé pryžové těsnění, když upevníte násadu proti nasání vody.

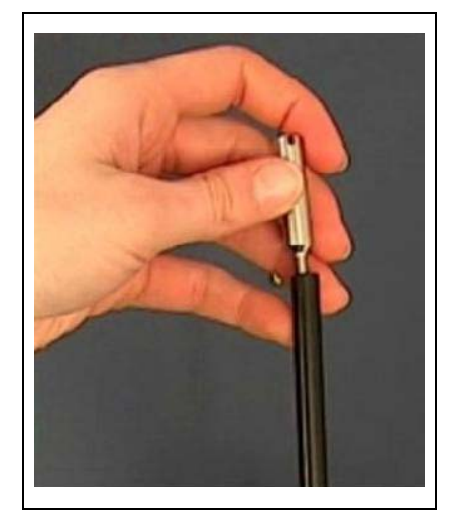

Obr. 4 Instalace násady proti nasání vody

### Referenční netěsnost PRO-Check (volitelně)

Zaveďte referenční netěsnost PRO-Check do skříně na hlavním přístroji. Dávejte přitom pozor na to, aby se Sub-D-konektor řádně spojil s hledačem netěsnosti.

*Náznak* Pokud je správně nasazen, přesahuje ještě referenční netěsnost PRO-Check o cca 10 mm.

Pokud používáte PRO-Check poprvé, musíte inicializovat použití této referenční netěsnosti v softwaru Protec P3000.

Proveďte prosím následující kroky:

- 1 Zaveďte PRO-Check do odpovídajícího otvoru přístroje Protec P3000.
- 2 V menu softwaru přejděte k PROVEDENÉ UDÁLOSTI a ÚDRŽBA / VÝMĚNA PRO-CHECK.
- 3 V certifikátu, který se dodává s PRO-Check, najdete sériové číslo a 12místný kód. Zaznamenejte do prvního řádku otevřené podnabídky sériové číslo a potom 12místný kód do druhého řádku a stiskněte OK.

Náznak Referenční netěsnost PRO-Check musí být nainstalována v přístroji Protec

Obr. 5 Instalace referenční netěsnosti PRO-Check

P3000, když stisknete OK.

*Náznak* Dbejte na čas předběžné výstrahy před datem vypršení platnosti PRO-Check (viz oddíl 7.7.5).

#### Jen pro verzi RC

Verze RC nemá zabudovanou indikační jednotku, místo toho je namontována připojovací deska. Spojte externí indikační jednotku s připojovacím kabelem o délce 5 m (kat. č. 551-002) a utáhněte šrouby .

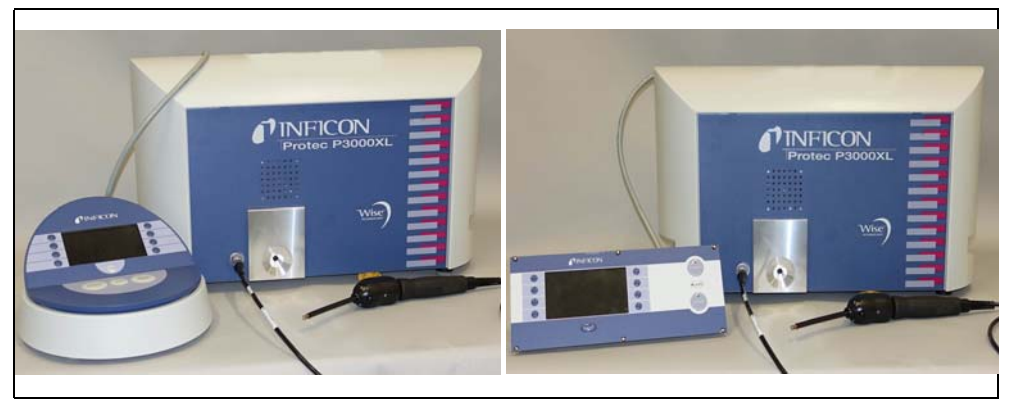

Obr. 6 Přístroj Protec P3000XL s externí indikační jednotkou: (a) jako stolní přístroj (vlevo), (b) pro montáž na podstavci (vpravo)

### Držák pro vedení čichací sondy SL3000 (volitelně)

Volitelný držák pro vedení čichací sondy SL3000 viz kat. č. 525-006. Držák lze nainstalovat vpravo nebo vlevo od základního přístroje, jak je znázorněno na Obr. 8 obrázku 1-6 (buď pro praváky nebo leváky).

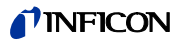

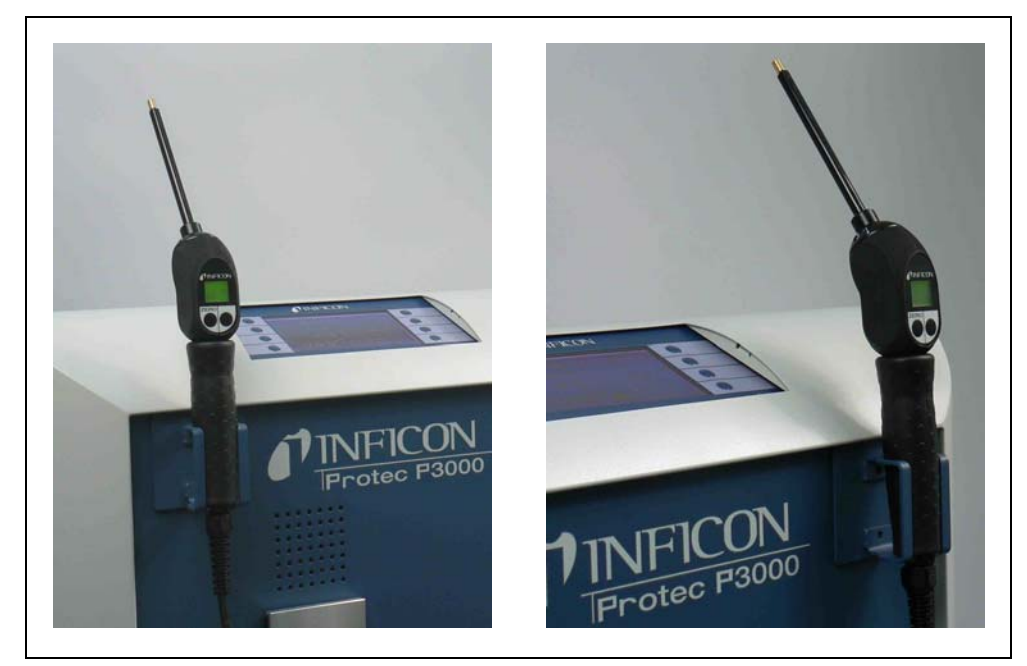

Obr. 7 Použití držáku vedení čichací sondy

Instalace je znázorněna na Obr. 8. K dispozici jsou dvě malé zdířky na přední straně úplně nahoře v modrém předním čtyřúhelníku základního přístroje. Držte držák vodorovně a poté zasuňte dva háčky držáku do dvou zdířek (buď na levé nebo pravé straně). Když jsou háčky zasunuty, nechte držák sklopit dolů. Držák se automaticky napojí na kovové čelo, protože na zadní straně se nachází magnet. Nyní nasaďte rukojeť čichací špičky do otvoru držáku a nechte ji klesat, až se nachází v držáku.

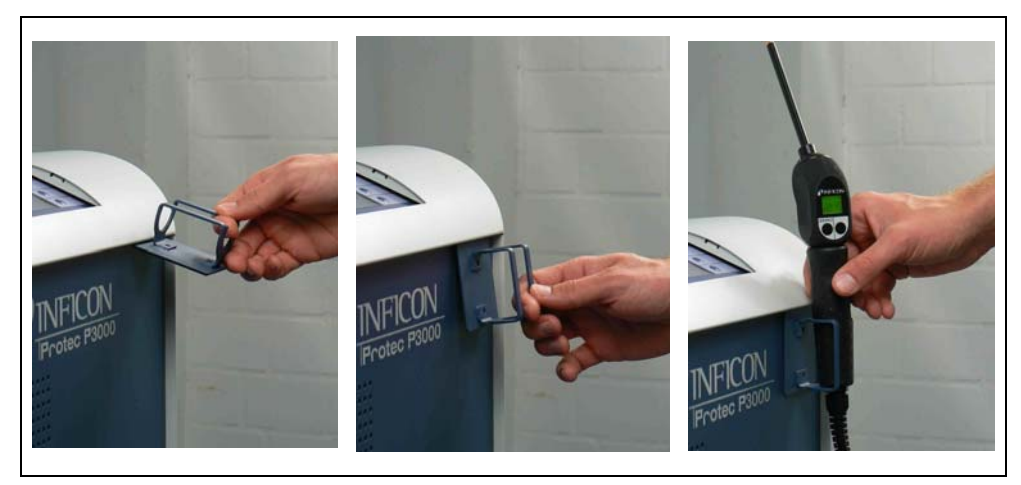

Obr. 8 Instalace držáku vedení čichací sondy

### 1.6.3 Elektrické přípojky

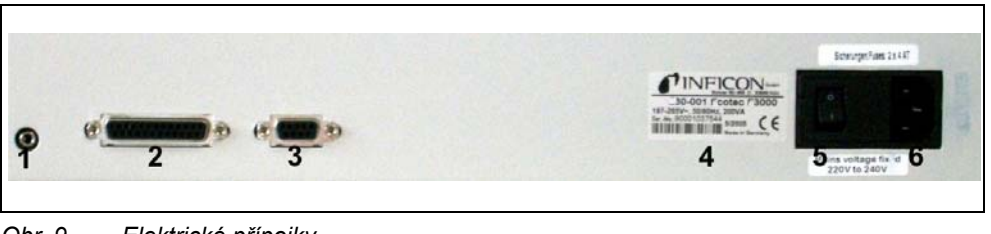

Obr. 9 Elektrické přípojky

Poz. Popis

1

- Poz. Popis
- Přípoj pro sluchátka
- 2 Přípojka I/O

- 4 Typový štítek5 Síťový spínač
- 5 511.00
- 3 Rozhraní RS232
- 6 Síťová přípojka
- Náznak Pro elektrické přípojky se musí dodržovat místní předpisy (v Německu VDE 0100). Síťové napětí Protec P3000 je uvedeno na typovém štítku vlevo od síťového spínače. Protec P3000 nelze přepnout na jiná síťová napětí.
  Zvláštní jemná pojistka je integrována pro každou žílu síťového kabelu v přístrojové zásuvce (Obr. 9/6).

Připojení napětí pro Protec P3000 probíhá odnímatelným síťovým kabelem, který patří do rozsahu dodávky detektoru netěsnosti. K tomu se nachází na zadní straně hlavního přístroje přístrojová zásuvka.

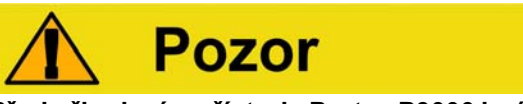

Před připojením přístroje Protec P3000 k síti musíte zkontrolovat, zda síťové napětí uvedené na přístroji Protec P3000 souhlasí se síťovým napětím, které je k dispozici na místě.

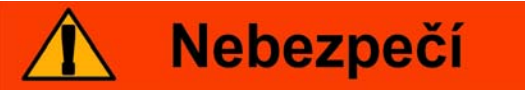

Smí se používat pouze 3žilové síťové kabely s ochranným vodičem. Použití přístroje Protec P3000 bez připojeného ochranného vodiče není povoleno.

### 1.6.4 Rozhraní RS232

Přístroj Protec P3000 je vybaven rozhraním RS232, které se nachází vpravo na zadní straně hlavního přístroje. Toto rozhraní je konstruováno jako DÜE (zařízení pro přenos dat) a umožňuje připojení PC pro sledování a záznam dat. Spojení probíhá přes běžný Sub-D-konektor. Další informace viz "Popis rozhraní Protec P3000" (kins26e1).

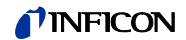

### 1.6.5 Přípojka I/O

Přípojka I/O umožňuje komunikaci s externím vybavením a kontrolu přes PLC a analogová data. Detaily viz oddíl 6.1.

Přes tuto přípojku lze nastavit některé funkce přístroje Protec P3000 externě, příp. předávat výsledky měření a stavy přístroje Protec P3000 směrem ven.

Pomocí výměnných kontaktů relé mohou být sledovány hodnoty triggeru a stav funkce (Připraven) přístroje Protec P3000.

## 2 Způsob funkce přístroje Protec P3000

### 2.1 Popis funkce

Přístroj Protec P3000 umí prokázat helium nasáté vedením čichací sondy za pomoci senzoru citlivého na helium a znázornit kvantitativní míru netěsnosti.

Přístroj Protec P3000 se v zásadě skládá z následujících konstrukčních skupin:

- Senzor Wise-Technology jako detektor helia
- Držák ventilu pro řízení různých provozních stavů
- Membránové čerpadlo pro čerpání plynu k senzoru
- Vstupní systém pro tok plynu
- Odpovídající elektrické a elektronické konstrukční skupiny pro napájení proudem a zpracování signálů.

Detektor pracuje pod vakuem, tj. provozní tlak u detektoru musí činit několik 100 mbar. Podtlak se vytváří membránovým čerpadlem. Tlak před senzorem měří piezoodporový měřič tlaku a činí za normálních provozních podmínek cca 250 mbar.

### 2.2 Popis podskupin

### 2.2.1 Vstupní vývěva

Jako vstupní vývěva v přístroji Protec P3000 slouží membránové čerpadlo. Všechna data a další údaje k tomuto čerpadlu najdete v návodu k použití. Vstupní vývěva vytváří tok plynu vedením čichací sondy SL3000.

### 2.2.2 Senzor Wise Technology<sup>TM</sup>

Detektor helia (senzor Wise Technology<sup>TM</sup>) se skládá z uzavřeného skleněného pouzdra s měřicím přístrojem pro přesné určení vysokého tlaku vakua uvnitř skleněného pouzdra a membránového lístku s velkým počtem křemíkových okének. Membrána je propustná pouze pro helium, všechny ostatní složky ve vzduchu jsou zachycovány membránou a vnitřní části skleněného pouzdra. Křemíková membrána je zahřátá, takže propustnost pro helium je dostatečně vysoká a rychlá.

Uvnitř skleněného pouzdra se přesně měří celkový tlak. Jelikož do skleněného pouzdra může pronikat pouze helium, odpovídá celkový tlak parciálnímu tlaku helia. Zjištěný celkový tlak uvnitř pouzdra je proporcionální s parciálním tlakem helia mimo senzor.

### 2.2.3 Držák ventilu

Držák ventilu nese ventily, které řídí tok plynu k senzoru WISE. Tyto ventily slouží k tomu, aby se zvolila citlivost systému, aktivoval ochranný režim proti vysoké kontaminaci hélia a aby převedl systém do režimu STANDBY(připravenost). Software přístroje Protec P3000 analyzuje průběžně situaci a nastavuje přes řídicí jednotku správnou polohu ventilu.

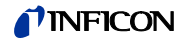

### 2.2.4 Řízení

Řídicí konstrukční skupina (mikroprocesor) je centrální konstrukční skupina elektroniky přístroje Protec P3000. Z ní jsou řízeny a sledovány všechny ostatní konstrukční podskupiny. Zde se nacházející mikroprocesor je tím stále informován o stavu celého přístroje Protec P3000 a může podle toho jednat. K přebírání příkazů obsluhujícího a k výstupu naměřených hodnot a hlášení je řídicí konstrukční skupina spojena s indikační jednotkou.

### 2.3 Popis zobrazení a uživatelského rozhraní

### 2.3.1 Displej v základním přístroji

Tato konstrukční podskupina slouží ke komunikaci s obsluhujícím. Přijímá příkazy přes 8 tlačítek na obou stranách displeje a zobrazuje výsledky měření a hlášení.

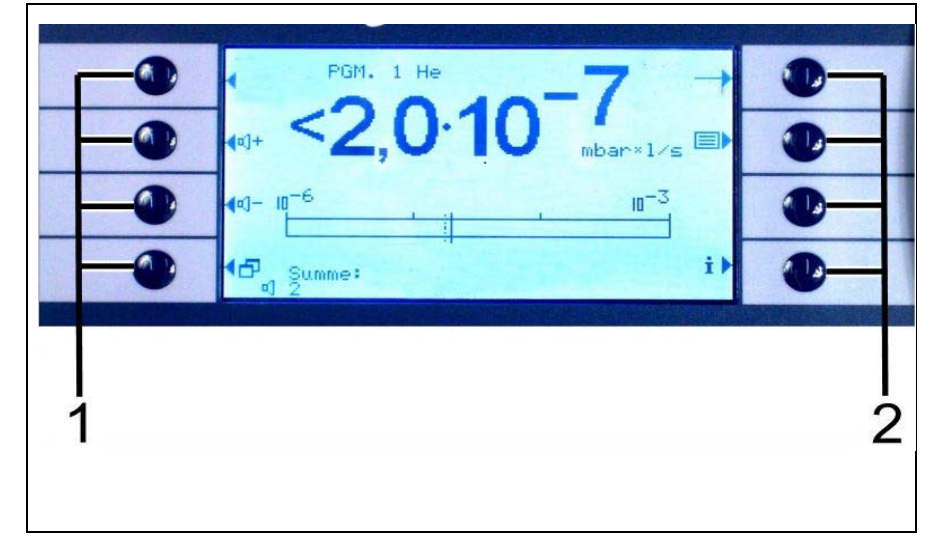

Obr. 10 Displej na základním přístroji

| Poz | . Popis              | Poz. Popis |                      |  |
|-----|----------------------|------------|----------------------|--|
| 1   | Tlačítka menu 1 až 4 | 2          | Tlačítka menu 5 až 8 |  |

### Jen pro verze RC

Verze RC má připojovací desku pro externí indikační jednotku místo zabudované hlavní indikace. Dvě LED diody vlevo od konektoru poskytují informace o stavu Protec P3000 i tehdy, když není připojena externí indikační jednotka.

- Zelená LED dioda indikuje, že je Protec P3000 v provozu (zapnutý). Zelená LED dioda svítí rovnoměrně zeleně, pokud je připojena externí indikace a bliká, pokud není rozpoznána žádná externí indikace.
- Červená LED dioda bliká, pokud je k dispozici chybové hlášení, rovnoměrné červené světlo indikuje výstrahu.

Není-li připojena žádná zobrazovací jednotka, zobrazí se chybové hlášení nebo 2Upozornění potvrzené současným stisknutím obou tlačítek na čepu SL3000.

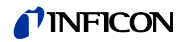

Externí indikační jednotka má čtyři dodatečná tlačítka.

- Tlačítka START / STOP nemají žádnou funkci (externí indikační jednotku lze použít s jinými přístroji pro hledání netěsnosti INFICON, které tato tlačítka potřebují.)
- Tlačítkem Menu se otevře menu softwaru.
- Tlačítkem ZERO se nastaví aktuální hodnota pozadí na nulu. (Detaily k tomu najdete u funkce ZERO v oddílu 4.4.1)

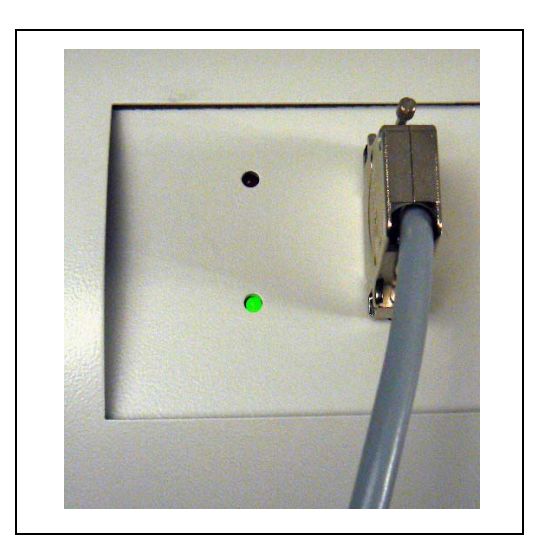

Obr. 11 Připojovací deska s LED diodami

### 2.3.2 Vedení čichací sondy s indikací sondy SL3000(XL)

Rukojeť je rovněž vybavena malou indikací pro dálkové ovládání přístroje Protec P3000 bez přístupu k hlavnímu přístroji v běžném provozu vyhledávání netěsností.

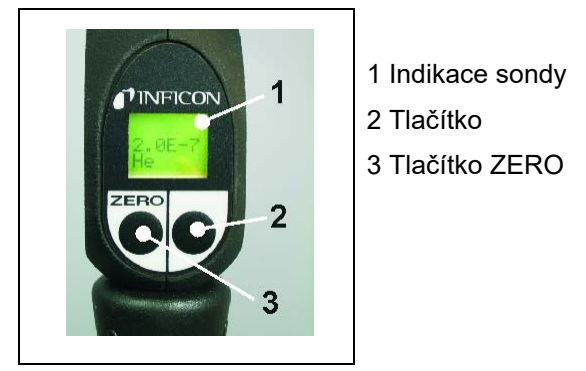

Obr. 12 Vedení čichací sondy s indikací sondy SL3000(XL)

Kromě displeje má čichací sonda dvě tlačítka. Levé tlačítko slouží v každém provozním režimu jako tlačítko ZERO. Stisknutím levého tlačítka se průběžná naměřená hodnota pozadí nastaví na ZERO. Bližší údaje o funkci ZERO viz oddíl 4.4.1)

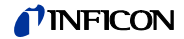

Pravé tlačítko sondy se používá pro různé funkce podle aktuálního provozního režimu, ve kterém je nastaven Protec P3000.

- Ve standardním provozu:
  - Bez funkce pro Protec P3000
  - Pro Protec P3000XL: Přepínání mezi provozními režimy HIGH FLOW a LOW FLOW
- V provozním režimu I•Guide:
  - Navigace v programu I•Guide (pro všechny konfigurace)

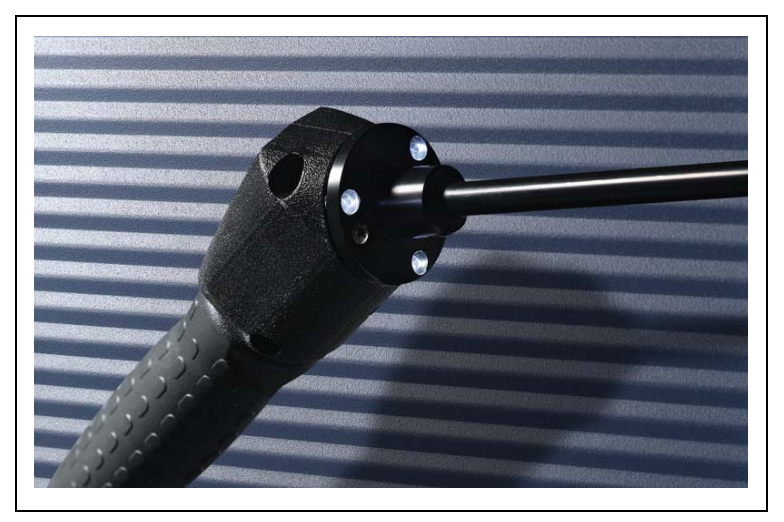

Obr. 13 Rukojeť sondy

Rukojeť sondy je vybavena také LED diodami v přírubě čichací špičky, která osvítí prostor při vyhledávání netěsností.

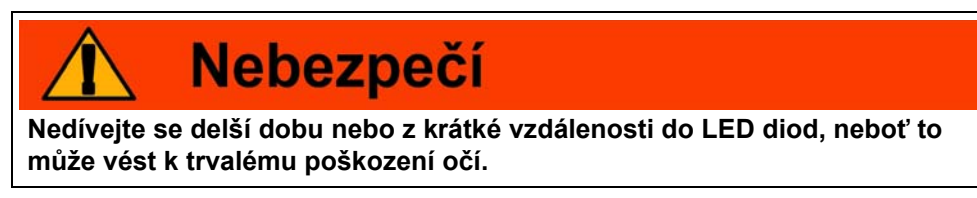

LED diody vyzařují svazek paprsků. Pokud se záměrně díváte dlouho do LED diod, vypne se reflex zavírání očních víček. Kromě toho se oči už nepohybují, čímž se může silně zahřát sítnice.

Pokud se podíváte do LED diody "náhodně", je oko chráněno reflexem zavření víček. Stálý pohyb očí zabrání také příliš silnému zahřání a z toho vznikajícímu poškození sítnice.

### 2.3.3 Vestavěná referenční netěsnost PRO-Check

Pro přístroj Protec P3000 je k dispozici vestavěná referenční netěsnost PRO-Check. Referenční netěsnost PRO-Check se může použít ke kontrole bezvadné funkce Protec P3000 včetně správné kalibrace a případně k nové kalibraci Protec P3000.

Referenční netěsnost PRO-Check se zasouvá na přední straně skříně. Zavedení čichací špičky do kuželovitého otvoru kontrolní netěsnosti rozpozná automaticky světelná závora.

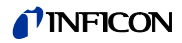

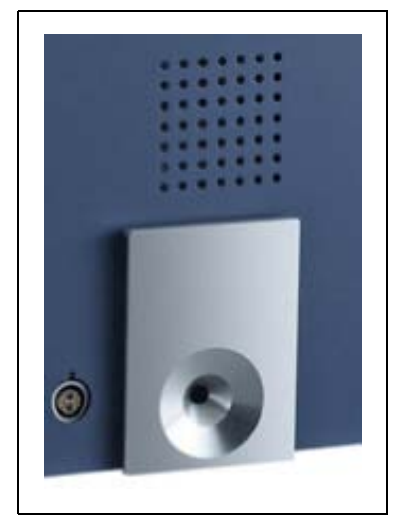

Obr. 14 Vestavěná referenční netěsnost PRO-Check

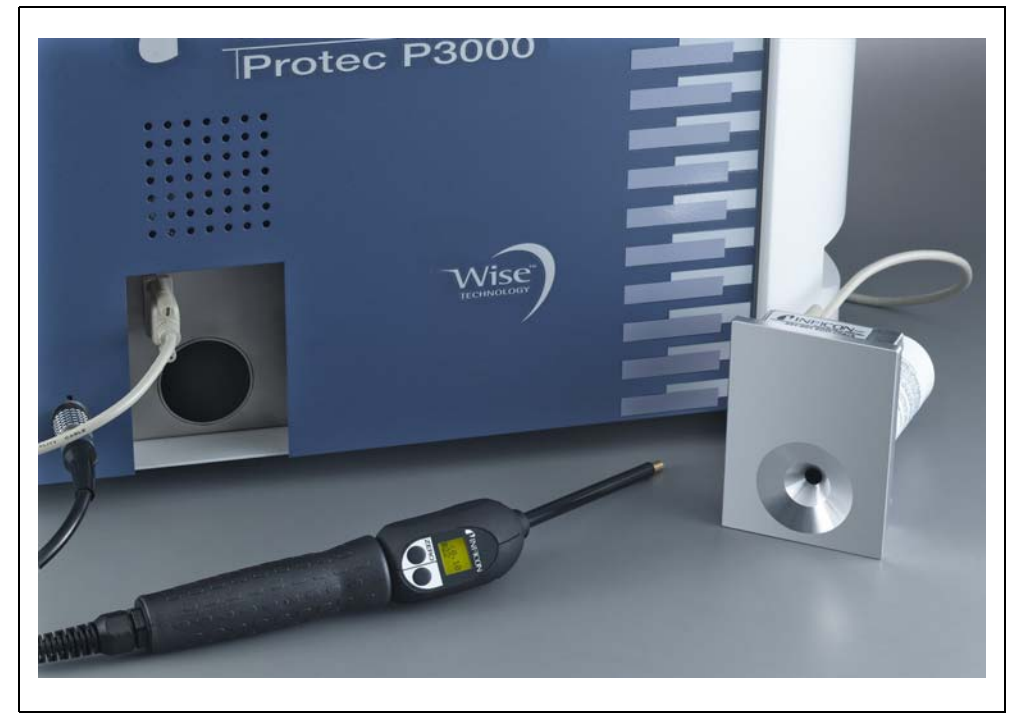

Obr. 15 Referenční netěsnost PRO-Check vyjmuta z hlavního přístroje pro použití na jiném místě

Stojí-li hlavní přístroj na nevhodném nebo špatně dosažitelném místě, může se vestavěná referenční netěsnost PRO-Check vytáhnout pro snadnější použití z hlavního přístroje a spojit pomocí Sub-D konektoru a běžně prodejného prodlužovacího kabelu. Vestavěná referenční netěsnost PRO-Check se potom může nainstalovat v jiném prostoru, kde je pro obsluhujícího pohodlně dosažitelná.

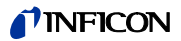

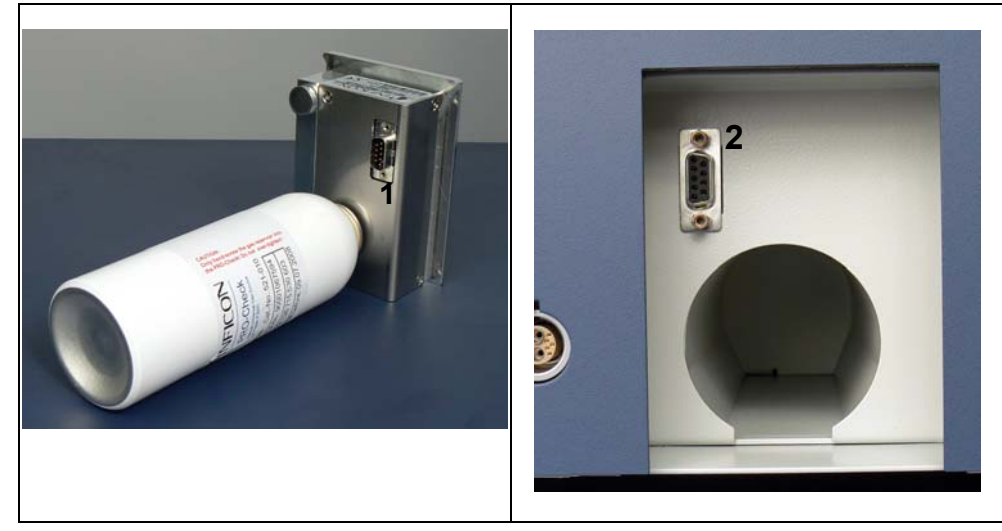

Obr. 16 Přípojky pro použití na jiném místě

Poz. Popis

- Poz. Popis
- Konektor na vestavěné kontrolní netěsnosti
- Konektor na skříni přístroje Protec P3000
- *Hinweis* Referenční netěsnost PRO-Check není součástí dodávky přístroje Protec P3000 a musíte ji objednat samostatně (viz oddíl 1.3.2 Příslušenství).

2

- Náznak Pokud jste nezakoupili referenční netěsnost PRO-Check, generuje se při prvním zapnutí výstražné hlášení 71 ("Žádná komunikace s kontrolní netěsností"). Přejděte k NASTAVENÍ / ROZHRANÍ / PRO-CHECK, a nastavte PRO-Check na "DEAKTIVOVÁNO", aby se v budoucnosti deaktivovala výstražná hlášení (viz oddíl 4.5.6).
- Náznak Dbejte na čas předběžné výstrahy před datem vypršení platnosti PRO-Check (viz oddíl 7.7.5).

## 3 Provoz Protec P3000

### 3.1 Uvedení do provozu

Namontujte Protec P3000 (viz oddíl 1.5). Připojte síťový kabel a vedení čichací sondy SL3000(XL) a poté zapněte přístroj Protec P3000. Síťový spínač se nachází na zadní straně přístroje.

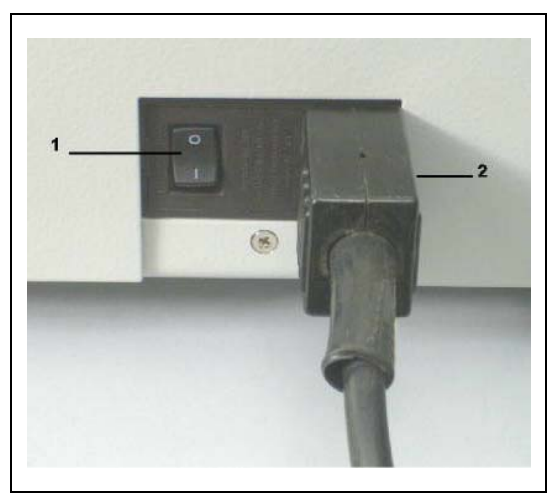

Obr. 17 Připojení síťového vedení

Poz.Popis1Síťový spínač22Přípojka síťového spínače

Přístroj Protec P3000 se zapíná automaticky bez zásahu obsluhujícího. Během najíždění se zobrazí hlášení "Čekej na zapnutí", přičemž čerpadlo ještě není spuštěno. V tomto čase se zobrazí vstupní tlak a průtok vedení čichací sondy.

Po zapnutí čerpadlo se provádí autotest, během kterého se kontroluje celý hardware. Potom se zobrazí hlášení "Čekat na proud senzoru". Sloupcový graf zobrazuje průběh během této fáze nahřívání. Zbývající očekávaný čas předehřívání se zobrazuje sloupcovým grafem.

Náznak Najíždění trvá obecně 2 až 3 minuty. Pokud byl ovšem přístroj vypnutý déle, může najíždění přístroje Protec P3000 trvat až maximálně 20 minut. Aby se zlepšilo chování přístroje Protec P3000 po delším odstavení, přečtěte si oddíl 3.8.

Po zapnutí a ukončení fáze najíždění je Protec P3000 připraven k měření. Neexistuje žádná oddělená funkce spouštění. Vedení čichací sondy SL3000(XL) jsou dimenzována tak, aby byl vstupní tlak dostatečně malý a mohla se provádět měření.

Náznak Bez připojeného vedení čichací sondy Protec P3000 nefunguje.

Kalibraci podle oddílu3.5 doporučujeme teprve 20 minut po zapnutí přístroje (fáze nahřívání).

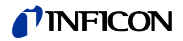

Náznak Pokud jste nezakoupili referenční netěsnost PRO-Check, generuje se při prvním zapnutí výstražné hlášení 71 ("Žádná komunikace s kontrolní netěsností"). Přejděte na nastavení / rozhraní PRO-Check a nastavte PRO-Check na "deaktivováno", aby se zabránilo budoucím výstrahám (viz oddíl 4.5.6).

### 3.2 Ovládací prvky na displeji

Všechny funkce nastavování a ovládání jsou integrovány přes strukturu menu v hlavním displeji. Funkce 8 ovládacích tlačítek se zobrazují na LC displeji. Při měření poskytuje displej v rukojeti sondy všechny potřebné informace pro řádné vyhledávání netěsností.

Po uvedení do provozu se Protec P3000 automaticky zapne do provozu měření.

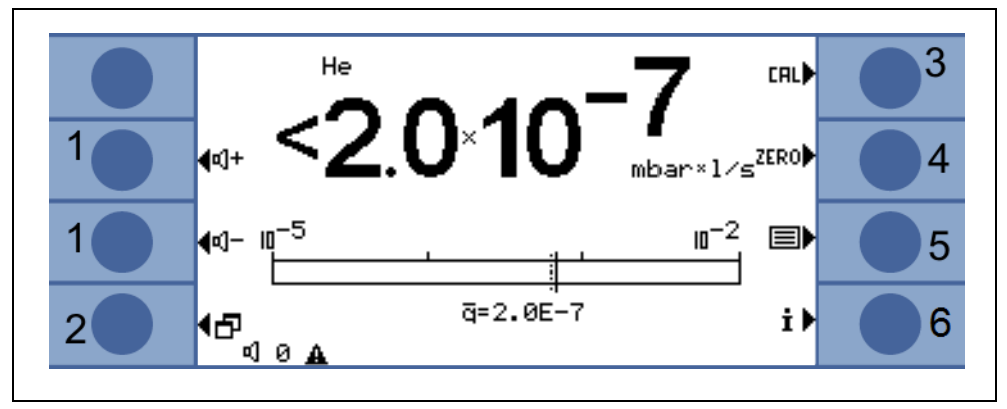

Obr. 18 Zobrazení měření

Poz. Popis

- 1 Tlačítka hlasitosti
- 2 Tlačítko menu
- 3 Kalibrační tlačítko

Poz. Popis

- 4 Tlačítko ZERO
- 5 Seznam tlačítek parametrů plynu
- 6 Informační tlačítko

### Sloupcový ukazatel

Aktuálně zaznamenaná míra netěsnosti se objeví ve formě logaritmicky odstupňovaného sloupcového ukazatele. Aktuálně zvolená hodnota triggeru se znázorní černou čárou a aktuálně vybraná hodnota hledání přerušovanou čárou. Při překročení prahu hledání se zobrazí nahoře na indikaci symbol zvonku; pokud je hodnota triggeru překročena, začne symbol zvonku blikat (zvonit).

#### Druh plynu (ekvivalentní chladivo)

Současně zvolený druh plynu (helium nebo ekvivalentní chladivo) se udává na levé straně nahoře na indikaci.

Jen pro Protec P3000XL:

Pokud se Protec P3000XL používá v provozním režimu HIGH FLOW, uvádí se druh plynu znaky s tmavým pozadím (tj. před tmavým pozadím) jak na hlavní indikaci, tak i na zobrazení čichací sondy.

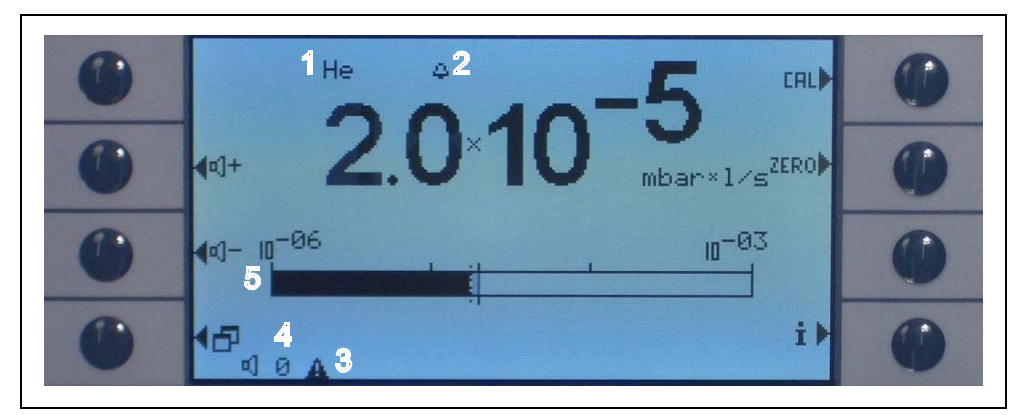

Obr. 19 Zobrazení měření při zjištěném úniku

Poz. Popis

- 1 Zvolený druh plynu (ekvivalentní chladivo nebo helium)
- 2 Zobrazení při překročení prahu hledání
- 3 Zobrazení aktivní výstrahy
- 4 Hladina hlasitosti
- 5 Sloupcový ukazatel k míře netěsnosti

### Tlačítka hlasitosti

Pomocí dvou prostředních tlačítek na levé straně indikace lze kdykoliv regulovat hlasitost výstražného tónu. Pokud se stiskne jedno z tlačítek, vyšle přístroj reproduktorem tón se zvolenou hlasitostí a zobrazí nastavení pomocí sloupcového ukazatele ve stavovém řádku. Nastavená hodnota je kromě toho jako první záznam ve stavovém řádku dole na displeji a platí pouze pro reproduktor základního přístroje. Pro nastavení jiných druhů alarmů viz oddíl 4.4.2.

### Tlačítko menu

Tlačítkem 🗗 vlevo dole na displeji se dostaneme kdykoliv do hlavního menu. Režim menu nabízí četné možnosti zadávání pro nastavení přístroje a zvláštní funkce.

### Kalibrační tlačítko

Tlačítkem na horní pravé straně indikace lze zavést kdykoliv externí kalibraci Protec P3000. Další informace k provedení externí kalibrace viz oddíl 3.5.3.

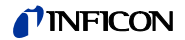

### Tlačítko ZERO

Krátkým stisknutím nulového tlačítka se aktualizuje nulový bod. Bližší údaje o funkci NULA viz oddíl 4.4.1.

### Tlačítko Seznam parametrů plynu

V přístroji Protec P3000 můžete uložit až čtyři různé parametry plynu. Pokud je nastaven více než jeden plyn, objeví se tlačítko seznamu na pravé straně indikace v okně menu. Stisknutím tohoto tlačítka můžete nastavit nové parametry plynu (např. různá ekvivalentní chladiva, různé hodnoty triggeru atd.). Další údaje k nastavení jednotlivých parametrů plynu najdete v oddílu 4.3.1.

### Informační tlačítko

Stisknutím informačního tlačítka **i** (dole vpravo na displeji) se zobrazí informace o stavu Protec P3000. Detaily viz oddíl 3.4.3.

#### Stavový řádek

Ve spodním řádku hlavního displeje se zobrazí stavové informace. Jako první se uvádí nastavená hlasitost pro výstražný tón. Dále může malý černý trojúhelník s vykřičníkem indikovat aktivní výstrahu.

#### Blokování tlačítek

Tlačítka CAL, ZERO a mohou být zablokována. Takto se chrání nastavení těchto funkcí, viz "Nastavení > Zobrazení > Funkční tlačítka".

| <mark>∢<sup>Zu</sup>rü</mark> | ck<br>Funktic | ontasten    | CALÞ |   |
|-------------------------------|---------------|-------------|------|---|
|                               | Kalibrierung  | Aktiviert   | ZERO |   |
|                               | Zero          | Aktiviert   |      | • |
| łX                            | Gaswahl       | Deaktiviert | ਰ⊀ੈ  |   |

Obr. 20 Funkční tlačítka

### 3.3 Ovládací prvky na rukojeti sondy

Na displeji sondy se zobrazují podobné informace jako na hlavním displeji.

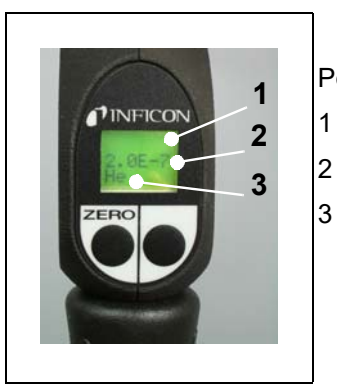

- Poz. Popis
  - Sloupcový ukazatel k udání míry netěsnosti
  - Absolutní míra netěsnosti
  - Ekvivalent plynu

Obr. 21 Displej v rukojeti sondy ve standardním provozu

Naměřená míra netěsnosti se zobrazí ve formě sloupcového ukazatele. Ve druhém řádku se numericky zobrazí míra netěsností (ve stejné měrné jednotce jako na hlavní indikaci). Ve třetím řádku se uvádí druh ekvivalentu plynu (např. helium nebo R134a).

Jen pro Protec P3000XL:

Pokud se Protec P3000XL provozuje v provozním režimu HIGH FLOW, zobrazuje se ekvivalent plynu se znaky s tmavým pozadím (před tmavým pozadím).

Na čichací sondě se nacházejí dvě tlačítka. Stisknutím levého tlačítka se indikace pozadí nastaví na ZERO. Bližší údaje o funkci ZERO viz oddíl 4.4.1. ZERO.

Pravé tlačítko sondy slouží k navigování při práci v režimu I•Guide (viz oddíl 3.4.2) nebo při startu interní kalibrace (viz oddíl 3.5.2)

### 3.4 Provádění měření

U přístroje Protec P3000 jsou možné dva provozní režimy:

- Standardní režim (jako u režimu Protec)
- Režim I•Guide

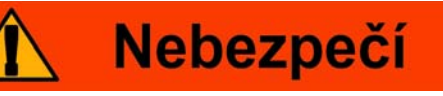

### Nebezpečí zásahu elektrickým proudem.

S čichací špičkou je nepřípustné dotýkat se částí pod napětím. Před začátkem kontroly netěsností se musí elektricky provozované kontrolované díly odpojit od sítě.

### **Funkce standby**

Protec P3000 nabízí FUNKCI STANDBY, aby se zabránilo tomu, že se v čichací sondě usazují nežádoucí škodliviny, zatímco je přístroj mimo provoz. Tím lze prodloužit životnost filtru a senzoru.

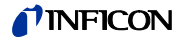

Protec P3000 může po zadané době, zatímco je přístroj mimo provoz, automaticky přepnout do režimu připravenosti – standby (viz kapitola 4.4.1 pro informace k nastavení této funkce). Provoz automaticky pokračuje, když se sonda opět upne.

Protec P3000 lze nastavit do režimu "standby" také manuálně stisknutím tlačítka STANDBYV hlavním menu. Nabuzení může proběhnout také pohybem čichací špičky nebo stisknutím tlačítka "Start" v hlavním menu.

#### Provoz ve vlhkém prostředí

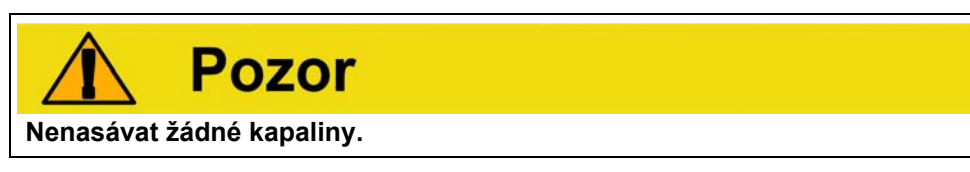

Pro provoz v prostředí, v němž se může vyskytovat vlhkost (např. kondenzovaná voda), je k dostání násada proti nasání vody (kat. č. 12246), pomocí které se může Protec P3000, je-li to potřebné, chránit před pronikáním kapalin. Další údaje k instalaci násady proti nasání vody najdete v oddílu 1.6.2.)

#### Ochranný režim a vysoké pozadí helia

Protec P3000 je vybaven ochranným režimem proti znečištění s velkým množstvím helia. Tento kontaminační režim pomáhá rychleji čistit přístroj na vyhledávání netěsností poté, když přístroj zjistil velký únik.

Jakmile přepne P3000 do režimu Gross, objeví se na displeji nápis "GROSS" a zazní akustický signál.

Pokud bylo zjištěno velké množství helia, může se stát, že Protec P3000 generuje hlášení KONTAMINOVÁNO HELIEM. Přístroj pro hledání netěsností se automaticky vrátí do provozu měření poté, co se vyčistí a nápis "GROSS" zhasne.

- Náznak Protec P3000 se nesmí vypnout nebo přepnout do STANDBY, zatímco se objeví zobrazení KONTAMINOVÁNO HELIEM. To by vedlo ke zvětšeným množstvím helia v senzoru, která nelze odčerpat. Protec P3000 by se potom nemohl opět vyčistit. Pokud se Protec P3000 vypne, zatímco je kontaminován velkým množstvím helia, potom se tím značně prodlouží časy pro najetí. Pokud se to stane omylem, zapněte jednoduše Protec P3000 a ponechte jej ve stavu "Předehřívání", dokud není dosaženo provozu měření.
- Náznak Míry netěsnosti v rozsahu < 10<sup>-5</sup> mbarl/s v provozu HIGH-Flow, po časový úsek cca 30 s, se vracejí na aktuální hodnotu pozadí.
  To má za následek, že zobrazení míry netěsnosti vytvořené z kontrolní netěsnosti po uplynutí této doby opět zaujme hodnotu nejmenší prokazatelné míry netěsnosti.

Jak se nastavuje MEZ KONTAMINACE, je popsáno v kapitole 4.4.1.

### 3.4.1 Standardní režim

Za předpokladu, že byl Protec P3000 nastaven a kalibrován na požadavky aplikace (viz oddíl 3.5), se měření provede takto:

Stiskněte nejprve krátce tlačítko ZERO na čichací sondě. Tím je zaručeno, že Protec P3000 potlačí všechny rušivé vlivy, které by mohly rušit nulový bod (tj. hranici prokazatelnosti 1x10<sup>-7</sup> mbar l/s). Poté držte čichací špičku co nejblíže na případném netěsném místě, v případě potřeby se může špička také dotýkat kontrolovaného dílu. Pokud se musí kontrolovat svar nebo podobně, měla by se špička vést podél svaru rychlostí menší než 4 cm/s (1,6 palců/s). Vzdálenost od kontrolovaného dílu by měla být co nejmenší.

Vyskytuje-li se únik, prodlouží se sloupcový ukazatel. Protec P3000 srovnává naměřené míry netěsnosti průběžně s naprogramovanými hodnotami triggeru. Pokud se hodnota triggeru překročí, přechází osvětlení pozadí displeje na rukojeti ze zelené barvy na červenou. Současně uslyšíte výstražný tón z reproduktoru na rukojeti čichací špičky a rukojeť začne lehce vibrovat. Jako další indikace, že byla překročena hodnota triggeru, začnou blikat tři bílé LED diody v přírubě čichací špičky.

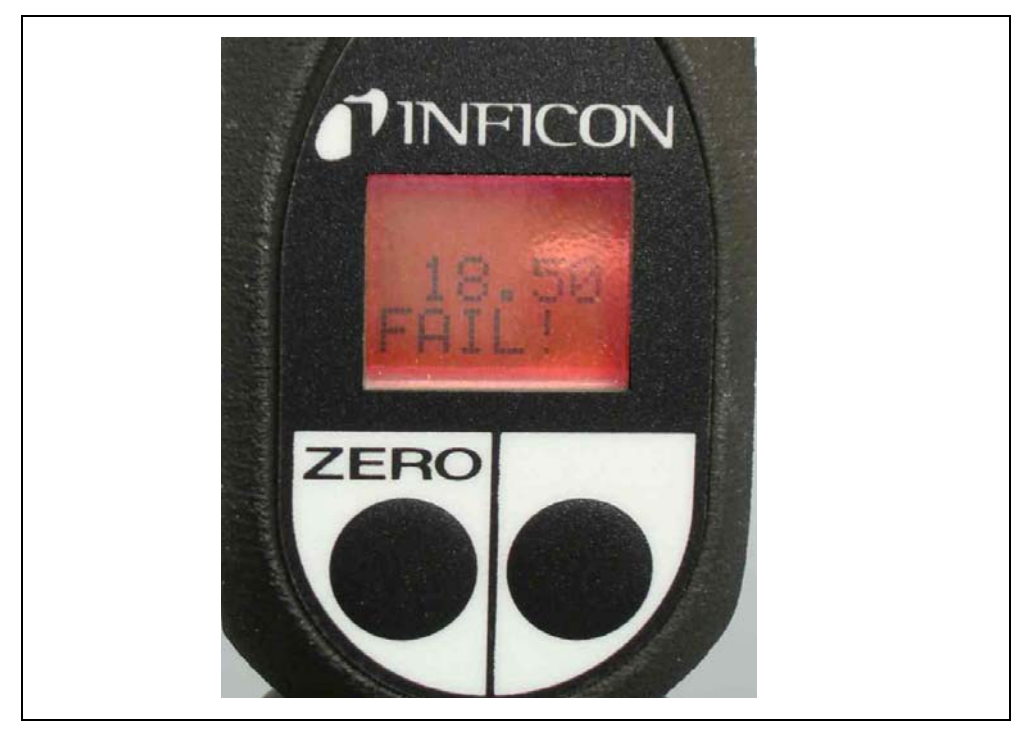

Obr. 22 Displej na rukojeti při zjištění úniku

Jakmile zazní akustický alarm, měli byste odstranit čichací špičku z kontrolovaného místa. Po stabilizaci indikace stiskněte krátce tlačítko ZERO a zopakujte kontrolu. Tímto lze zabránit chybnému měření a únik lokalizovat přesněji.

### Jen pro Protec P3000XL:

S přístrojem Protec P3000XL je možné používat režim HIGH FLOW (pro toto je potřebné používání vedení čichací sondy SL3000XL). Při nastavování provozního režimu HIGH FLOW se mohou zachytit netěsná místa s větší vzdáleností od případných netěsných míst. Provozní režim High Flow se udává tak, že druh plynu je zobrazován barvami s tmavým pozadím (jak na zkušebním, tak i na hlavním
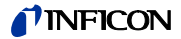

displeji). Pokud se kontrolují spojovaná místa, nesmí se čichací špička nacházet ve vzdálenosti větší než 10 mm (0,4 palce) od spojovaného místa. Pokud se testuje svar (nebo něco podobného), nesmí se čichací špička pohybovat ke svaru rychleji než 4 cm/s (1,6 palců/s) při maximální vzdálenosti 10 mm (0,4 palců).

Pokud se zjistí únik (a umožní to přístupnost), zapněte Protec P3000XL na LOW FLOW (tím, že stisknete pravé kontrolní tlačítko), čímž může být místo úniku nalezeno rychleji. Druh plynu se nyní nezobrazuje na tmavém pozadí. Hledejte nyní znovu únik tak, že pohybujete čichací špičkou co nejtěsněji v prostoru případného netěsného místa. Netěsné místo zjistíte tak, že budete pohybovat čichací špičkou v domnělé oblasti pomalu tam a zpět. Únik se nachází tam, kde signál udává nejvyšší míru netěsnosti.

# 3.4.2 Režim I•Guide

Režim I•Guide byl vyvinut pro podporu obsluhy při použití správné pracovní techniky pro vyhledávání netěsnosti pomocí čichací sondy.

Režim I•Guide dovoluje ukládat předprogramované parametry pro různé kontrolované díly. Programovatelný je počet testovaných měřicích míst pro kontrolovaný díl, čas kontroly na každém měřicím místě a čas pro přechod na další měřicí místo. Kromě toho se ukládá maximálně povolená celková míra netěsnosti pro kontrolovaný díl. V režimu I•Guide lze uložit až 10 kontrolních programů.

Náznak Je-li počet měřicích míst nastaven na nulu, pracuje Protec P3000 průběžně, aniž by se přihlíželo k obecné míře netěsnosti, zadává ale nadále časové signály pro kontrolní postup.

# 3.4.2.1 Spuštění režimu l•Guide

Ke spuštění režimu I•Guide otevřete hlavní menu a zvolte NASTAVENÍ > I•GUIDE. V otevřeném menu poté přejděte do horního řádku, změňte tlačítkem na levé straně nastavení na ZAPNOUT a stiskněte OK. Protec P3000 zvolí automaticky první schválený program I•Guide v seznamu. Otevře se okno hlášení, aby se obsluhujícímu sdělilo, že byl aktivován režim I•Guide (nastavený plyn v programu I•Guide, který jste zvolili).

Další informace k vytvoření programu l•Guide viz oddíl 4.4.4.

Abyste se vrátili zpět do standardního provozu, zvolte "VYPNOUT" a stiskněte "OK".

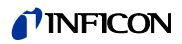

| Abbruch         | I•GUIDE einstellen<br><u>I•GUIDE</u> :Aus                                                |              |
|-----------------|------------------------------------------------------------------------------------------|--------------|
| € <sup>An</sup> | PGM. 1 :Aktiviert<br>PGM. 2 :Deaktiviert<br>PGM. 3 :Deaktiviert                          |              |
|                 | PGM. 4 :Deaktiviert<br>PGM. 5 :Deaktiviert<br>PGM. 6 :Deaktiviert<br>PGM. 7 :Deaktiviert |              |
| ¶Taste<br>¶Aus  | PGM. 8 :Deaktiviert<br>PGM. 9 :Deaktiviert<br>PGM.10 :Deaktiviert OF                     | <del>?</del> |

Obr. 23 Přepnutí do režimu I•Guide

Tlačítkem "Zapnout/Vypnout" můžete zamezit funkci dalšího spínání na vedení čichací sondy SL3000(XL).

# 3.4.2.2 Výběr programu I•Guide

K otevření menu VOLBA I•GUIDE stiskněte tlačítko proSEZNAM PROGRAMŮ vpravo vedle displeje.

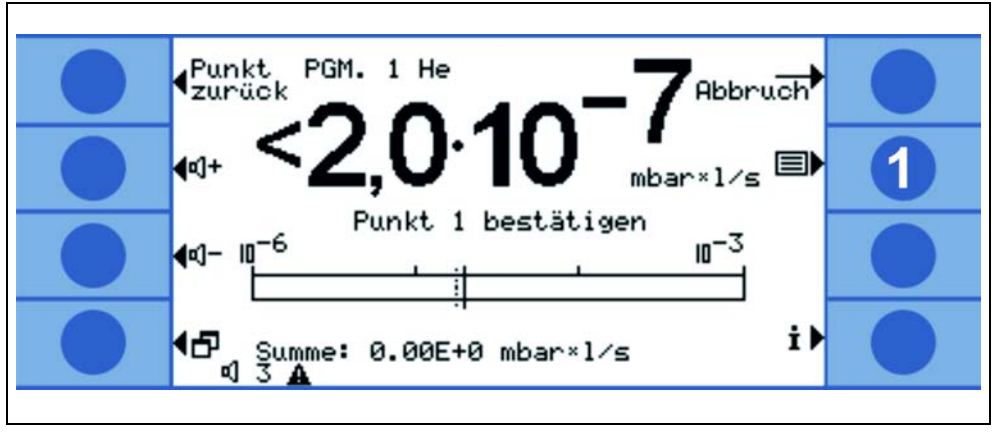

Obr. 24 Okno měření v režimu l•Guide

Poz. Popis

1 Seznam programů

V prvním okně VYBRAT I•GUIDE označte číslo programu, který byste chtěli vybrat, a potom stiskněte OK. Nyní se stahuje nový program.

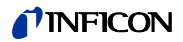

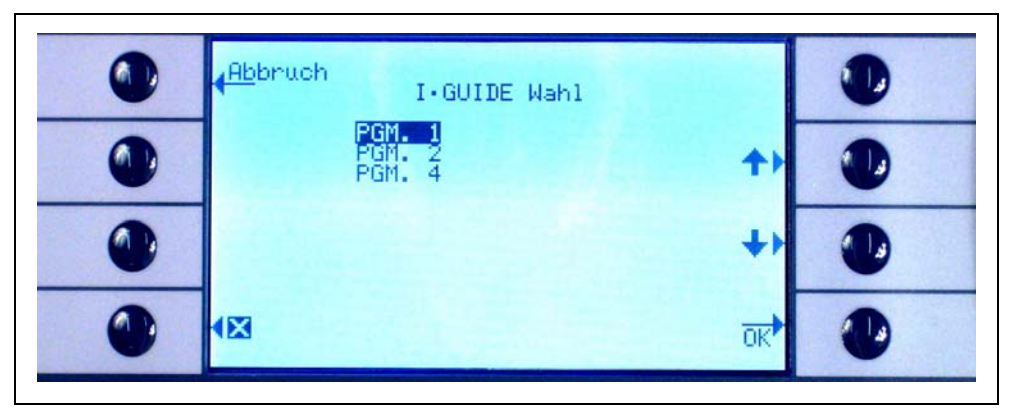

Obr. 25 Výběr programu I•Guide

# 3.4.2.3 Práce s programem I•Guide

Na displeji měření pro režim l•Guide se zobrazuje zvolený program, v programu uložený plyn a celková míra netěsnosti pro kontrolovaný díl.

#### Jen pro Protec P3000XL:

Když se používá Protec P3000XL v provozním režimu HIGH FLOW, potom je uveden druh plynu jak na hlavním displeji, tak i na indikaci čichací sondy se znaky s tmavým pozadím (tj. před tmavým pozadím).

#### pro všechna provedení Protec P3000

V řádku hlášení I•Guide vyzývá Protec P3000 obsluhujícího k provedení dalšího kroku. Nejdříve proběhne výzva, aby se čichací špička vedla na prvním měřicí místo. Na displeji na rukojeti se kromě toho objeví hlášení "Dobře? Poz.1". K potvrzení, že se čichací špička nachází na správném místě, stiskněte pravé tlačítko na rukojeti.

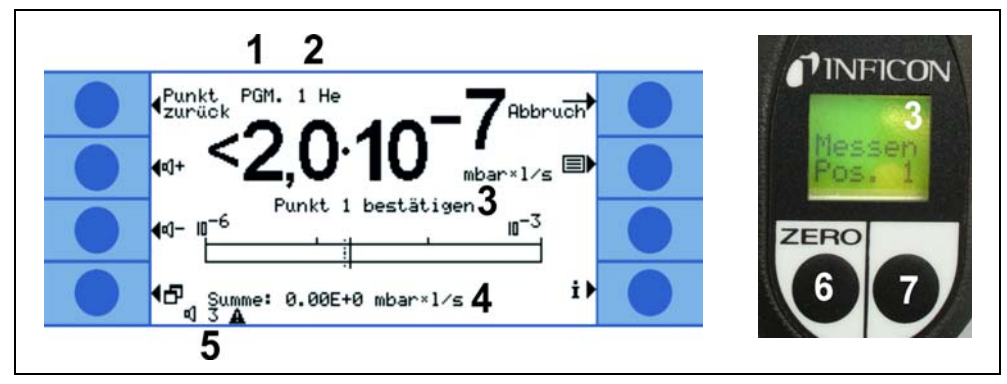

Obr. 26 Indikace I•Guide při měřeních

Poz. Popis

- 1 Zvolený program
- 2 Druh plynu uložen ve zvoleném programu
- 3 Hlášení I•Guide
- 4 Doba trvání měření
- 5 Souhrnná celková míra netěsnosti pro kontrolovaný díl
- 6 Tlačítko ZERO
- 7 Tlačítko I•Guide

Po potvrzení prvního měřicího místa se objeví na displeji základního přístroje hlášení "Měř bod 1". Ve spodní části indikace se zobrazí uplynulý čas měření (který je nastaven v kontrolním programu). Dávejte pozor na to, abyste čichací špičku během celé doby měření drželi na správném měřicím místě. Přitom vydává základní přístroj tikající zvuk a signální tón, že doba měření skončila a čichací špička může být vedena na další kontrolované místo.

Po uplynutí doby měření se objeví na základním přístroji hlášení "Špička k bodu 2". Displej na rukojeti ukazuje "K poz. 2". Veďte čichací špičku k dalšímu měřicímu místu. Po uplynutí zobrazené čekací doby na displeji může začít další měření. Pokud se pokusíte začít s dalším měřením před uplynutím čekací doby, objeví se v řádku hlášení "Prosím, čekat". Stiskněte pravé tlačítko na rukojeti, aby se potvrdilo, že se čichací špička nachází na správném místě, načež se může spustit další měření.

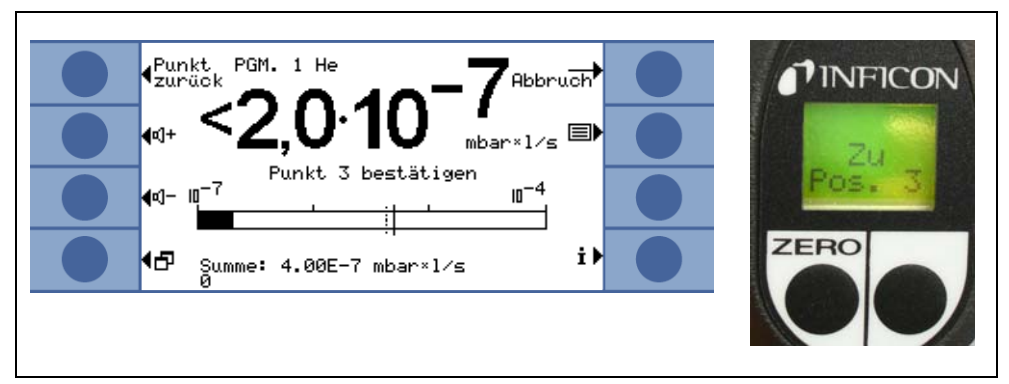

Obr. 27 Indikace I•Guide s výzvou pro další měřicí místo

Po kontrole naprogramovaného počtu měřicích míst se zobrazí výsledek testu pro kompletní kontrolovaný díl, viz obrázek níže. Zvolený testovací program, jakož i druh plynu uložený v programu, se uvedou ještě jednou; potom se objeví souhrnná celková míra netěsnosti. Je-li celková míra netěsnosti menší než globální hodnota triggeru, objeví se hlášení "Cyklus OK", následované zobrazením naměřených hodnot pro každé měřicí místo.

Náznak Pro každé místo, u kterého se nezjistí únik, se připočte v současnosti zvolená spodní mezní hodnota ukazatele k obecné míře netěsnosti, protože se přitom jedná o maximální míru netěsnosti, která se může vyskytnout u každé pozice (vycházíme-li z nejhoršího případu).

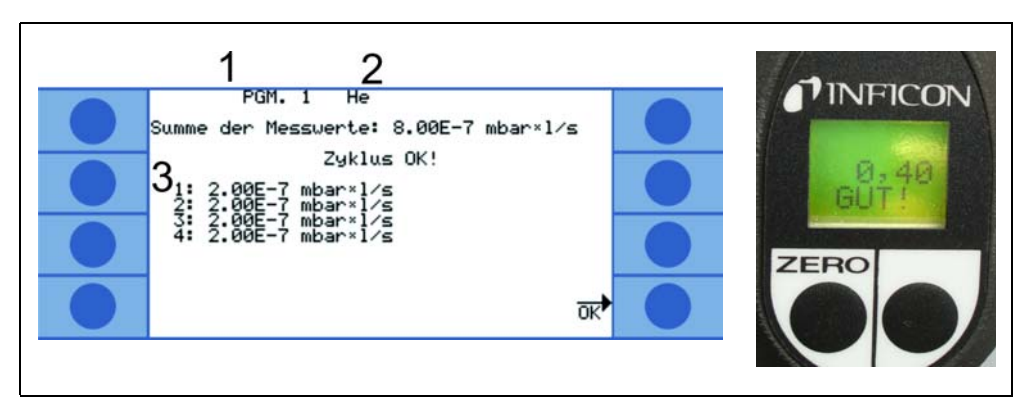

Obr. 28 Výsledek programu I•Guide: Kontrolovaný díl těsný

Poz. Popis

#### Poz. Popis

- 1 Název programu
- 3 Výsledky měření všech kontrolovaných míst

2 Druh plynu

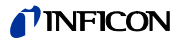

Překročí-li celková míra netěsnosti globální hodnotu triggeru, zobrazí se hlášení "Únik v cyklu".

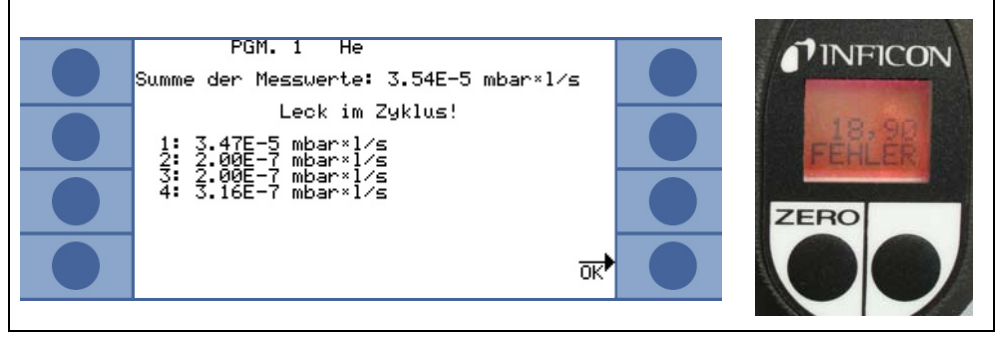

Obr. 29 Výsledek programu I•Guide: Kontrolovaný díl netěsný

Stisknutím pravého tlačítka na rukojeti se spustí další kontrolní cyklus.

- Náznak Funkci I•Guide lze používat také jako signál časového spínání. Pokud je počet měřicích bodů nastaven na 0, požaduje Protec P3000 postupnou kontrolu dalšího měřicího místa, aniž by se zohlednila funkce všeobecné míry netěsnosti.
- Náznak Funkci I•Guide lze použít také ke shrnutí měr netěsnosti, je-li to potřebné. Pokud je počet měřených bodů nastaven na 99, zobrazí se okno výsledků se shrnutou všeobecnou mírou netěsnosti poté, co bylo stisknuto pravé tlačítko na dobu 2 sekund (nebo automaticky po 98. bodu).

# 3.4.3 Informační strana

Stisknutím tlačítka Info na hlavním displeji se otevře strana se všeobecnými informacemi. Obsahuje údaje o použité verzi softwaru, datum a hodinový čas, nastavenou hlasitost a minimální hlasitost.

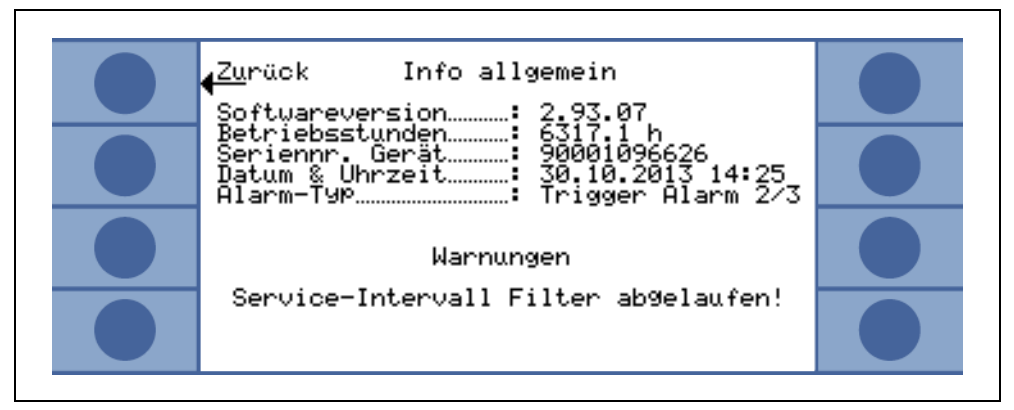

Obr. 30 Informační strana bez chyb nebo výstrah

Existuje-li aktivní výstraha, zobrazí se místo řádků s informacemi o plynech.

| Zurück Info allgemein<br>Softwareversion: 2.93.07                                                                         |  |
|----------------------------------------------------------------------------------------------------|--|
| Betriebsstunden: 6323.8 h<br>Seriennr. Gerät: 90001096626<br>Datum & Uhrzeit: 06.11.2013 12:32<br>Alarm-Typ: Pinpoint 0/0 |  |
| Warnungen                                                                                                    |  |
| Service-Intervall Filter abgelaufen!                                                                                      |  |

Obr. 31 Informační strana s aktivní výstrahou

V provozním režimu I•Guide zobrazuje informační strana následující informace o aktuálně vybraném programu: vybraný název programu, plyn použitý pro program, počet kontrolovaných měřicích míst, zvolenou dobu měření a dobu čekání, jakož i globální hodnotu triggeru.

# 3.5 Kalibrace a vlastní test

Protec P3000 lze interně kalibrovat za pomoci vestavěné referenční netěsnosti PRO-Check nebo externí testovací netěsnosti (kat. č. 122 37 - 122 39).

*Náznak* Spustí-li se po prvních 20 minutách po zapnutí kalibrace, vydává se výstraha.

Kalibraci přístroje Protec P3000 byste měli provádět teprve 20 minut po zapnutí. Také kontrola kalibrace může vést v prvních 20 minutách po zapnutí k nesprávným výsledkům.

Kalibraci potvrďte a pokračujte v ní teprve, až bude čas nahřívání skutečně delší než 20 minut (např. po rychlém restartu Protec P3000).

Vestavěnou referenční netěsnost PRO-Check lze použít pro vlastní teste Protec P3000 a pro interní kalibraci.

Náznak Referenční netěsnost PRO-Check je teplotně kompenzovaná. Použití je možné jen tehdy, když je referenční netěsnost elektricky spojena s hlavním přístrojem, tj. buď je zasunuta do hlavního přístroje nebo připojena prodlužovacím kabelem Sub-D k hlavnímu přístroji. Míra netěsnosti natištěná na pouzdře PRO-Check platí pouze při 20 °C (68 °F) a mění se výrazně s teplotou a časem.

Aby se toto vyrovnalo, je referenční netěsnost PRO-Check vybavena snímačem teploty a v softwaru je uložena vyrovnávací křivka, která testovací míru netěsnosti automaticky vyrovnává při změnách teploty, pokud je snímač připojen k hlavnímu přístroji.

Kalibrace nebo kontrola referenční netěsnosti PRO-Check nepřipojené k hlavnímu přístroji vede k chybné kalibraci Protec P3000 a/nebo k nesprávným výsledkům měření.

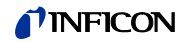

# 3.5.1 Kontrola kalibrace (zkušební funkce)

Náznak Kontrola může proběhnout, když se jednotka nachází v jednom ze dvou provozních režimů pro měření: Standardní provoz nebo provoz I•Guide. Kontrola se nezahájí, když je otevřeno menu.

Zavedením čichací špičky do otvoru referenční netěsnosti PRO-Check se automaticky kontroluje kalibrace (zkušební funkce). Zatímco se čichací špička nachází v otvoru testovací netěsnosti, kontroluje přístroj hodnotu měření PRO-Check. Na závěr je obsluha vyzvána, aby odebrala čichací špičku z otvoru testovací netěsnosti.

Náznak Během kontroly se může kdykoliv spustit interní kalibrace tím, že se buď stiskne pravé tlačítko na rukojeti nebo tlačítko CAL na hlavním displeji.

Výsledky kontroly se zobrazí souhrnně. Když proběhne kontrola úspěšně, objeví se hlášení "Test citlivosti OK".

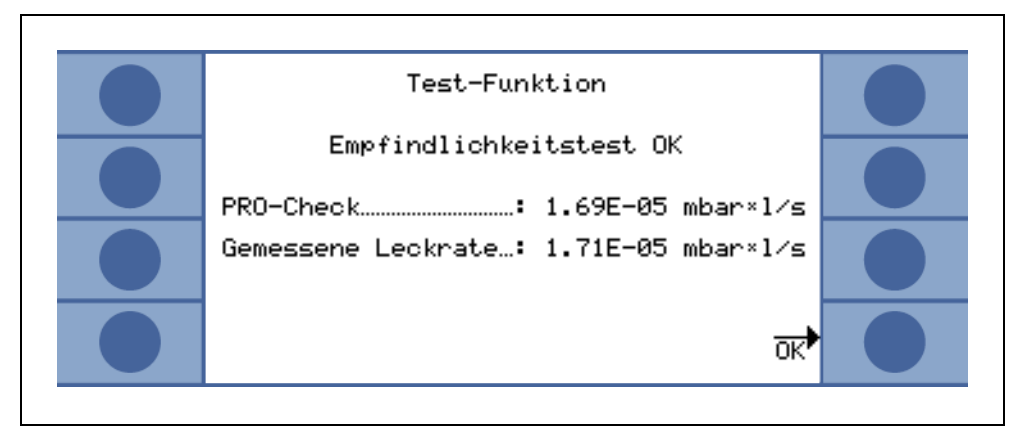

Obr. 32 Výsledky zkušební funkce pro Protec P3000

Když se naměřená hodnota PRO-Check nachází mimo toleranční rozsah, objeví se hlášení "Potřebná nová kalibrace!" s barvami s tmavým pozadím.

Pro návrat k provozu měření stiskněte pravé tlačítko na rukojeti nebo tlačítko "OK" na hlavním displeji.

## Jen pro Protec P3000XL

Pro přístroj Protec P3000XL se kontrolují oba faktory kalibrace HIGH FLOW aLOW FLOW (viz obr. 3-16). Přesto se přitom výlučně přihlíží k informacím pro zvolený provozní režim Flow, zda se kontrola zdařila nebo selhala. Výsledky nevybraného provozního režimu se zobrazí jako vztažná hodnota na spodní straně okna výsledků.

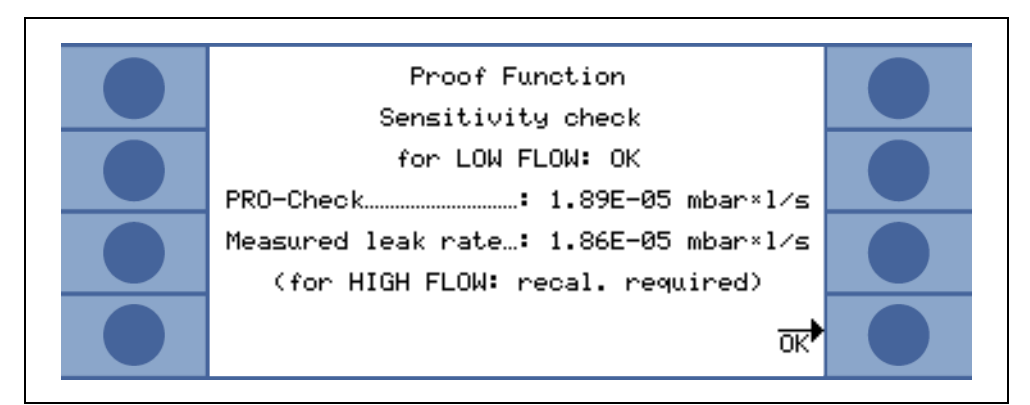

Obr. 33 Výsledky zkušební funkce pro Protec P3000XL

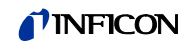

# 3.5.2 Interní kalibrace

Náznak Kalibrace může proběhnout, když se jednotka nachází v jednom ze dvou provozních režimů pro měření: Standardní provoz nebo provoz I•Guide. Kalibrace se nezahájí, když je otevřené menu.

Zavedením čichací špičky do otvoru referenční netěsnosti PRO-Check a současným stisknutím pravého tlačítka na sondě (v provozu měření) se automaticky spustí kalibrace. Zatímco se čichací špička nachází v otvoru testovací netěsnosti, měří Protec P3000 testovací netěsnost. Na závěr je obsluha vyzvána, aby odebrala čichací špičku z otvoru testovací netěsnosti.

Po ukončení interní kalibrace se výsledky kalibrace zobrazí v okně obrazovky. Nyní se zobrazí jak starý, tak i nový kalibrační faktor. Pokud jsou výstrahy aktivní a byly potvrzeny během kalibrace, označí se hlášení oznámením "S aktivními výstrahami".

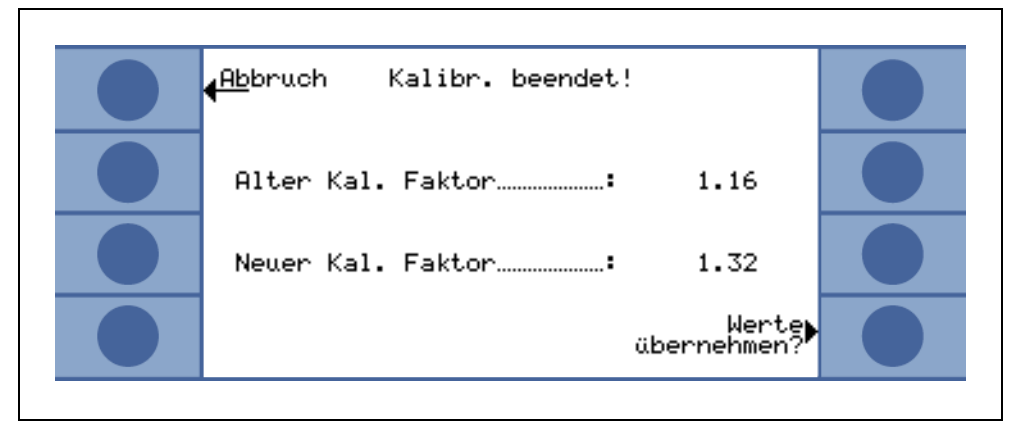

Obr. 34 Výsledky interní kalibrace

Aby se zabránilo tomu, že se dřívější externí (přesnější) kalibrace omylem přepíše, musí obsluhující potvrdit hlášení "Převzít (přesto) nové hodnoty".

# 3.5.3 Externí kalibrace

Pro externí kalibraci se doporučuje použít míry netěsnosti >  $5 \times 10^{-6}$  mbar l/s pro Protec P3000 a míry netěsnosti >  $5 \times 10^{-5}$  mbar l/s, když se Protec P3000XL kalibruje v HIGH FLOW (3000 sccm).

Při testovací míře netěsnosti <  $5 \times 10^{-5}$  mbar l/s kalibruje P3000XL automaticky v režimu Low FLow.

Náznak Pokud se ve výrobním okolí značně zvýší koncentrace pozadí, je zapotřebí testovací netěsnost s vyšší mírou netěsnosti.

Externí kalibrace je poloautomatický proces, při němž musí obsluhující provést několik pokynů. Kalibraci lze kdykoliv spustit tlačítkem "CAL" z provozu měření (s výjimkou při otevřeném menu nebo když byla funkce zablokována). Probíhající kalibraci lze ukončit stisknutím tlačítka "PŘERUŠIT".

Po stisknutí tlačítka "CAL" zkontrolujte, zda míra netěsnosti odpovídá té externí netěsnosti, kterou chcete použít. Nesouhlasí-li míra netěsnosti, stiskněte "ZMĚNIT MÍRU NETĚSNOSTI" a zadejte správnou hodnotu míry netěsnosti. Postup kalibrace se zahájí po stisknutí "START".

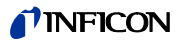

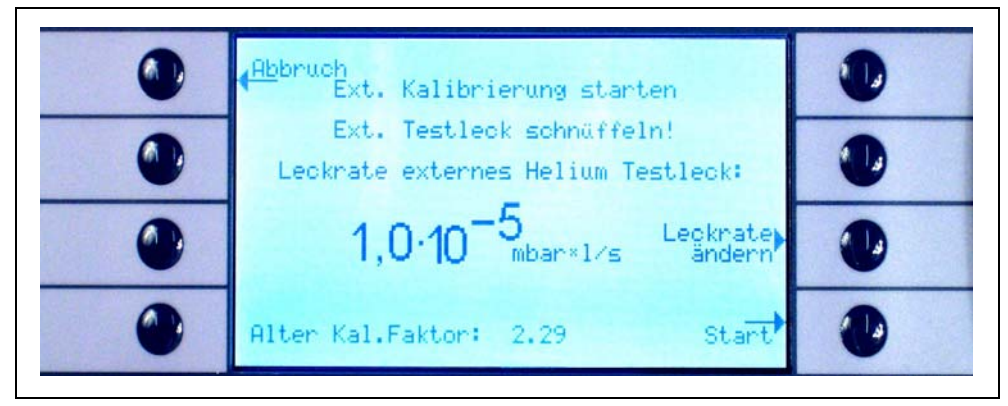

Obr. 35 Nastavení míry netěsnosti u externí testovací netěsnosti

Držte čichací špičku na výstupu externí testovací netěsnosti. Držte čichací špičku klidně a velmi blízko otvoru. Nesmí ovšem otvor uzavřít. Dodatečně k heliu z externího kalibrovaného úniku se musí do čichací špičky nasát trochu vzduchu. Jakmile je signál míry netěsnosti ve sloupcovém ukazateli stabilní, stiskněte prosím "OK". Zatímco se měří míra netěsnosti kalibrovaného úniku u přístroje Protec P3000, musí se čichací špička držet klidně před otvorem. Během této doby se zobrazí hlášení "Prosím, čekat…".

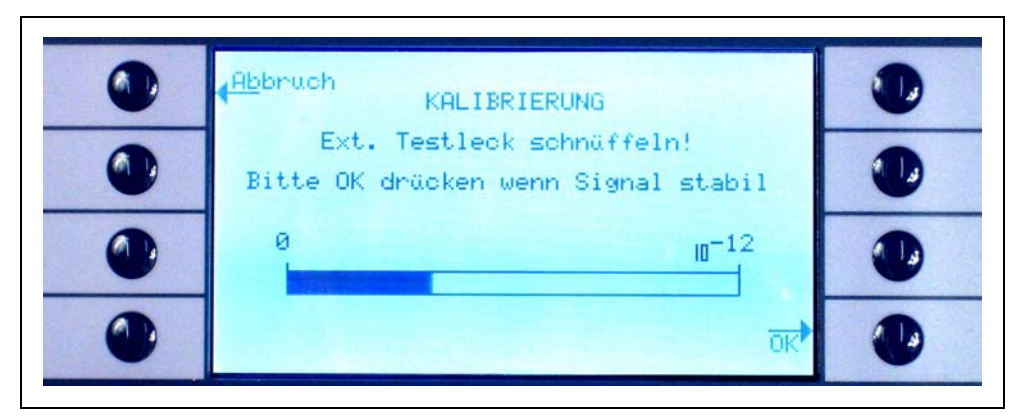

Obr. 36 Kalibrační okno během externí kalibrace

Po vyhodnocení signálu testovací netěsnosti se objeví hlášení "Čichat vzduch!". Vyjměte čichací špičku z otvoru kalibrovaného úniku a držte ji pokud možno v dostatečné vzdálenosti od zdrojů helia ve vzduchu. Jakmile sloupcový ukazatel opět zobrazí stabilní signál, můžete znovu stisknout "OK".

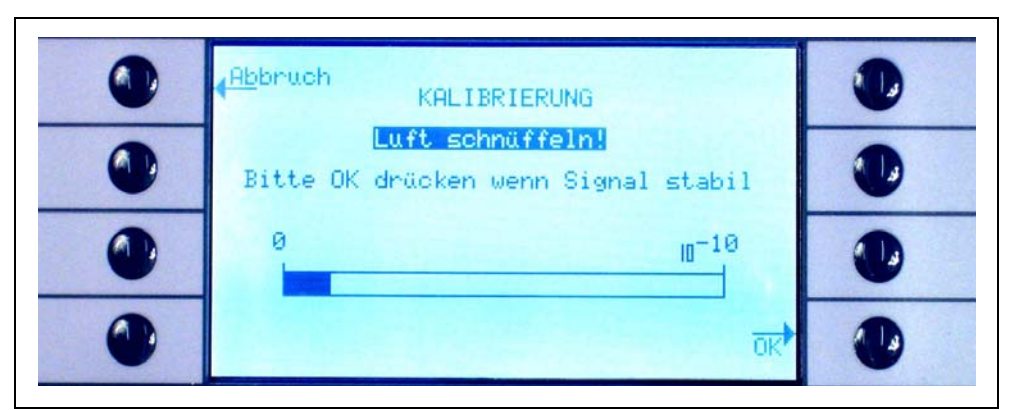

Obr. 37 Výzva k čichání vzduchu během externí kalibrace

Až do ukončení kalibrace se zobrazuje hlášení "Prosím, čekat...".

Po ukončení externí kalibrace se výsledky kalibrace zobrazí v okně obrazovky. Nyní se zobrazí jak starý, tak i nový kalibrační faktor. Pokud jsou výstrahy aktivní a byly potvrzeny během kalibrace, označí se hlášení oznámením "S aktivními výstrahami".

| <br>                    |  |
|-------------------------|--|
| Abbruch Kalibr.beendet! |  |
| Alter Kal. Faktor 1.16  |  |
| Neuer Kal. Faktor: 1.32 |  |
| Werte<br>übernehmen?    |  |
|                         |  |

Obr. 38 Výsledky externí kalibrace

# 3.6 Standby

Pokud se Protec P3000 nepoužívá, přejde automaticky po předem nastaveném čase do režimu STANDBY, aby se zabránilo opotřebovávání dílů během doby, kdy se Protec P3000 nepoužívá. V režimu STANDBY se zastaví průtok vedením čichací sondy, aby se chránily filtry ve vedení čichací sondy a senzor.

Pokud obsluhující sejme vedení čichací sondy, zaznamená to pohybový senzor a vrací Protec P3000 znovu do normálního provozu. Protec P3000 je potom po cca 5 sekundách připraven znovu k měření.

Informace o nastavení času, doku nepřejde Protec P3000 do režimu STANDBY, najdete v oddílu 4.4.1 (VAKUUM A OPRÁVNĚNÍ, ZPOŽDĚNÍ STANDBY).

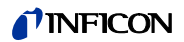

# 3.7 Vyřazení z provozu

Pro odpojení přístroje Protec P3000 nastavte hlavní vypínač ZAPNOUT/VYPNOUT (Obr. 17/6) do polohy "0", nezávisle na provozním režimu Protec P3000. Dále není zapotřebí nic. Protec P3000 uloží zadané parametry. Po zapnutí se vrací Protec P3000 do téhož stavu, ve kterém se nacházel před vypnutím.

# 3.8 Uložení k zajištění rychlé použitelnosti jako náhradního přístroje

Z důvodu obohacování heliem (ze vzduchu) v senzoru během skladování bude činit doba náběhu přístroje Protec P3000 přibližně 1,5 minuty na den skladování. Maximální doba náběhu činí přibližně 1 hodinu.

Pokud byste chtěli Protec P3000 používat jako náhradní přístroj, musíte jej uložit, abyste zajistili nepřetržitou použitelnost pro vaši výrobní linku, a to takto:

- 1 Vypněte Protec P3000, ale ponechte jej zapojený v zásuvce.
- 2 Zapojte časové spínací hodiny mezi Protec P3000 a zásuvku.
- 3 Naprogramujte časové hodiny, aby byl Protec P3000 ponechán v chodu 2krát za týden na dobu jedné hodiny (minimálně každé 4 dny).
- Náznak Časové spínací hodiny by měly fungovat s napájením baterií. Pokud by vypadl proud v provozu, neztrácí časové spínací hodiny přednastavené časové okno pro zapnutí.

Pomocí této metody činí maximální doba náběhu přibližně 7 minut.

# 4 Nastavení přístroje

# 4.1 Struktura menu

Hlavní menu otevřete stisknutím tlačítka menu. Obsahuje následující možnosti výběru:

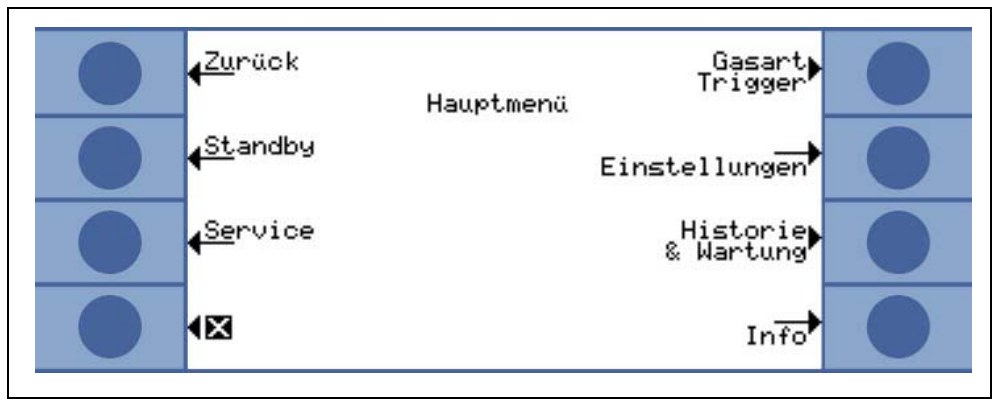

Obr. 39 Hlavní menu

V podnabídkách jsou k dispozici následující často používané funkce:

Tlačítky "Šipka nahoru" a "Šipka dolů" můžete vybrat položky menu. Vybraná položka menu je označena invertovanou barvou. Tlačítka "Šipka nahoru" a "Šipka dolů" se používají také k tomu, aby se změnily číselné hodnoty pro nová nastavení.

- ? Nápověda stisknutím tohoto tlačítka se mohou zobrazit dodatečné informace pro použití příslušné strany.
- Přeruše Vede zpět na předchozí stranu, aniž by byly změny účinné.
- ní

Х

- .
- **Zpět** Vede k další vyšší úrovni ve struktuře menu.
- **OK** Potvrzuje výběr ze seznamu nebo novou zadanou hodnotu.
  - Ukončí všechna menu a vede zpět k zobrazení měření. Pokud se stiskne tlačítko menu znovu později, zobrazí software stranu menu, která byla zavřena tlačítkem X. Stisknutí tlačítka Zpět vede o jednu úroveň zpět a nakonec ke zobrazení měření.

Následující obrázek poskytuje přehled struktury menu.

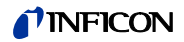

| Service Image: Case of the case of the case of t | indern)<br>Izlich<br>Einheit<br>grenze<br>iii/Druck<br>hungsgrenze<br>enzen (nur P3000)<br>nstellungen (nur P3000XL)            | Zero-Zeit<br>Zero-Zeit<br>Taste Schnüffler<br>obere Flussgrenze<br>untere Flussgrenze<br>zusätzl. Fehler geringer Durchfluss<br>Durchfluss-Modus |
|----------------------------------------------------------------------------------------------------|----------------------------------------------------------------------------------------------------|----------------------------------------------------------------------------------------------------|
| Gasart Trigger Gas 1 Name (är<br>Gas 2 He zusät:<br>Gas 3 Modus<br>Gas 4 Trigger&<br>Anzeigeg<br>Suchsch<br>He-Antei<br>Einstellungen Vakuum & Berechtigung Zero<br>Verseuch<br>Flussgret<br>Flussgret<br>Standby-N<br>Kalibrieru<br>Menü-Pil                                                                                                    | indern)<br>Izlich<br>Einheit<br>grenze<br>iii/Druck<br>hungsgrenze<br>enzen (nur P3000)<br>nstellungen (nur P3000XL)            | Zero-Zeit<br>Zero-Zeit<br>Zaste Schnüffler<br>obere Flussgrenze<br>untere Flussgrenze<br>zusätzl. Fehler geringer Durchfluss<br>Durchfluss-Modus |
| Coasait ringger Name (ar   Gas 2 He zusät.   Gas 3 Modus   Gas 4 Triggerål   Anzeigeg Suchschn   Binstellungen Vakuum & Berechtigung   Zero Verseuch   Flussgrei Flussgrei   Gas 4 Flussgrei   Gas 5 Modus   Gas 4 Triggerål   Standby- Kalibrieru   Menü-Pil Menü-Pil                                                                                                    | kulleninj<br>Izlich<br>Einheit<br>grenze<br>welle<br>iii/Druck<br>hungsgrenze<br>enzen (nur P3000)<br>nstellungen (nur P3000XL) | Zero-Zeit<br>Zero-Zeit<br>Taste Schnüffler<br>obere Flussgrenze<br>untere Flussgrenze<br>zusätzl. Fehler geringer Durchfluss<br>Durchfluss-Modus |
| Gas 2 He Zusat.   Gas 3 Modus   Gas 4 Trigger&i   Anzeigeg Suchsch   He-Antei He-Antei   Einstellungen Vakuum & Berechtigung   Verseuch Flussgre   Fluss Ein Fluss Ein   Standby- Kalibrieru   Kalibrieru Kalibrieru                                                                                                    | Einheit<br>grenze<br>welle<br>ii//Druck<br>hungsgrenze<br>enzen (nur P3000)<br>nstellungen (nur P3000XL)                        | Zero-Zeit<br>Taste Schnüffler<br>obere Flussgrenze<br>untere Flussgrenze<br>zusätzl. Fehler geringer Durchfluss<br>Durchfluss-Modus              |
| Gas 3 Trigger&i<br>Gas 4 Trigger&i<br>Anzeigeg<br>Suchsch<br>He-Antei<br>Einstellungen Vakuum & Berechtigung Zero<br>Verseuch<br>Flussgrei<br>Fluss Ein<br>Fluss Ein<br>Standby-<br>Kalibrieru<br>Menü-Pil                                                                                                    | Einheit<br>grenze<br>welle<br>iii/Druck<br>hungsgrenze<br>enzen (nur P3000)<br>nstellungen (nur P3000XL)                        | Zero-Zeit<br>Taste Schnüffler<br>obere Flussgrenze<br>untere Flussgrenze<br>zusätzl. Fehler geringer Durchfluss<br>Durchfluss-Modus              |
| Einstellungen Vakuum & Berechtigung Zero<br>Verseuch<br>Flussgrei<br>Suchsch<br>He-Antei<br>Verseuch<br>Flussgrei<br>Fluss Ein<br>Standby-<br>Kalibrieru<br>Menü-Pil                                                                                                    | hungsgrenze<br>enzen (nur P3000)<br>nstellungen (nur P3000XL)                                                                   | Zero-Zeit<br>Taste Schnüffler<br>obere Flussgrenze<br>untere Flussgrenze<br>zusätzl. Fehler geringer Durchfluss<br>Durchfluss-Modus              |
| Einstellungen Vakuum & Berechtigung Zero<br>Verseuch<br>Flussgrei<br>Flussgrei<br>Fluss Ein<br>Standby-<br>Kalibrieru<br>Menü-Pil                                                                                                    | il/Druck<br>il/Druck<br>hungsgrenze<br>enzen (nur P3000)<br>nstellungen (nur P3000XL)                                           | Zero-Zeit<br>Taste Schnüffler<br>obere Flussgrenze<br>untere Flussgrenze<br>zusätzl. Fehler geringer Durchfluss<br>Durchfluss-Modus              |
| Einstellungen Vakuum & Berechtigung Zero<br>Verseuch<br>Flussgrei<br>Fluss Ein<br>Fluss Ein<br>Standby-<br>Kalibrieru<br>Menü-Pil                                                                                                    | hungsgrenze<br>enzen (nur P3000)<br>nstellungen (nur P3000XL)                                                                   | Zero-Zeit<br>Taste Schnüffler<br>obere Flussgrenze<br>untere Flussgrenze<br>zusätzl. Fehler geringer Durchfluss<br>Durchfluss-Modus              |
| Einstellungen Vakuum & Berechtigung Zero<br>Verseuch<br>Flussgre<br>Fluss Ein<br>Fluss Ein<br>Standby-<br>Kalibrieru<br>Menü-Pil                                                                                                    | hungsgrenze<br>enzen (nur P3000)<br>nstellungen (nur P3000XL)                                                                   | Zero-Zeit<br>Taste Schnüffler<br>obere Flussgrenze<br>untere Flussgrenze<br>zusätzl. Fehler geringer Durchfluss<br>Durchfluss-Modus              |
| Flussein<br>Flussein<br>Flussein<br>Standby<br>Kalibrieru<br>Menü-Pil                                                                                                    | hungsgrenze<br>enzen (nur P3000)<br>nstellungen (nur P3000XL)                                                                   | Taste Schnüffler<br>obere Flussgrenze<br>untere Flussgrenze<br>zusätzl. Fehler geringer Durchfluss<br>Durchfluss-Modus                           |
| Verseuch<br>Flussgrei<br>Fluss Ein<br>Standby-<br>Kalibrieru<br>Menü-Pil                                                                                                    | hungsgrenze<br>enzen (nur P3000)<br>nstellungen (nur P3000XL)                                                                   | obere Flussgrenze<br>untere Flussgrenze<br>zusätzl. Fehler geringer Durchfluss<br>Durchfluss-Modus                                               |
| Flussgrei<br>Fluss Ein<br>Standby-<br>Kalibrieru<br>Menü-Pil                                                                                                    | nstellungen (nur P3000XL)                                                                                                    | obere Flussgrenze<br>untere Flussgrenze<br>zusätzl. Fehler geringer Durchfluss<br>Durchfluss-Modus                                               |
| Fluss Ein<br>Standby-<br>Kalibrieru<br>Menù-Pil                                                                                                    | nstellungen (nur P3000XL)                                                                                                    | untere Flussgrenze<br>zusätzl. Fehler geringer Durchfluss<br>Durchfluss-Modus                                                                    |
| Fluss Ein<br>Standby-<br>Kalibrieru<br>Menù-Pli                                                                                                    | nstellungen (nur P3000XL)                                                                                                    | zusätzl. Fehler geringer Durchfluss<br>Durchfluss-Modus                                                                                          |
| Standby-<br>Kalibrieru<br>Menù-Pli                                                                                                    |                                                                                                    | Durchfluss-Modus                                                                                                    |
| Standby-<br>Kalibrieru<br>Menù-Pil                                                                                                    |                                                                                                    |                                                                                                    |
| Standby-<br>Kalibrieru<br>Menü-Pil                                                                                                    |                                                                                                    | Grenzwort Fehler geringer Durchfluss                                                                                                    |
| Standby-<br>Kalibrieru<br>Menü-Pil                                                                                                    |                                                                                                    | Taste Schnüffler                                                                                                    |
| Kalibrieru<br>Menü-Pil                                                                                                    | -Verzögerung                                                                                                    |                                                                                                    |
| Menü-Pi                                                                                                    |                                                                                                    |                                                                                                    |
| Went-Fi                                                                                                    | IN ändern                                                                                                    |                                                                                                    |
| Audio                                                                                                    | n                                                                                                    |                                                                                                    |
|                                                                                                    | tern                                                                                                    |                                                                                                    |
|                                                                                                    | chnüffler                                                                                                    |                                                                                                    |
| Audio Sc<br>Alemate                                                                                                    |                                                                                                    |                                                                                                    |
|                                                                                                    | ,<br>ko                                                                                                    |                                                                                                    |
| LGuide Einstellen L.Guide A                                                                                                    |                                                                                                    |                                                                                                    |
|                                                                                                    |                                                                                                    |                                                                                                    |
| Taste Au                                                                                                    | us<br>1.10 (ändern)                                                                                                    | Name                                                                                                    |
| Messg. 1                                                                                                    |                                                                                                    | Rasart                                                                                                    |
|                                                                                                    |                                                                                                    | Anzahl dar Macanunkto                                                                                                    |
|                                                                                                    |                                                                                                    | Masszait                                                                                                    |
|                                                                                                    |                                                                                                    | Wortozoit                                                                                                    |
|                                                                                                    |                                                                                                    | vvallezell                                                                                                    |
| Divorce                                                                                                    |                                                                                                    |                                                                                                    |
| Diverses Sprache                                                                                                    | Dotum                                                                                                    |                                                                                                    |
| Unrzeit &                                                                                                    | x Dalum                                                                                                    |                                                                                                    |
| PRO-Che                                                                                                    | eck vvarnzeit Ablaufdatum                                                                                                    |                                                                                                    |
| Druckein                                                                                                    | Ineil                                                                                                    |                                                                                                    |
| Leckrater                                                                                                    |                                                                                                    |                                                                                                    |
| Alarmver                                                                                                    | ar Belouebture                                                                                                    |                                                                                                    |
| Schnuttie                                                                                                    |                                                                                                    |                                                                                                    |
| Anzeige Kontrast                                                                                                    | L                                                                                                    |                                                                                                    |
| Max. Wer                                                                                                    | nine (1)                                                                                                    |                                                                                                    |
| Flussanz                                                                                                    | zeige (1)                                                                                                    |                                                                                                    |
| Anzeigen                                                                                                    | moaus                                                                                                    |                                                                                                    |
| Tasten s                                                                                                    | sperren                                                                                                    |                                                                                                    |
| Schnittstellen Steuerun                                                                                                    | ngsort                                                                                                    |                                                                                                    |
| Schreiber                                                                                                    | erausgang                                                                                                    |                                                                                                    |
| Wähle SF                                                                                                    | PS-Eingang                                                                                                    |                                                                                                    |
| RS232 P                                                                                                    | rotokoll                                                                                                    |                                                                                                    |
| Baudrate                                                                                                    | e & Endezeichen                                                                                                    |                                                                                                    |
| PRO-Che                                                                                                    | neck                                                                                                    |                                                                                                    |
| Historie&Wartung Fehlerliste anzeigen                                                                                                    |                                                                                                    |                                                                                                    |
| Kalibrierliste anzeigen                                                                                                    |                                                                                                    |                                                                                                    |
| Filter Schnüffler                                                                                                    |                                                                                                    |                                                                                                    |
| Serviceintervalle                                                                                                    |                                                                                                    |                                                                                                    |
| Serviceliste anzeigen                                                                                                    |                                                                                                    |                                                                                                    |
| Wartung quittieren (1) Warnung                                                                                                    | gwiederholen                                                                                                    |                                                                                                    |
| Luftfilter                                                                                                    |                                                                                                    |                                                                                                    |
| PRO-Check ersetzen (1)                                                                                                    |                                                                                                    |                                                                                                    |
| Info Allgemeines                                                                                                    |                                                                                                    |                                                                                                    |
| Sensor Global                                                                                                    |                                                                                                    |                                                                                                    |
| Sensor Errors                                                                                                    |                                                                                                    |                                                                                                    |
| Info PRO-Check                                                                                                    |                                                                                                    |                                                                                                    |
| Info Schnüffler                                                                                                    |                                                                                                    |                                                                                                    |
| Info I/O-Port                                                                                                    |                                                                                                    |                                                                                                    |

# 4.2 Servisní menu

Menu Servis je chráněno heslem. Přístup k menu Servis je možný pouze zadáním PIN. Servisní menu by měli používat pouze vyškolení technici servisní služby. PIN pro přístup k servisnímu menu se sdělí při školení zákaznického servisu. Informace k podnabídkám a funkcím jsou obsaženy v podkladech pro školení.

# 4.3 Výběr plynů a nastavení hodnot triggeru

Protec P3000 může zobrazovat míry netěsnosti jako míry netěsnosti helia nebo chladiva. V přístroji Protec P3000 můžete uložit až čtyři různé parametry plynu. Na indikaci měření se ovšem zobrazí jen jedna řada měr netěsnosti, na přání dodatečně s odpovídající mírou netěsnosti helia. V menu plynu/triggeru se zobrazují vybrané ekvivalenty plynu s jejich aktuálními hodnotami triggeru.

Přednastaveními se nastaví pouze helium v první sadě parametrů. Zbývající tři řady zůstávají prázdné ("<---->"). Jen změněné řady se uvádějí v seznamu parametrů plynu, který můžete stáhnout přímo z indikace měření přes tlačítko Seznam.

# 4.3.1 Nastavení parametrů plynu

Stisknutím tlačítek PLYN1 až PLYN4 se otevře indikace s informacemi o zvolené sadě s parametry. Sady parametrů, které se nepoužívají, jsou označeny čárkami ("<---->").

("<---->)" Změny stávajících nastavení se mohou provést tak, že se posunuje tlačítky ŠIPKA NAHORU a ŠIPKA DOLŮ až k odpovídajícímu řádku a odpovídající řádek se vybere stisknutím tlačítka ZMĚNIT.

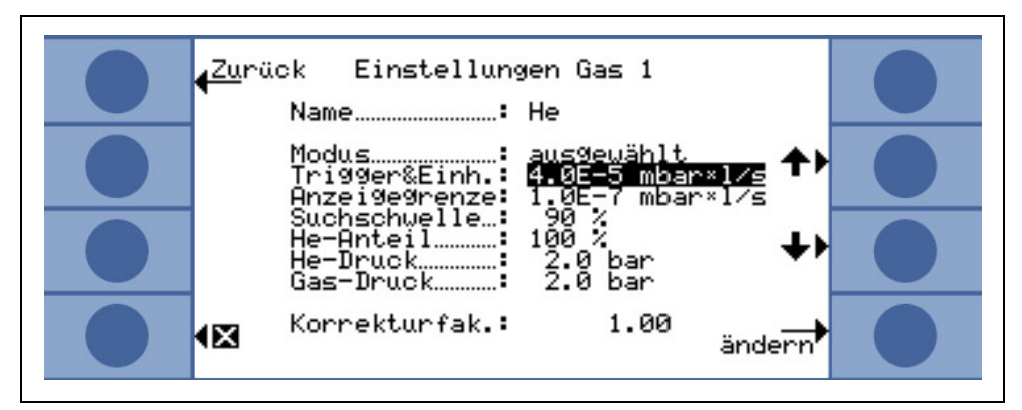

Obr. 40 Změna nastavení pro plyn 1

Na informační straně se zobrazí název plynu (nebo helium), provoz měření a nastavená hodnota triggeru. Potom následuje hodnota spodní meze zobrazení. Kromě toho se později uvádí korekční faktor, použitá koncentrace helia, plnicí tlak pro helium a plnicí tlak pro chladivo.

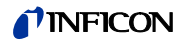

# Název (plyn, chladivo)

Pro zobrazení míry netěsnosti chladiva přejděte k podnabídce ZMĚNIT PLYN a potom do řádku NÁZEV. Stiskněte tlačítko ZMĚNIT. V podnabídce VÝBĚR PLYNU, která se nyní objeví, vyberte chladivo z KNIHOVNY PLYNU. Parametry plynu se mohou úplně smazat, čímž se název plynu resetuje na bílou barvu ("<----->)".

Náznak Pokud je nastaveno více parametrů než jeden, (tj. nejvýše dva plyny nejsou jmenovány "<---->"), objeví se na pravé straně indikace s takzvané tlačítko Seznam. Pokud stisknete toto tlačítko, nabídne se tlačítko rychlého přístupu, kterým můžete zvolit jednotlivé sady parametrů.

# Dodatečné helium

Tato podnabídka je dostupná jen tehdy, když pracujete s ekvivalenty plynu. V tomto případě může Protec P3000 zobrazit v hlavním okně pro měření míru netěsnosti pro helium a dodatečně míru netěsnosti ekvivalentu chladiva. Tato možnost může být aktivována nebo deaktivována.

Tovární nastavení: Neaktivováno

|          | <u>u</u> näck<br>Nar     | Einstellun                                      | gen Gas 2<br>R1345                                |                | 0 |
|----------|--------------------------|-------------------------------------------------|---------------------------------------------------|----------------|---|
| •        | He<br>Mod<br>Tr:<br>An   | zusätzlich<br>dus<br>i99er&Einh.<br>zei9e9renze | ausgewählt<br>ausgewählt<br>4.00 g/a<br>0.050 g/a | <b>+</b> >     | 0 |
|          | Sud<br>Her<br>Her<br>Gas | chschwelle…:<br>-Anteil<br>-Druck<br>s-Druck    | 90 %<br>100 %<br>2.0 bar<br>2.0 bar               | +>             | 8 |
| ()<br>() | S Kor                    | rrekturfak.:                                    | 1.69                                              | Aus-<br>wählen |   |

Obr. 41 Volba dodatečného helia

*Náznak* Možnost "Dodatečné helium" je k dispozici pouze tehdy, pokud byla pro helium konfigurována alespoň jedna sada parametrů (plyn 1 ... plyn 4).

Dodatečné helium se zobrazí v měrné jednotce spodního čísla plynu, které je nastaveno na helium.

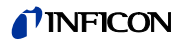

## Zpracování parametrů ekvivalentů plynu

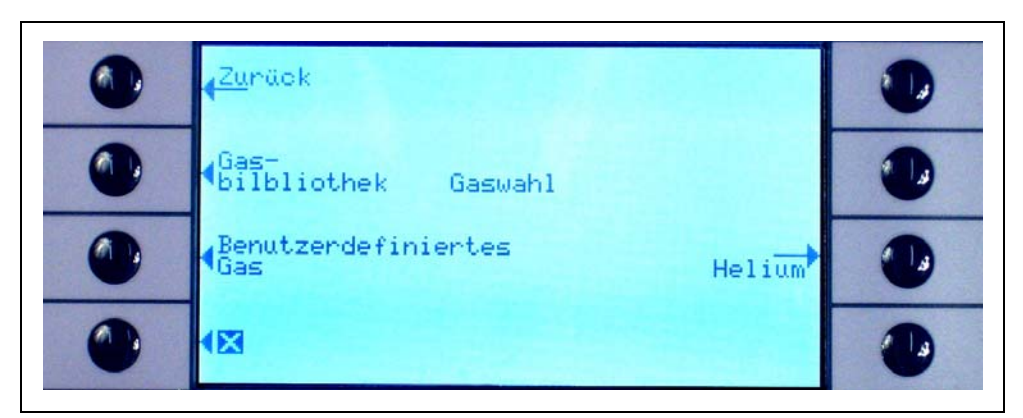

Obr. 42 Výběr plynů z uživatelské knihovny

V podnabídce "Změnit plyn", přejděte opět až do řádku PROCENTNÍ SAZBA HELIA a zvolte ZMĚNIT.

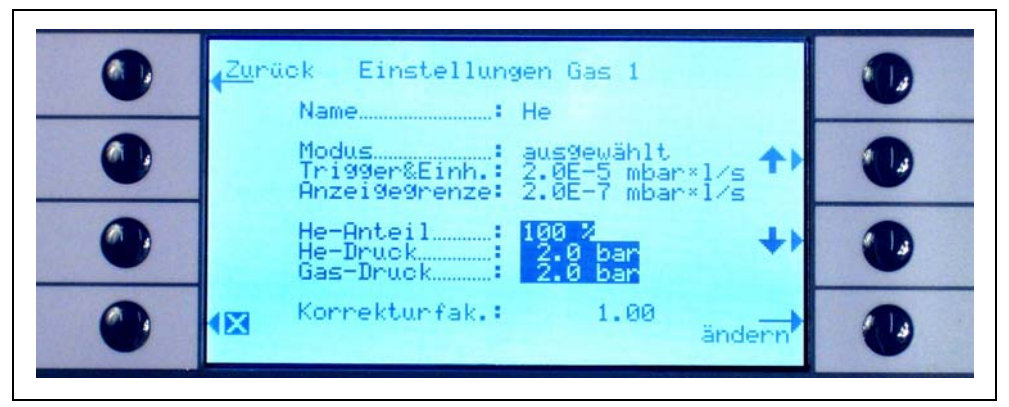

Obr. 43 Nastavení korekčního faktoru chladiva u plynů z knihovny plynů

V nyní otevřené podnabídce můžete zadat plnicí tlak helia, plnicí tlak pro ekvivalent plynu (chladivo) později a koncentraci použitého helia. Ve spodním pravém rohu se zobrazí KOREKČNÍ FAKTOR (od helia k chladivu). Pokud se zadá řada parametrů, které překračují meze přístroje Protec P3000, udává se korekční faktor v tmavých barvách. V tomto případě upravujte parametry do takové míry, až se korekční faktor zobrazí opět v normálních barvách. Stiskněte OK, když jsou všechny parametry podle požadavku.

- *Náznak* Toto menu se musí rovněž použít, když se pracuje se zředěným heliem, míra netěsnosti se ale nadále zobrazuje jako míra netěsnosti helia.
- Náznak Toto menu se musí používat pokaždé tehdy, když se později plnicí tlak helia při předběžné kontrole odchyluje od plnicího tlaku chladiva, aby se zobrazila správná hodnota míry netěsnosti, i když se míra netěsnosti zobrazuje ještě jako míra netěsnosti helia.

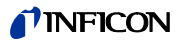

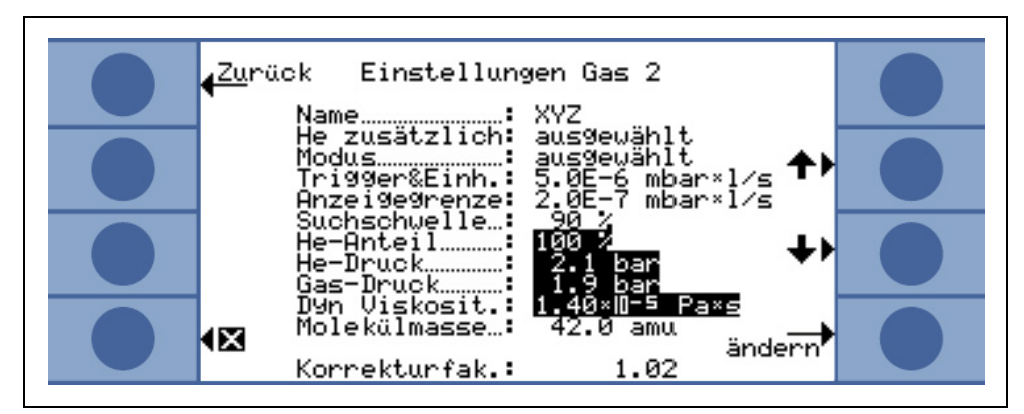

Obr. 44 Nastavení korekčního faktoru chladiva u plynu definovaného uživatelem

U plynu definovaného uživatelem se musí zadat dodatečně molekulová hmota a dynamická viskozita (v Pa s).

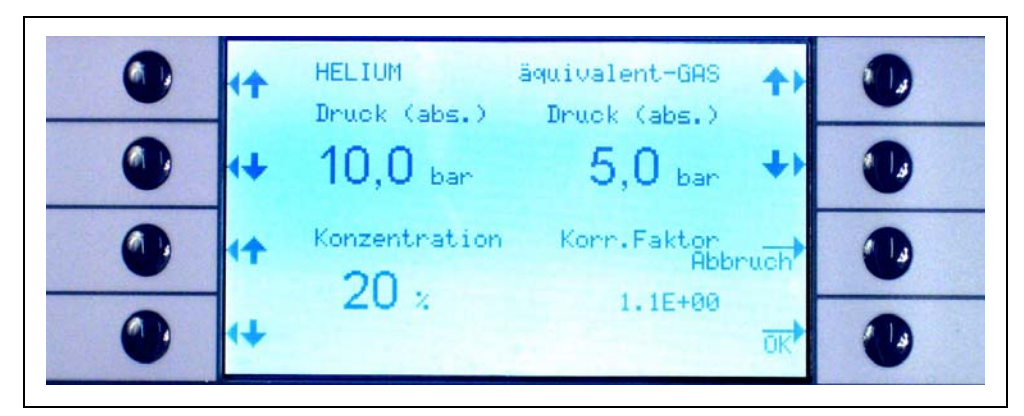

Obr. 45 Zpracování parametrů pro míry netěsnosti ekvivalentu chladiva

Řadu parametrů (druh chladiva, plnicí tlak a koncentrace helia) lze rovněž nastavit jako uživatelský plyn.

V okně obrazovky k měření se nyní zobrazí druh plynu jako míra netěsnosti ekvivalentu chladiva (např. R134a<- He).

#### Trigger a měrná jednotka

Na informační straně ZMĚNIT PLYN se objeví strana TRIGGER A JEDNOTKA v podnabídce, když zvolíte příslušný aspekt řádku. Hodnotu triggeru můžete upravit tak, že použijete levá tlačítka NAHORU a DOLŮ. Správná nastavení musíte potvrdit tlačítkem OK. Z podnabídky můžete vystoupit, aniž byste provedli změny, když stisknete tlačítkoPŘERUŠIT.

Míru netěsnosti lze změnit pravými tlačítky NAHORU a DOLŮ. Dostupné jednotky míry netěsnosti jsou mbar I/s, Pa m<sup>3</sup>/s, Torr I/s, atm cc/s, g/a, oz/yr, lb/yr, ppm.

Tovární nastavení: 2 × 10<sup>-5</sup> mbar l/s

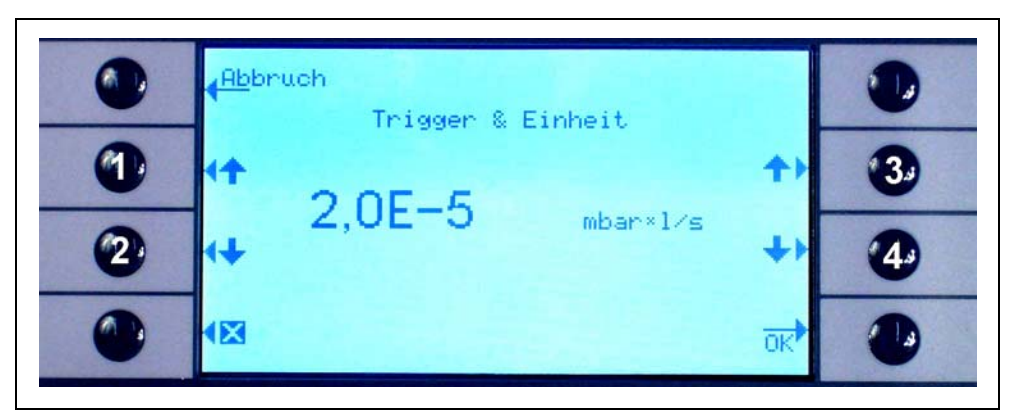

Obr. 46 Nastavení hodnoty triggeru a měrné jednotky

- 1 Zvýšení hodnoty triggeru
- 2 Snížení hodnoty triggeru
- 3 Změna měrné jednotky
- 4 Změna měrné jednotky

## Mez zobrazení

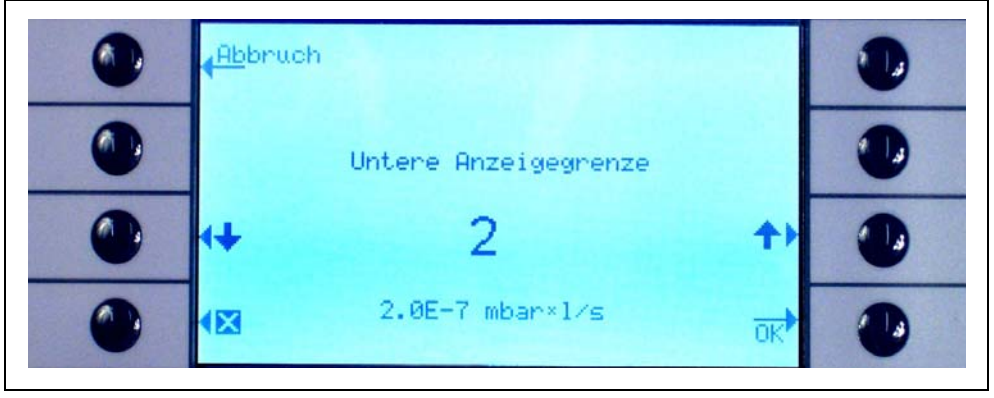

Obr. 47 Nastavení spodní meze zobrazení

Spodní hodnota zobrazení pro každý plyn se může měnit. Ke změně spodní hodnoty zobrazení přejděte do řádku "MEZ ZOBRAZENÍ" v podnabídce "ZMĚNIT PLYN" a stiskněte "Změnit". Proběhne změna spodní meze zobrazení o jeden faktor. V řádku pod faktorem se zobrazí absolutní hodnota spodní meze zobrazení v aktuálně nastavené měrné jednotce. Na výběr jsou tyto faktory: 1, 2, 5, 10, 20, 50, 100.

Pro Protec P3000XL odpovídá spodní hodnota zobrazení 1×10<sup>-6</sup> mbar l/s faktoru 1. Odpovídající absolutně spodní hodnoty zobrazení u jiných faktorů jsou spodní hodnota zobrazení u LOW FLOW vynásobená faktorem 10.

Náznak Jen pro Protec P3000XL:

Když přepnete z LOW FLOW na HIGH FLOW (nebo obráceně), zůstává faktor spodní hodnoty zobrazení nezměněn, tj. pokud byl faktor spodní hodnoty zobrazení nastaven na 2, nastaví se spodní hodnota zobrazení automaticky z 2×10<sup>-7</sup> mbar I/s na

2×10<sup>-6</sup> mbar l/s, když přepnete z Low FLow na HIGH FLOW.

Tovární nastavení: 2

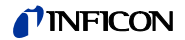

#### Práh hledání

Dodatečná výstražná úroveň se může zadat jako procentní hodnota hodnoty triggeru. Výstražné hlášení se generuje pro netěsná místa, která se nacházejí pod hodnotou triggeru, ale nad prahem hledání, takže se nepřehlédnou menší netěsnosti. Práh hledání lze nastavit od 5 do 100 %. Tovární nastavení: 90 %

# 4.3.2 Výběr řady parametrů plynu

Pokud v podnabídce "Změnit plyn" dáte nastavení na "Schválit", můžete vybrat řadu parametrů plynu. Aktivování řady parametrů vede automaticky k tomu, že jsou zablokovány všechny tři ostatní sady parametrů, takže se vždy používá jen jedna sada parametrů.

# 4.4 Podnabídka pro nastavení

V podnabídce "Nastavení" můžete provádět různá nastavení přístroje, která jsou důležitá pro postup vyhledávání netěsnosti.

# 4.4.1 Vakuum a oprávnění

V podnabídce "Vakuum a oprávnění" se mohou měnit nastavení pro funkce sledování, např. FUNKCE ZERO, mezní hodnoty pro průtok plynu a kontaminace.

## Čas Zero

FunkceZERO se automaticky aktualizuje, když klesá pozadí, takže se nikdy nezobrazí záporné hodnoty a tím se nikdy nezjistí případná netěsnost. ČAS ZERO je čas, v němž musí být míra netěsnosti záporná, aby Protec P3000 aktualizoval hodnotu pozadí. ČAS ZERO můžete nastavit pouze v rozsahu od 1,0 do 9,9 s.

Tovární nastavení: 5,0 s

#### Hranice kontaminace

Protec P3000 nabízí ochrannou funkci proti vysokým koncentracím helia (znečištění heliem).

Tuto funkci musíte použít, abyste zabránili, že senzor předčasně stárne v důsledku četných vysokých koncentrací helia. Můžete nastavit HRANICI KONTAMINACE na NÍZKOU, NORMÁLNÍ A VYSOKOU. Funkce hranice kontaminace sleduje množství helia, které bylo v posledních sekundách nahromaděno čicháním. Pokud toto množství helia, které se nahromadilo, překročí nastavený stupeň (NÍZKÝ, NORMÁLNÍ, VYSOKÝ), objeví se na obrazovce informace "Kontaminováno". Zobrazení trvá, dokud množství helia v systému opět dostatečně neklesne. Čím nižší nastavíte HRANICI KONTAMINACE, tím menší bude maximálně možný zjištěný únik.

Náznak Nastavte HRANICI KONTAMINACE na začátku na Nízkou. Pokud si myslíte, že se zobrazení "Kontaminováno" objevuje příliš často, můžete HRANICI KONTAMINACE po krocích zvýšit. Takto funguje senzor Wise-Technology nejlépe.

Tovární nastavení: NORMÁLNÍ

Čím nižší je nastavena HRANICE KONFIGURACE, tím delší je životnost senzoru Wise-Technology přístroje Protec P3000.

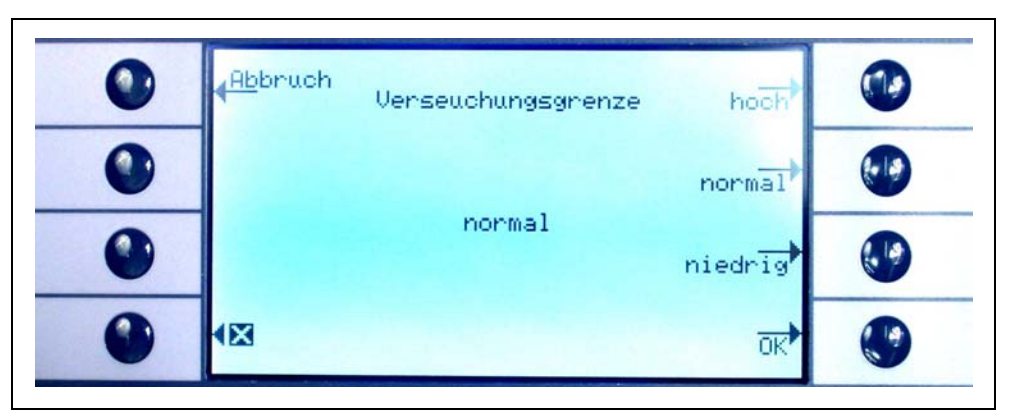

Obr. 48 Nastavení hranice kontaminace

Náznak Protec P3000 se nesmí vypnout nebo přepnout do STANDBY, zatímco se objeví zobrazení KONTAMINOVÁNO HELIEM. To by vedlo ke zvětšeným množstvím helia v senzoru, která nelze odčerpat. Protec P3000 by se potom nemohl opět vyčistit. Pokud se Protec P3000 vypne, zatímco byl kontaminován velkými množství helia, zvýší to následně příliš výrazně časy pro najetí. Pokud se to stane omylem, zapněte jednoduše Protec P3000 a ponechte jej ve stavu "Předehřívání", dokud není dosaženo provozu měření.

#### Hranice průtoku (Pouze pro Protec P3000)

V této podnabídce se stanoví minimální a maximální průtok plynu kapilárou. Nedosáhne-li průtok plynu minimální hodnoty (např. když je kapilára ucpaná), nebo překročí maximální hodnotu (např. při poškozeném vedení čichací sondy, která nasává "falešný vzduch"), spustí se alarm chyby. Čím blíže se nachází SPODNÍ HRANICE PRŮTOKU u skutečného průtoku plynu, tím citlivěji reaguje Protec P3000 na počínající ucpávání filtrů a samotného vedení čichací sondy. Čím blíže se nachází HORNÍ HRANICE PRŮTOKU u skutečného průtoku plynu, tím citlivěji reaguje Protec P3000 na poškození vedení čichací sondy.

Náznak Průtok vedením čichací sondy závisí na atmosférickém tlaku. Pokud provozujete přístroj ve větší výšce, může průtok vedením čichací sondy značně poklesnout (cca 20 % na 1000 m výšky). V takovémto případě nastavte nově hranici průtoku.

SPODNÍ HRANICE PRŮTOKU může být nastavena na hodnoty od 150 do 240 sccm. Standardní hodnota je 180. HORNÍ HRANICE PRŮTOKU se může nacházet v rozmezí od 300 do 650, přičemž tovární nastavení bylo provedeno na hodnotu 350.

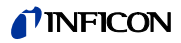

| ٢ | <b>(</b> <u>Ab</u> bruch | Flussørenzen    | Fluss<br>Umschalten | <b>(</b> ) |
|---|--------------------------|-----------------|---------------------|------------|
|   | 4                        | obere 350 sccm  | <b>↑</b> Þ          |            |
| ٢ | 4                        | untere 180 scom | +)                  |            |
|   | <b>€</b>                 |                 | ਹਨੈ                 | 0          |

Obr. 49 Změna hranic průtoku pro vedení čichací sondy SL3000

# Nastavení pro průtok (Jen pro Protec P3000XL)

Protec P3000XL lze používat jak v provozuLow FLow tak i v provozu HIGH FLOW. V podnabídce Nastavení průtoku se mohou provést všechna nastavení pro oba druhy průtoku.

Pokud se vyvolá podnabídka Nastavení průtoku, zobrazí se další podnabídky:

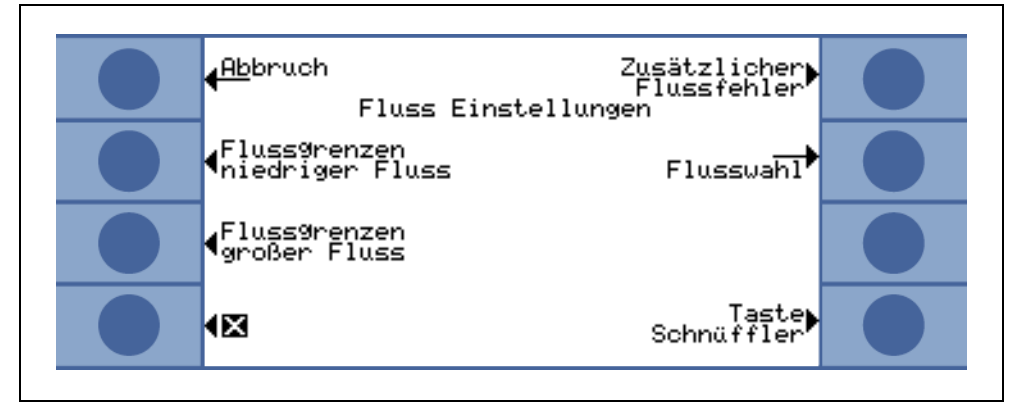

Obr. 50 Seřízení nastavení průtoku

## Mezní hodnoty průtoku Low FLow

V této podnabídce lze nastavit HORNÍ MEZNÍ HODNOTU PRŮTOKU a SPODNÍ MEZNÍ HODNOTU PRŮTOKU pro provoz LOW FLOW. SPODNÍ HRANICE PRŮTOKU může být nastavena na hodnoty od 150 do 240 sccm. Tovární nastavení: 180

HORNÍ MEZNÍ HODNOTA PRŮTOKU se může nacházet v rozmezí od 300 do 650 sccm. Tovární nastavení: 395

## Mezní hodnoty průtoku HIGH FLOW

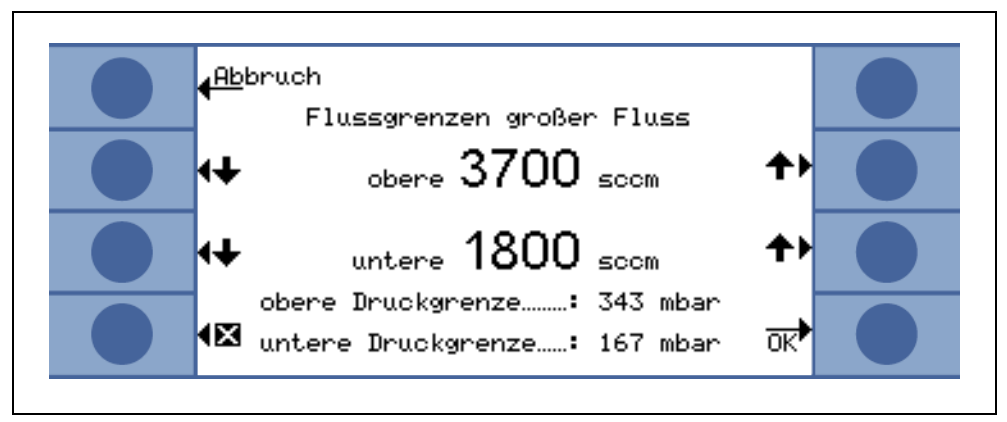

Obr. 51 Kolísání mezních hodnot průtoku

V této podnabídce lze nastavit HORNÍ MEZNÍ HODNOTU PRŮTOKU a SPODNÍ MEZNÍ HODNOTU PRŮTOKU pro provoz HIGH FLOW. SPODNÍ HRANICI PRŮTOKU lze nastavit v rozmezí od 1500 do 2400 sccm. Tovární nastavení: 1800

HORNÍ MEZNÍ HODNOTA PRŮTOKU se může nacházet v rozmezí od 3000 do 3990 sccm. Tovární nastavení: 3950

Hinweis Abychom mohli měřit v provozu HIGH FLOW a v LOW FLOW, je SL3000XL vybaveno dvěma kapilárními trubičkami (~300 sccm a ~2700 sccm). V provozu LOW FLOWse používá pouze menší kapilára, v provozu HIGH FLOW se používají obě kapiláry, ale jen plyn z menší kapiláry směřuje na senzor Wise-Technology.

Aby se sledoval správný průtok menší kapilárou v provozu HIGH FLOW (pokud je ucpána, neodhalí žádné úniky), převádějí se hranice průtoku v provozu HIGH FLOW na odpovídající MEZNÍ HODNOTY TLAKU na senzoru Wise-Technology. Pokud se tyto MEZNÍ HODNOTY TLAKU překročí nebo nedosáhnou, je to příznakem toho, že se průtok v menší kapilární trubičce nenachází v normálním rozsahu a vydává se výstražné hlášení (W41 nebo W42).

## Dodatečná chyba Nízký průtok

Tato podnabídka je dostupná pouze tehdy, pokud je SL3000XL připojeno na hlavní přístroj P3000XL.

V této podnabídce se může DODATEČNÁ CHYBA LOW FLOW AKTIVOVAT nebo DEAKTI-VOVAT. Pokud je tato funkce AKTIVOVÁNA, generuje se navíc ke standardním výstražným hlášením o nízkém průtoku dodatečná chyba průtoku (E55 / E56). Jen když byla DODATEČNÁ CHYBA LOW FLOW AKTIVOVÁNA, je tlačítko CHYBA Nízký PRŮTOK k dispozici.

Pokud se vyskytne CHYBA NÍZKÝ PRŮTOK, přestane Protec P3000XL s měřením. Teprve až se problém s nízkým průtokem odstraní a průtok se nachází nad MEZNÍMI HODNOTAMI NÍZKÝ PRŮTOK, CHYBA, zapíná se Protec P3000XL opět do provozu měření.

MEZNÍ HODNOTU pro CHYBU NÍZKÝ PRŮTOK lze nastavit v podnabídce MEZNÍ HODNOTY NÍZKÝ PRŮTOK, CHYBA (viz níže).

Tovární nastavení: Deaktivováno

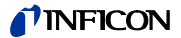

# Průtokový provoz (dostupný pouze tehdy, když je připojeno vedení čichací sondy SL3000XL)

V této podnabídce se může Protec P3000XL přepínat mezi provozem Low FLow a HIGH FLOW.

Tovární nastavení: Provoz HIGH FLOW

#### Mezní hodnoty nízký průtok, chyba

Tato podnabídka je k dispozici pouze tehdy, když byla DODATEČNÁ CHYBA NÍZKÝ PRŮTOK nastavena na AKTIVOVÁNO.

V této podnabídce lze zadávat mezní hodnoty pro DODATEČNOU CHYBU NÍZKÝ PRŮTOK. Pokud současný průtok vedením čichací sondy klesne pod MEZNÍ HODNOTY NÍZKÝ PRŮTOK, CHYBA, přestane Protec P3000XL s měřením. Teprve až se problém s nízkým průtokem odstraní a průtok se nachází nad MEZNÍMI HODNOTAMI NÍZKÝ PRŮTOK, CHYBA, zapíná se Protec P3000XL opět do provozu měření.

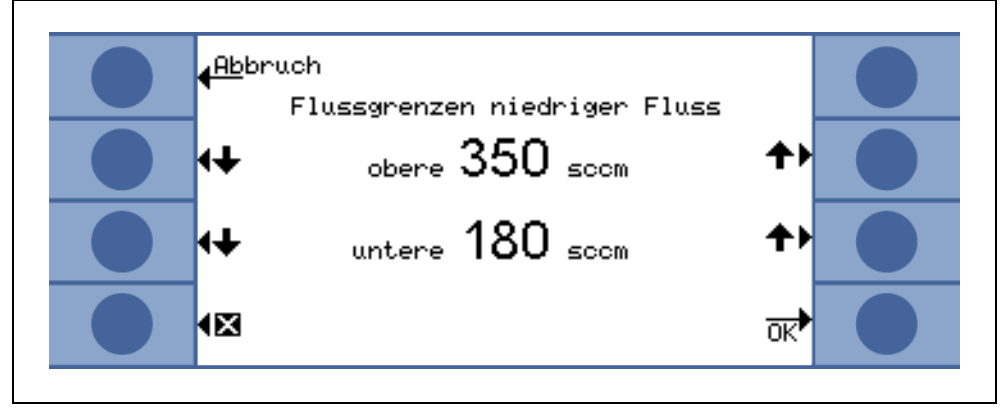

Obr. 52 Dodatečné mezní hodnoty pro nízký průtok, chyba

Mohou se zadávat dvě různé hodnoty pro provoz HIGH FLOW a LOW FLOW. Hodnota pro provoz HIGH FLOW se rovněž převádí do odpovídající MEZNÍ HODNOTY PODTLAKU. Pokud se nedosáhne odpovídající MEZNÍ HODNOTY PODTLAKU, je to příznakem toho, že je blokován průtok v menší trubičce kapiláry ve vedení čichací sondy SL3000XL, kromě toho se vydávají výstrahy E55 / E56. Protec P3000XL nyní přestane s měřením.

Mezní hodnoty chyby lze nastavit v rozmezí od 150 do 240 sccm pro provoz LOW FLOW a v rozmezí od 1500 do 2400 sccm pro provoz HIGH FLOW.

Tovární nastavení:

150 sccm pro provoz LOW FLOW 1500 sccm pro provoz HIGH FLOW

## Čichací tlačítko

V této podnabídce lze pravé čichací tlačítko pro přepínání mezi provozem LOW FLOW a HIGH FLOW během kontroly netěsnosti (kromě režimu I·Guide) AKTIVOVAT nebo DEAKTIVOVAT. Pokud bylo použití ČICHACÍHO TLAČÍTKA DEAKTIVOVÁNO, může se Protec P3000XL přepínat pouze z provozu HIGH FLOW na provoz LOW FLOW (nebo obráceně) jen tehdy, když se použije podnabídka PRŮTOKOVÝ PROVOZ nebo RS232.

Tovární nastavení: aktivováno

## Zpoždění standby

Protec P3000 nabízí provoz STANDBY, aby se udržela životnost filtrů a senzoru, když se Protec P3000 nepoužívá. V provozu STANDBY se odpojí průtok vedením čichací sondy, takže se filtrem nečerpají žádné nečistoty a senzor není vystaven heliovému pozadí, které se vyskytuje v testovaném okolí.

Čas, než se přepne Protec P3000 do provozu STANDBY, se stanoví ČASEM ZPOŽDĚNÍ STANDBY. Čas zpoždění STANDBY lze nastavit na hodnoty od 10 sekund do 1 hodiny. Když se sondou během nastaveného času zpoždění STANDBY nepohybuje, spíná se Protec P3000 automaticky do provozu STANDBY. Pohybuje-li se sondou během této doby, resetuje se počítadlo na nulu a restartuje.

Když se sonda sejme a Protec P3000 je již v provozu STANDBY, zapne se Protec P3000 automaticky znovu do provozu a je během cca 5 sekund opět připraven k měření.

Tovární nastavení: 10 minut

*Náznak* Doporučujeme udržovat dobu zpoždění STANDBY co nejkratší, aby se zachovalo co nejnižší opotřebení systémů a nedocházelo pokud možno k častým přerušením provozu.

#### Kal

V podnabídce Kalibrace může být interní kalibrace AKTIVOVÁNA nebo DEAKTIVOVÁNA. Když je nastavena funkce DEAKTIVOVÁNA, je možná pouze testovací funkce s vestavěnou referenční netěsností PRO-Check.

Tovární nastavení: AKTIVOVÁNO

#### Změnit PIN menu

Změny aktuálních nastavení mohou být chráněny heslem. PIN menu se nastaví v podnabídce "MENU – ZMĚNIT PIN".

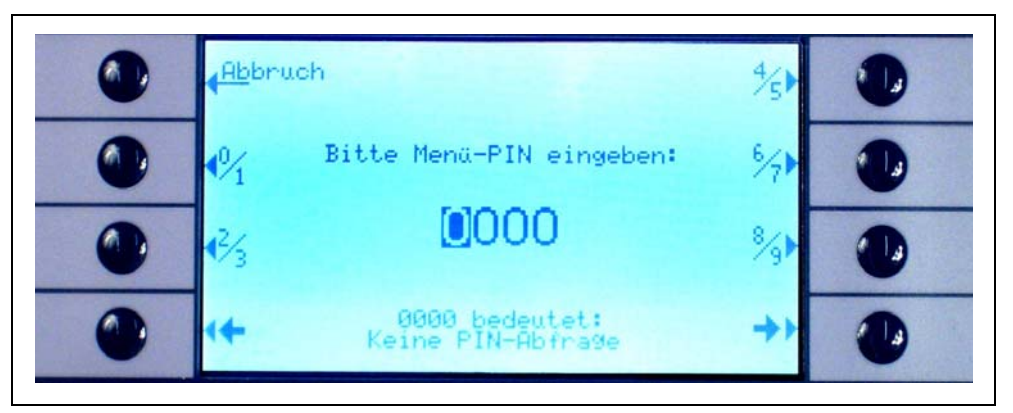

Obr. 53 Nastavení PINu menu-PIN pro ochranu parametrů pro ochranu parametrů

Pokud se zadá nový PIN, vyzve software přístroje Protec P3000 k opakování nového PIN, aby se zabránilo chybě při zadávání. Následně se uloží nová hodnota PINu menu.

Náznak Aby byla tato změna okamžitě účinná, musí obsluhující přejít zpět do hlavního menu. V opačném případě se nový PIN aktivuje po 5 minutách.

Je-li PIN menu nastaven na "0000", znamená to, že neexistuje žádná ochrana heslem a menu jsou volně přístupná.

Tovární nastavení: 0000

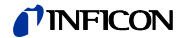

# 4.4.2 Funkce Audio

V podnabídce Audio se mohou měnit všechna nastavení pro jednotlivé akustické alarmy přístroje Protec P3000.

#### Signální tón

Signální tóny se vydávají jako potvrzení určitých funkcí, např. při ukončení kalibrace. Tyto tóny se mohou zapínat nebo vypínat v podnabídce "Signální tón".

Tovární nastavení: aktivováno.

#### Audio interně

Reproduktor zabudovaný v základním přístroji lze zapínat nebo vypínat. Toto nemá vliv na přípojení sluchátek.

Tovární nastavení: aktivováno.

#### Audio čichací sonda

Reproduktor rukojeti sondy lze nastavit na generování alarmu, když se překročí HODNOTA TRIGGERU, když se ale překročí HODNOTA HLEDÁNÍ, může být úplně deaktivován.

Tovární nastavení: TRIGGER

#### Typ alarmu

Přes reproduktor základního přístroje se mohou vydávat různé druhy akustických alarmů. Mohout se volit funkce SETPOINT, PINPOINT a TRIGGER ALARM.

SETPOINT Frekvence tónu se mění, když se překročí hodnota triggeru. Pod prahem hledání zůstane reproduktor vypnutý. TRIGGER Při překročení prahu hledání zazní akustický alarm s trvajícím hlubokým tónem. Akustický alarm, který se skládá ze dvou tónů, zazní, když se překročí hodnota ALARM odezvy. Pod prahem hledání zůstane reproduktor vypnutý. Pokud je typ alarmu v Protec P3000 nastaven na alarm triggeru, zobrazí se dodatečné tlačítko na spodní pravé straně, které je označeno typem 1,2,3. Tímto tlačítkem se mohou vybírat různé signály alarmu pro alarm triggeru, aby se odlišil jednoznačně tón od jiných vedle se nacházejících přístrojů pro hledání netěsností. PINPOINT Externí reproduktor je vždy zapnutý. V rozsahu míry netěsnosti +/- jedné dekády kolem hodnoty odezvy se mění frekvence v závislosti na míře netěsnosti. Mimo tento rozsah je tón konstantně hluboký nebo vysoký. Toto nastavení se doporučuje, když se musí zjistit také úniky, které se nacházejí pod hodnotou odezvy, nebo když lze míry netěsnosti očekávat v rozsahu hodnoty odezvy.

Tovární nastavení: Trigger Alarm

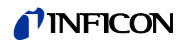

## Hlasitost

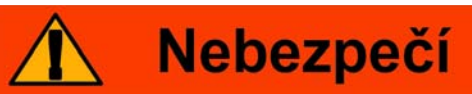

Zranení sluchu v dusledku hlasitého pípnutí.

Hlasitost pípnutí může přesáhnout 85 dB (A).

Zůstaňte pryč od přístroje, pokud jsou nastaveny vysoké hlasitosti.

Pokud je to nutné, použijte ochranu sluchu.

NEJNIŽŠÍ HLASITOST a aktuálně nastavená HLASITOST reproduktoru v základním přístroji se mohou měnit. NEJNIŽŠÍ HLASITOST je taková minimální hlasitost, která se může nastavit přes hlavní displej. Má zabránit, aby se akustické alarmy základního přístroje omylem vypnuly. Obě nastavení platí také pro připojení sluchátek. Pro obě nastavení hlasitosti (nejnižší a aktuální) můžete zvolit hodnoty od 0 do 15.

Tovární nastavení pro nejnižší hlasitost: 2

Tovární nastavení pro aktuální hlasitost: 2.

# 4.4.3 Nastavení pro displej

V podnabídce ZOBRAZENÍ můžete nastavit kontrast zobrazení a funkci "Max. hodnota".

## Kontrast

V podnabídce KONTRAST se nastaví kontrast displeje na základním přístroji. Mohou být zadávány hodnoty od 0 do 99. Kromě toho může být zobrazení na displeji invertováno.

Nastavení ze závodu: neinvertováno, nastavení 50

Náznak Když jste nastavili displej omylem příliš tmavý nebo příliš světlý a to tak, že zobrazení již nelze rozeznat, můžete to změnit následujícími kroky: Vypněte a znovu zapněte Protec P3000. Stiskněte během najíždění třetí tlačítko shora na obou stranách zobrazení současně, dokud není kontrast opět normální. Pro uložení v EEPROM musíte hodnotu potvrdit manuálně přes menu pro kontrast. Pokud nedojde k potvrzení, použije Protec P3000 po dalším zapnutí opět staré (nerozeznatelné) nastavení.

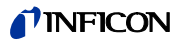

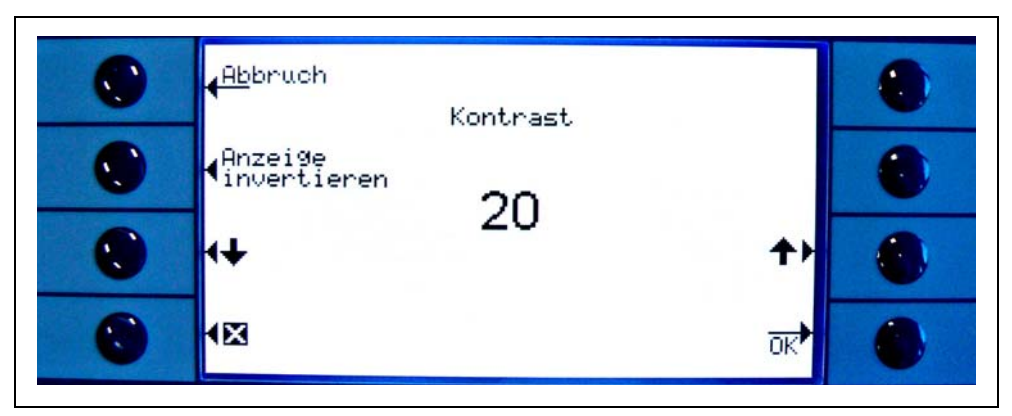

Obr. 54 Nastavení kontrastu pro hlavní displej

## Max. hodnota

Funkci MAX. HODNOTA lze v této podnabídce zapnout nebo vypnout. Je-li funkce MAX. HODNOTA zapnuta, zobrazí se na hlavním displeji maximální míra netěsnosti pro přednastavený čas dodatečně k aktuálně naměřené hodnotě. Nastavení času nemá žádný účinek, když je tato funkce vypnuta.

Tovární nastavení: Hodnota deaktivována. 5 s

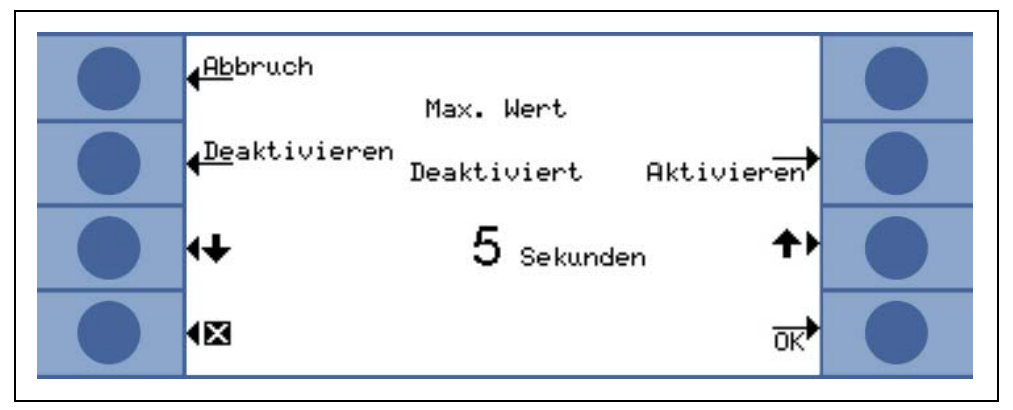

Obr. 55 Nastavení funkce "Max. hodnota"

## Zobrazení průtoku

V podnabídce ZOBRAZENÍ PRŮTOKU může být během měření AKTIVOVÁNO nebo DEAK-TIVOVÁNO stálé zobrazení průtoku vedením čichací sondy. Pokud je funkce AKTIVO-VÁNA, udává se průtok ve STANDARDNÍM PROVOZU pod sloupcovým zobrazením míry netěsnosti jako číselná hodnota.

Náznak Po určitých událostech, jako je potvrzení výstražných hlášení nebo při přepnutí provozu Flow, se může na krátkou dobu deaktivovat kontrola průtoku, zatímco se průtok opět stabilizuje na pevnou hodnotu a negenerují se žádná nová výstražná hlášení. V tomto časovém rozpětí se zobrazuje místo hodnoty průtoku hlášení "Kontrola toku neaktivní".

Tovární nastavení: Deaktivováno

# 4.4.4 Vypracování/editování programu I•Guide

Pokud stisknete tlačítko NASTAVIT PROGRAM, otevře se podnabídka se seznamem 10 programů I•Guide a jejich příslušným stavem (uvolněný/neaktivní). Je-li program uvolněný, potom se nabídne pro výběr ze seznamu programů v režimu I•Guide. Tlačítkem ZAPNOUT/VYPNOUT na levé straně indikace můžete změnit stav programu.

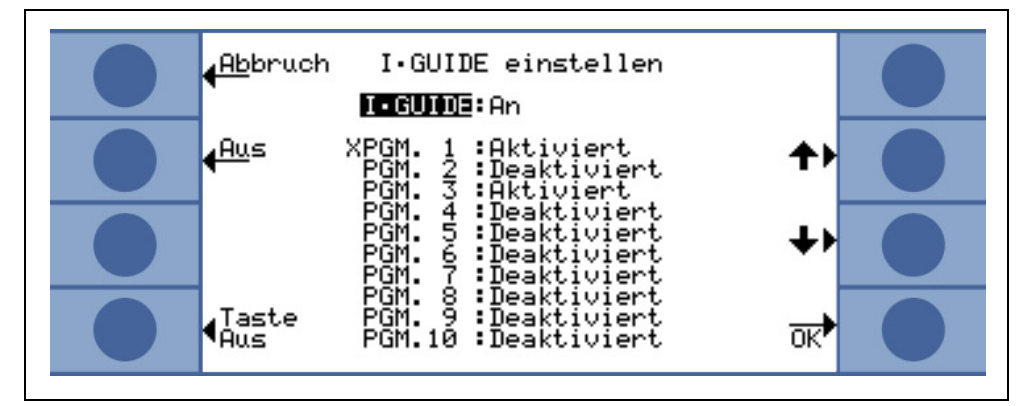

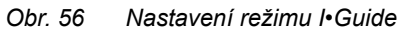

Pro změnu parametrů programu vyberte odpovídající řádek menu a otevřete program stisknutím tlačítka "ZMĚNIT".

Tlačítkem "Tlačítko vypnout" se může zabránit funkci opětovného zapnutí na pravém tlačítku čichací jednotky, např. při provozu přes rozhraní. Zobrazí se požadovaná funkce.

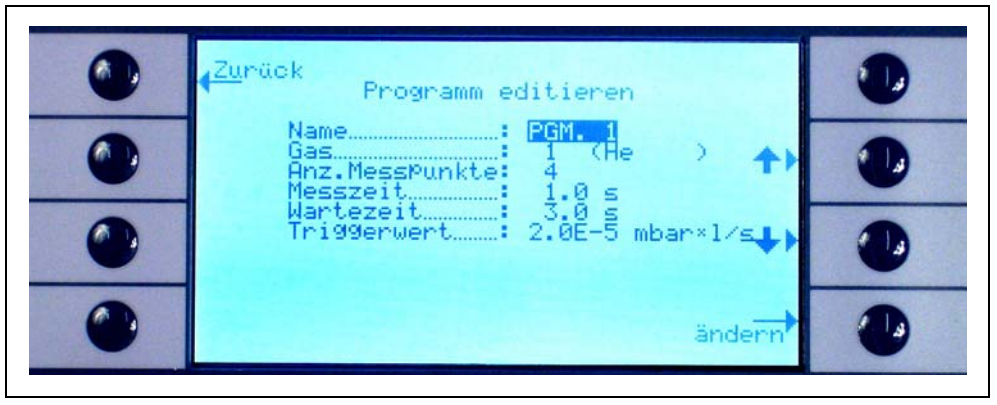

Obr. 57 Zpracování programu I•Guide

V podnabídce EDITOVAT PROGRAM jsou uvedeny následující informace: Název programu, měřený plyn zvolený pro tento program, počet kontrolovaných měřicích míst, minimální čas měření pro každé měřicí místo a také čas čekání mezi dvěma testy netěsnosti, aby čichací špička přešla k dalšímu měřicímu místu. Dodatečně se ukládá součtová hodnota triggeru pro míru netěsnosti, která je celkově pro kontrolovaný díl přípustná.

Pro změnu parametru přejděte do odpovídajícího řádku a stiskněte tlačítko ZMĚNIT.

## Název

Pro každý program se může zvolit libovolný název v délce až 6 znaků. Ke změně názvu přejděte do řádku "Název" a stiskněte ZMĚNIT. Otevře se obrazovka pro alfanumerické zadávání. Po zadání požadovaného popisu stiskněte "OK".

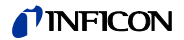

## Druh plynu

Abyste zvolili jiný druh plynu, přejděte do řádku "PLYN" a stiskněte "ZMĚNIT". Na výběr jsou dostupné pouze plyny, které jsou uvedeny v podnabídce "PLYN/TRIGGER" (plyn1 až plyn4). Druh plynu je uveden jako text v závorkách. V seznamu maximálně čtyř dostupných plynů se pohybujte tlačítky "Šipka nahoru" a "Šipka dolů".

Náznak V režimu I•Guide se používají plyny, které byly vybrány v podnabídce "PLYN/TRIGGER" . Pokud se zvolí jiný plyn v podnabídce "PLYN", změní se automaticky také výběr v programu I•Guide.

#### Počet měřicích bodů

Počet kontrolovaných potenciálních netěsných míst je nastavitelný od 0 do 99 a můžete jej změnit tlačítky "Šipka nahoru" a Šipka dolů".

Tovární nastavení: 4

- Náznak Funkci I•Guide lze používat také jako signál časového spínání. Pokud je počet měřicích bodů nastaven na 0, požaduje Protec P3000 postupnou kontrolu dalšího měřicího místa, aniž by se zohlednila funkce všeobecné míry netěsnosti.
- Náznak Funkci I•Guide lze použít také ke shrnutí měr netěsnosti, je-li to potřebné. Je-li počet měřicích bodů nastaven na 99, zobrazí se okno výsledků se shrnutou všeobecnou mírou netěsnosti poté, co bylo pravé tlačítko stisknuto na dobu 2 sekund (nebo automaticky po 98. bodu).

#### Doba trvání měření

Pro DOBU TRVÁNÍ MĚŘENÍ, během které se musí čichací špička držet na správném měřicím místě, se mohou zadávat hodnoty od 0,7 do 25,0 s. Doba trvání měření nesmí být kratší než doba odezvy přístroje Protec P3000. Doporučujeme následující minimální časy měření:

| Délka vedení čichací sondy | Minimální čas měření |
|----------------------------|----------------------|
| 3m                         | 0,7 s                |
| 5m                         | 0,9 s                |
| 10m                        | 1,4 s                |
| 15 m                       | 3,0 s                |

Tento parametr se nastavuje tlačítky ŠIPKA NAHORU a ŠIPKA DOLŮ.

Tovární nastavení: 1,0 s

# Čas čekání

ČAS ČEKÁNÍ mezi dvěma testy netěsnosti, během které je čichací špička vedena k dalšímu případnému místu úniku se může nastavovat v krocích 0,1 a to od 0,1 s do 25,0 s. Tento parametr se nastavuje tlačítky ŠIPKA NAHORU a ŠIPKA DOLŮ.

Tovární nastavení: 3,0 s

## Globální hodnota triggeru

V podnabídce GLOBÁLNÍ TRIGGER se nastavuje maximálně přípustná míra netěsnosti pro celý kontrolovaný díl. Možné rozsahy jsou stejné jako pro jednotlivou hodnotu triggeru. Měrná jednotka pro globální hodnotu triggeru odpovídá jednotce pro druh plynu z podnabídky "Nastavení plynu".

Tovární nastavení: 2 × 10<sup>-3</sup> mbar l/s (nebo odpovídající hodnota v jiné měrné jednotce)

# 4.4.5 Různé

#### Jazyk

Mohou být zvoleny různé jazyky, v nichž lze provozovat software. V současnosti jsou k dispozici angličtina, němčina, španělština, italština, francouzština, portugalština, japonština (Katakana) a čínština (Mandarin).

Tovární nastavení: Angličtina

Náznak Pokud je Protec P3000 nastaven v jazyce, kterému nerozumíte, odstavte jej. Poté přístroj znovu zapněte a stiskněte během najíždění současně druhá tlačítka shora na obou stranách obrazovky. Tím se opět vytvoří tovární nastavení Protec P3000, tj. angličtina. Toto nastavení se neukládá automaticky. Potom přejděte do podnabídky JAZYK a vyberte jazyk, který chcete nastavit.

#### Datum a čas

V této podnabídce lze nastavit interní hodiny přístroje Protec P3000. Na první straně se zadává datum ve formátu DD.MM.RRRR. Tlačítko vpravo dole ( $\rightarrow$ ) otevírá druhou stranu pro zadávání času ve formátu HH.MM.

#### PRO-Check výstražný čas datum platnosti

Před uplynutím platnosti PRO-Check se vydává výstraha po nastavený počet dní, že vyprší platnost PRO-Check. Nastavení z výroby 60 dní.

#### Jednotka tlaku

Jednotka tlaku všech indikovaných hodnot přístroje Protec P3000 může být nastavena na Pa, Torr, atm nebo mbar.

Tovární nastavení: mbar

#### Filtr míry netěsnosti

Normálně by se měl zvolit I•Filter. I•Filter je inteligentní algoritmus filtru, který udává nejlepší výsledky s ohledem na hladinu hluku a stabilitu signálu míry netěsnosti a byl vyvinut speciálně pro použití v detektoru netěsnosti Protec P3000.

Pouze v případech, kdy je starší model Protec nahrazen modelem Protec P3000 a přístroj pro hledání netěsností se používá v pevném kontrolním zařízení, může být zapotřebí zachovat nastavení filtru "PEVNÉ" pro filtr, které bylo použito v Protec.

Tovární nastavení: I•Filter

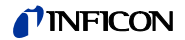

## Zpoždění alarmu

Při velmi nestabilních podmínkách pozadí je výhodné vyslat akustický alarm tehdy, když je hodnota triggeru po určitou dobu překročena. Toto zpoždění alarmu lze nastavit v desetinách sekund. Možné jsou hodnoty od 0 do 9,9 sekund. Tovární nastavení: 0,0 sekund (tj. deaktivováno)

## Osvětlení čichací sondy

Jas osvětlení čichací špičky je nastavitelný. Mohou být zvoleny hodnoty od 1 do 6. Kromě toho lze osvětlení pomocí tlačítek AKTIVOVAT/DEAKTIVOVAT zapínat nebo vypínat. Každé nové nastavení se musí potvrdit tlačítkem "OK". Tovární nastavení: zapnuto, stupeň 4

# 4.5 Rozhraní

V podnabídce Rozhraní se mohou nastavit řídicí stanoviště, výstupy záznamu, SPS vstupy, protokol RS232, přenosová rychlost a koncový znak jakož i odpojení PRO-Check.

# 4.5.1 Řídicí stanoviště

Nastavení pro ŘÍDICÍ STANOVIŠTĚ mohou být: "LOKÁLNĚ", "RS232" nebo "LOKÁLNĚ A RS232". V nastavení LOKÁLNĚ lze používat pouze rozhraní RS232, aby se načetly naměřené hodnoty, není ovšem k dispozici pro ovládání přístroje. V provozním režimu RS232 se nastavují funkce nulování a kalibrace pouze přes rozhraní. V provozním režimu LOKÁLNĚ A RS232 se může Protec P3000 ovládat nejen přes rozhraní, ale i zadáním na hlavním displeji.

Tovární nastavení: Lokálně a RS232

Náznak I když je řídicí stanoviště nastaveno na RS232, mohou se některé charakteristiky měnit dále přes menu softwaru základního přístroje. Nastavte tyto veličiny pevně tak, že aktivujete PIN menu, abyste se chránili před nežádoucími nastaveními.

# 4.5.2 Výstupy zapisovače

URČENÍ MĚŘÍTKA VÝSTUPU ZÁZNAMU je lineární a logaritmické. Lineární výstupní signál se vydává přes kanál 1 (vedení 1 přípojky I/O) a logaritmický výstup probíhá přes kanál 2 (vedení 14 přípojky I/O (viz oddíl 6.1).

## Logaritmický analogový výstup

V logaritmickém měřítku výstupu stačí rozsah napětí od 0 do 10 V. Od 1 V sahá každá dekáda míry netěsnosti nad 2 volty, tj.:

1...3 V: 1<sup>.</sup> Dekáda 3...5 V: 2<sup>.</sup> Dekáda 5...7 V: 3<sup>.</sup> Dekáda 7...9 V: 4<sup>.</sup> Dekáda

Tímto se může vydávat rozsah měr netěsnosti 4 dekád jako analogový signál. Stanovení čtyř dekád probíhá hodnotou a jednotkou triggeru. Software přístroje Protec P3000 rozděluje přitom výstupní napětí tak, aby se hodnota triggeru nacházela vždy v druhé dekádě (tj. v rozsahu od 3 do 5 voltů).

## Příklady:

| Hodnota triggeru              | Výstupní napětí (1 až 9 V) odpovídá               |
|-------------------------------|---------------------------------------------------|
| 3 g/a                         | 0,1 to 1.000 g/a                                  |
| 5,67 g/yr                     | 0,01 až 2.834,95 g/yr                             |
| 5 × 10 <sup>-4</sup> mbar l/s | 1×10 <sup>-5</sup> až 1×10 <sup>-1</sup> mbar l/s |

Následující tabulka má objasnit přiřazení výstupního napětí k míře netěsnosti.

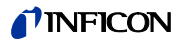

| 1V               | 3V               | 5V               | 7V               | 9V               | _ U |
|------------------|------------------|------------------|------------------|------------------|-----|
| 1                | 2 34 681         | 2 34 6 81        | 2 34 6 81        | 2 34 6 81 2      | 3   |
| 10 <sup>-7</sup> | 10-6             | 10 <sup>-5</sup> | 10-4             | 10 <sup>-3</sup> |     |
| 10 <sup>-6</sup> | 10 <sup>-5</sup> | 10-4             | 10 <sup>-3</sup> | 10 <sup>-2</sup> |     |
| 10 <sup>-5</sup> | 10-4             | 10 <sup>-3</sup> | 10 <sup>-2</sup> | 10 <sup>-1</sup> |     |
| 10 <sup>-4</sup> | 10 <sup>-3</sup> | 10 <sup>-2</sup> | 10 <sup>-1</sup> | 10 <sup>0</sup>  |     |
| 10 <sup>-3</sup> | 10 <sup>-2</sup> | a 10⁻¹           | 1                | 10               | Q   |
| 0.01             | 0,1              | 8 1              | 10               | 100              |     |
| 0.1              | 1                | <b>⊢</b> 10      | 100              | 1000             |     |
| 1                | 10               | 100              | 1000             | 10 000           |     |
| 10               | 100              | 1000             | 10 00            | 0 100 000        | )   |

# Přenesení výstupního napětí do míry netěsnosti

Pokud mají výstupy záznamu určité napětí a chcete je přenést do míry netěsnosti, platí následující vzorec:

$$LR = 10^{TE + \frac{U-3}{2}}$$

(2 se používá, protože se dekáda vztahuje na 2 volty. 3 vyplývá, protože se hodnota triggeru nachází vždy v intervalu od 3 do 5 V. Jednotka míry netěsnosti je jednotka, která je nastavena v přístroji pro rozhraní.)

Početní příklad:

| Trigger              | TE<br>(exponent<br>triggeru) | U<br>(výstupní<br>napětí) | LR<br>(míra netěsnosti)                                    |
|----------------------|------------------------------|---------------------------|------------------------------------------------------------|
| 2.83 oz/yr           | 0                            | 5,35 V                    | $10^{0 + \frac{5 \cdot 35 - 3}{2}} = 15  \text{oz/yr}$     |
| 3 g/a                | 0                            | 5,60 V                    | $10^{0+\frac{5.6-3}{2}} = 20g/a$                           |
|                      |                              | 6,4 V                     | $10^{0+\frac{6\cdot 4-3}{2}} = 50 g/a$                     |
| 5 × 10-4<br>mbar l/s | -4                           | 2.8V                      | $10^{-4+\frac{2\cdot8-3}{2}} = 8 \times 10^{-5}$ mbar l/s  |
|                      |                              | 6 556V                    | $10^{-4 + \frac{6.55 - 3}{2}} = 6 \times 10^{-3}$ mbar l/s |

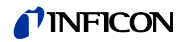

## Přenesení míry netěsnosti triggeru do výstupního napětí triggeru

Pokud chcete určit odpovídající napětí pro určitou míru netěsnosti triggeru, platí následující vzorec:

U = 3 + 2·log (mantisa vědeckého údaje hodnoty triggeru)

(Faktor 2 se používá, protože se dekáda vztahuje na 2 volty) Součet 3 vychází, protože se hodnota triggeru nachází vždy v intervalu od 3 do 5 V).

Příklad:

| Míra netěsnosti<br>triggeru | Vědecký údaj       | Mantisa | Napětí triggeru     |
|-----------------------------|--------------------|---------|---------------------|
| 2*10 <sup>-5</sup> mbar l/s | 2*10 <sup>-5</sup> | 2       | 3+2·log(2) = 3,6 V  |
| 5 g/a                       | 5*10 <sup>0</sup>  | 5       | 3+2·log(5) = 4,4 ∨  |
| 11,34 g/yr                  | 4*10 <sup>-1</sup> | 4       | 3+2·log(-1) = 4,2 V |

#### Výstup zapisovače (lineární analogový výstup)

U lineárního měřítka výstupu se mohou zvolit různá nastavení v podnabídce VýSTUP ZAPISOVAČE. Rozsah napětí se nachází v rozmezí od 0 V do 10 V.

VÝSTUP ZAPISOVAČE lze nastavit tak, že maximální hodnota 10 V je vždy 1 ×  $10^{-4}$  mbar l/s, 1 ×  $10^{-3}$  mbar l/s, 1 ×  $10^{-2}$  mbar l/s, 1 ×  $10^{-4}$  Torr l/s, 1 ×  $10^{-3}$  Torr l/s, 1 ×  $10^{-2}$  Torr l/s. Jinak se může výSTUP ZAPISOVAČE nastavit také tak, že 10 × odpovídá hodnotě triggeru, tj. 1 V je roven zvolené hodnotě triggeru.

V provozních režimech "CHYBA", "NEPŘIPRAVENO K MĚŘENÍ" a "STANDBY" se vydává napětí U = 10 V přes kanály 1 a 2.

Tovární nastavení: AUTO

# 4.5.3 Zvolení SPS vstupů

V podnabídce ZVOLIT SPS VSTUP můžete nastavit, která pozice přípojky vstupu/ výstupu (pro SPS vstupy) se obsadí kterým příkazem. Tovární nastavení je následující:

| Pin | Standardní příkaz  | Pin | Standardní příkaz |
|-----|--------------------|-----|-------------------|
| 7   | Standby            | 13  | Kal               |
| 8   | Potvrdit chybu     | 20  | ZERO              |
| 9   | Přerušit kalibraci | 25  | Nepoužito         |

Abyste změnili nastavení, zvolte odpovídající pin tlačítky "Šipka nahoru" a "Šipka dolů" na levé straně displeje. Potom vyberte požadovaný příkaz ze seznamu příkazů pomocí tlačítek "Šipka nahoru" a "Šipka dolů" na pravé straně displeje. Stiskněte OK, abyste uložili nastavení.

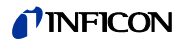

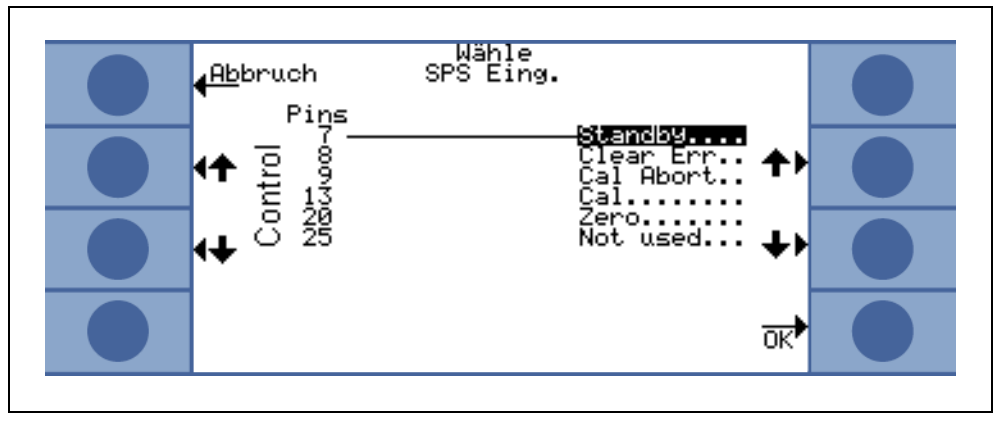

Obr. 58 Osobní nastavení pro SPS vstupy

# 4.5.4 Protokol RS232

Protokol RS232 lze nastavit na "ASCII", "DIAGNOSTIKA", "PRINTER AUTO" nebo "PRINTER MANUAL". Protokol ASCII odpovídá SCPI, často používanému standardnímu protokolu pro měřicí výbavu. Další informace k tomuto protokolu jsou obsaženy v popisu rozhraní (kins26e1).

Tovární nastavení: ASCII

## Diagnostika

Protokol DIAGNOSTIKA je binární protokol, který firma INFICON používá pro analýzu při kontrole kvality a vyhledávání chyb ve výrobě a údržbě.

#### **Printer manual**

Pomocí protokolu PRINTER MANUAL se mohou předávat naměřené hodnoty měr netěsnosti stisknutím pravého tlačítka na rukojeti čichací špičky.

Náznak Když se přístroj nachází v jednom ze dvou nastavení tiskárny, nesmí se na Protec P3000 odesílat žádné příkazy ASCII, protože se by se postup tisku přerušil.

| <i>Formát</i><br>Datum | Čas   | Ekvivalent<br>plynu | Míra netěsr        | nosti Jednotka |
|------------------------|-------|---------------------|--------------------|----------------|
| Příklad:               |       |                     |                    |                |
| 03.05.2005             | 12:31 | He                  | 6×10 <sup>-4</sup> | mbar l/s       |

Pokud je nastaven provoz I·Guide, je provozní režim "PRINTER MANUAL" mimo provoz.

#### Printer auto

Při nastavení na PRINTER AUTO se míra netěsnosti předává automaticky, když se překročí hodnota triggeru. Klesne-li signál pod hodnotu triggeru, předává se maximální naměřená míra netěsnosti.

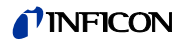

| <i>Formát</i><br>Datum | Čas   | Ekvivalent<br>plynu | Míra netěsnosti | Jednotka |
|------------------------|-------|---------------------|-----------------|----------|
| Příklad:               |       |                     |                 |          |
| 03.05.2005             | 12:31 | R134a               | 2.34            | g/a      |

Pokud se přístroj nastaví na režim I Guide, odesílá se míra netěsnosti po každém měřícím bodě společně s číslem měřicího bodu. Po ukončení cyklu měření se odesílá sumarizovaná globální míra netěsnosti.

Příklad:

| Bod č.   | Datum      | Čas      | Míra       | Jednotka |
|----------|------------|----------|------------|----------|
|          |            |          | netěsnosti |          |
| Bod 01   |            |          | 8,3 E-6    | mbar l/s |
| Bod 02   |            |          | 2,0 E-6    | mbar l/s |
| Bod 03   |            |          | 8,4 E-6    | mbar l/s |
| Bod 04   |            |          | 1,2 E-6    | mbar l/s |
| Globálně | 13.04.2007 | 11:57:03 | 1,8 E-6    | mbar I/s |

# 4.5.5 Přenosová rychlost a koncový znak

Přenosová rychlost se může nastavit v rozsahu od 1200 do 19200. Tovární nastavení: 9600.

Jako koncový znak lze nastavit Carriage Return (CR), Line Feed (LF) nebo CR+LF. Toto nastavení se vztahuje na výstup P3000. U přijatých dat platí vždy CR.

Tovární nastavení: CR+LF.

# 4.5.6 PRO-Check

V této podnabídce lze kompletně vypnout referenční netěsnost PRO-Check. Pokud přístroj pro hledání netěsností typu Protec P3000 neobsahuje PRO-Check, přestane kontrolovat hledač netěsnosti elektronické spojení s referenční netěsností. Tímto nedochází k žádnému chybovému hlášení.

Tovární nastavení: Aktivováno

# 4.6 Historie a údržba

V položce PROVEDENÉ UDÁLOSTI A ÚDRŽBA se mohou zobrazovat data, která byla zjištěna během provozu přístroje Protec P3000. Kromě toho se mohou zobrazovat informace o stavu údržby hledače netěsnosti.

#### Zobrazení seznamu chyb

V SEZNAMU CHYB jsou uvedeny všechny chyby (a výstrahy), které se vyskytly během provozu přístroje Protec P3000. Přitom se zobrazí DATUM aČAS, poté identifikace chyby nebo výstrahy (E xx u chyb W xx u výstrah) s krátkým popisem chyby nebo výstrahy. K zobrazení úplné výstrahy nebo chybového hlášení, přejděte na odpovídající řádek a stiskněte tlačítko s lupou.
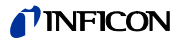

| Zurück                                                   | Fehle                                            | rliste                                                                          |    |   |
|----------------------------------------------------------|--------------------------------------------------|---------------------------------------------------------------------------------|----|---|
| 01.01.05<br>01.01.05<br>01.01.05<br>01.01.05             | 20:02 W71<br>20:01 W34<br>20:00 W35<br>19:56 W71 | lext<br>Keine Kommunik…<br>Veränderter Fl…<br>Fluss durch Ka…<br>Keine Kommunik | ++ |   |
| 01.01.05<br>01.01.05<br>01.01.05<br>01.01.05<br>01.01.05 | 15:00 W34<br>13:01 W34<br>12:53 W72<br>12:53 W34 | Veränderter Fl<br>Veränderter Fl<br>Keine Kommunik<br>Veränderter Fl            | ++ |   |
| 01.01.05<br>01.01.05<br>01.01.05<br>01.01.05             | 12:40 W34<br>12:39 W33<br>12:18 W34<br>12:10 W72 | Veränderter F1<br>Ventil Fehler<br>Veränderter F1<br>Keine Kommunik             | a  | • |

Obr. 59 Příklad seznamu chyb Protec P3000

#### Seznam kalibrace

V tomto seznamu jsou zaznamenány všechny kalibrace, které byly provedeny během provozu Protec P3000. Uvádí se DATUM a ČAS kalibrace, poté typ kalibrace (interní/externí) a kalibrační faktor.

| Zurück Kalibrierliste                                                                                                |  |
|----------------------------------------------------------------------------------------------------|--|
| _DatumZeitTYP Faktor                                                                                                 |  |
| 16.07.13 10:40 extern 1.36<br>09.04.13 11:08 extern 1.26<br>09.04.13 11:07 extern 1.29<br>09.04.13 10:38 extern 1.30 |  |
| 09.04.13 10:36 extern 1.39<br>09.04.13 10:35 extern 1.36<br>18.10.12 14:52 extern 0.97<br>18.10.12 14:52 extern 1.06 |  |
| 18.10.12 14:51 extern 0.91<br>18.10.12 14:50 extern 0.94<br>11.04.12 14:13 intern 1.28<br>07.04.12 12:28 intern 1.30 |  |

Obr. 60 Příklad seznamu kalibrace Protec P3000

#### Filtr čichací špičky

Intervaly údržby pro filtr čichací špičky závisí na provozním okolí; tyto intervaly mohou být nastaveny v rozpětí od 10 do 999 hodin. Při nastavení na  $\infty$ , se pro funkci čichací špičky vypne funkce upomínky.

Tovární nastavení: 100 hodin

Další údaje k provádění prací údržby zjistíte v kapitole 7, Údržba.

Pokud se potvrdí, že byl vyměněn filtr (aniž by se změnil časový interval), stiskněte pouze OK a počítadlo se restartuje.

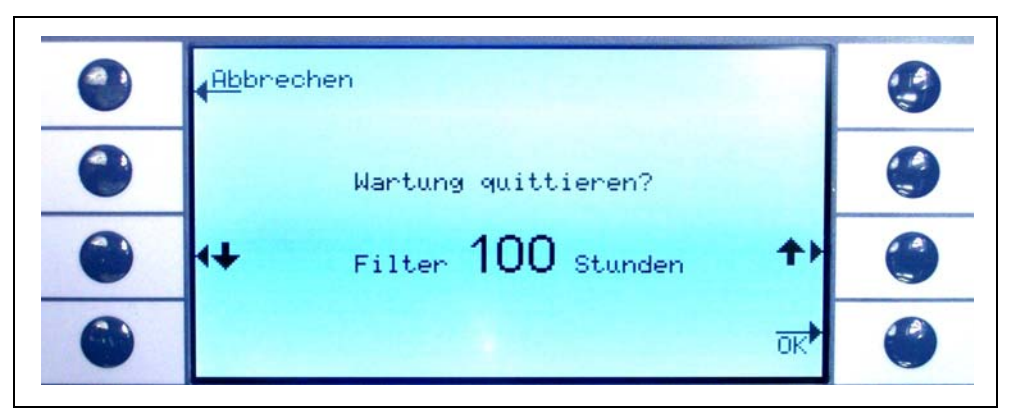

Obr. 61 Nastavení intervalu údržby pro filtr čichací špičky a potvrzení výměny

#### Servisní intervaly

V podnabídce pro intervaly údržby jsou uvedeny celkové provozní hodiny hlavního přístroje a provozní hodiny až do další údržby membránového čerpadla, vzduchového filtru hlavního přístroje a optimalizace pro filtr Wise-Technology.

Pokud byl překročen počet provozních hodin, objeví se výstraha k připomenutí příslušné práce údržby. Upomínky se generují pro membránové čerpadlo a vzduchový filtr hlavního přístroje. Viz také oddíl 5.1 (Chybová hlášení a výstrahy)!

| 0 | <mark>∢Zu</mark> rück Service Intervalle<br>Betriebsstunden<br>Betriebsstunden : 234 h |  |
|---|----------------------------------------------------------------------------------------|--|
|   | Nächste Wartung für<br>MembranPumPe                                                    |  |
|   | Luftfilter: ((/5 h                                                                     |  |

Obr. 62 Příklad strany menu intervalu údržby

#### Servisní seznam

V seznamu údržby jsou uvedeny všechny provedené práce údržby. Zobrazí se datum a čas provedených prací údržby, počet provozních hodin přístroje Protec P3000 v okamžiku práce údržby a druh provedené údržby. Pro zobrazení detailů k příslušné práci údržby přejděte do příslušného řádku a stiskněte tlačítko NAHLED.

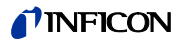

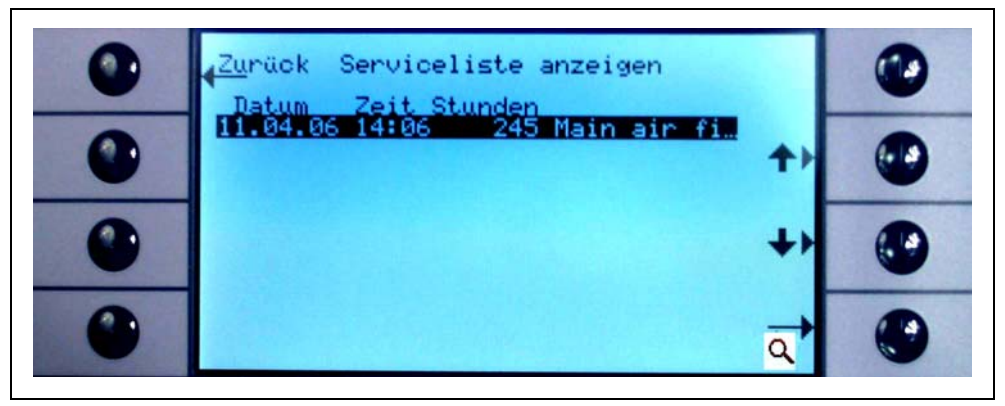

Obr. 63 Příklad seznamu údržby

#### Potvrzení údržby

V této podnabídce můžete potvrdit, že byl vyměněn vzduchový filtr hlavního přístroje. Datum a počet provozních hodin, ve kterých byly provedeny práce údržby, se ukládají v softwaru.

*Náznak* Údržbu membránového čerpadla může v menu údržby potvrdit pouze vyškolený personál (chráněno heslem).

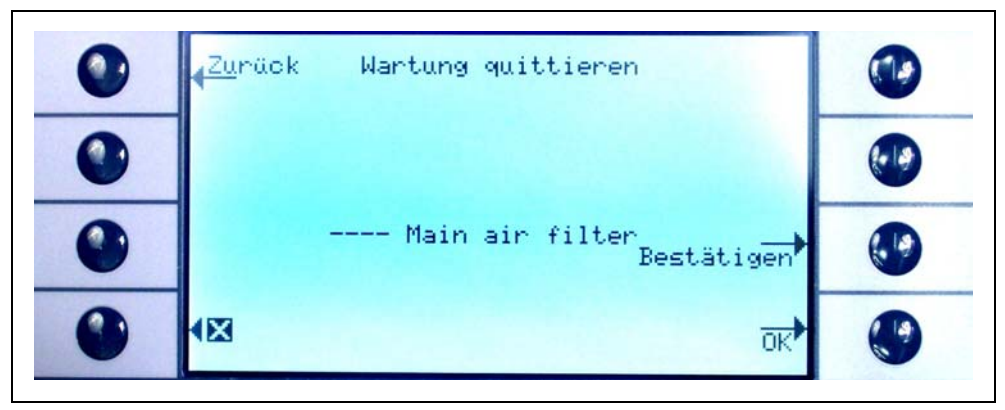

Obr. 64 Potvrzení práce údržby

Další údaje k provádění prací údržby zjistíte v kapitole 7, Údržba.

#### Výměna PRO-Check

Pokud se vymění zásobník plynu referenční netěsnosti PRO-Check, musí se zadat v této podnabídce sériové číslo a identifikace s kalibračními daty nového zásobníku. Výměna zásobníku plynu referenční netěsnosti PRO-Check je popsána v oddílu 7.7.

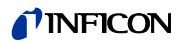

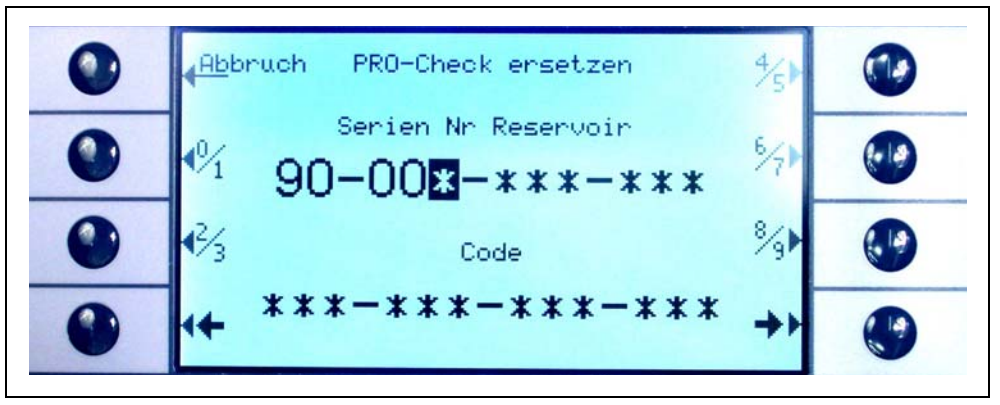

Obr. 65 Aktivace nového zásobníku plynu PRO-Check

*Náznak* Dbejte na čas předběžné výstrahy před datem vypršení platnosti PRO-Check (viz oddíl 7.7.5).

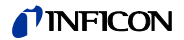

# 4.7 Menu Info

MENU INFO obsahuje seznam všech interních dat, která mohou být užitečná pro vyhledávání chyb u přístroje Protec P3000.

MENU INFO obsahuje 10 stran. Menu můžete ukončit na každé straně tlačítkem "ZPĚT" vlevo nahoře. Tlačítkem vlevo dole se vrátíte na předchozí stranu a tlačítkem vpravo dole přejdete na následující stranu. Číslo strany se zobrazí v pravém horním rohu.

| Položka menu                    | Formát                                                                                        | Popis                                                                                         |  |  |
|---------------------------------|-----------------------------------------------------------------------------------------------|-----------------------------------------------------------------------------------------------|--|--|
| Strana 1: Všeobecně             |                                                                                               |                                                                                               |  |  |
| Vstupní tlak                    | mbar                                                                                          |                                                                                               |  |  |
| Průtok                          | sccm                                                                                          | Průtok vedením čichací<br>sondy                                                               |  |  |
| Čas od Power ON                 | Min                                                                                           |                                                                                               |  |  |
| Provozní hodiny                 | h                                                                                             |                                                                                               |  |  |
| Sériové číslo                   | 11místné číslo                                                                                |                                                                                               |  |  |
| Sériové číslo Wise              |                                                                                               |                                                                                               |  |  |
| Verze softwaru                  | x.xx.xx                                                                                       |                                                                                               |  |  |
| Elektronika teplota             | °C                                                                                            | Teplota hlavního<br>plošného spoje                                                            |  |  |
| Teplota testovací<br>netěsnosti | °C                                                                                            |                                                                                               |  |  |
| Blok senzoru                    | Protec P3000 1 / 2 / 3                                                                        | 1 = Protec P3000<br>2 = Protec P3000 s<br>rozšířeným rozsahem<br>měření<br>3 = Protec P3000XL |  |  |
| Graf vakua                      | V grafu vakua lze sledovat okamžité hodnoty proudu senzoru, nastavení ventilů, tlak a průtok. |                                                                                               |  |  |
| Strana 2: Senzor, všeob         | ecně                                                                                          |                                                                                               |  |  |
| Proud senzoru                   | A                                                                                             |                                                                                               |  |  |
| Míra netěsnosti                 | mbar l/s                                                                                      | Míra netěsnosti helia                                                                         |  |  |
| Membrána PWM                    | Integer                                                                                       |                                                                                               |  |  |
| Napětí topného prvku            | V                                                                                             |                                                                                               |  |  |
| Vysoké napětí                   | V                                                                                             |                                                                                               |  |  |

| Položka menu                                   | Formát                                                                                                    | Popis                         |  |
|------------------------------------------------|----------------------------------------------------------------------------------------------------|-------------------------------|--|
| U nových senzorů se zobrazují dodatečné údaje: |                                                                                                    |                               |  |
| Provozní čas Wise                              | h                                                                                                    |                               |  |
| Teplota Wise                                   | °C                                                                                                    |                               |  |
| Verze softwaru                                 |                                                                                                    |                               |  |
| Senzor Wise                                    |                                                                                                    |                               |  |
| Stav Wise                                      | Integer                                                                                                    |                               |  |
| Měření pozadí                                  | Stiskněte tlačítko.<br>Pokud stisknete tlačítko MĚŘENÍ POZADÍ, přepne se<br>Protec P3000 do speciálního provozu měření a<br>určuje koncentraci pozadí aktuálně se vyskytujícího<br>helia v okolí. Proces může trvat několik sekund.<br>Tento znak není stálým zobrazením signálu, měl by<br>se používat pouze pro vyhledávání chyb. |                               |  |
| Strana 3: Chyba senzoru                        | I                                                                                                    |                               |  |
| Chyba senzoru                                  | Hex-kód                                                                                                    |                               |  |
| Výstraha senzoru/<br>ventilu                   | Hex-kód                                                                                                    |                               |  |
| Chyba nastavení                                | Hex-kód                                                                                                    |                               |  |
| Strana 4: Data PRO-Check                       |                                                                                                    |                               |  |
| Plyn                                           | Helium                                                                                                    | Druh plynu interního<br>úniku |  |
| Míra netěsnosti nom. /<br>při T                | mbar l/s / mbar l/s                                                                                                    |                               |  |
| Verze / kontrolní součet                       | Hex-kód                                                                                                    |                               |  |
| Sériové číslo                                  |                                                                                                    |                               |  |
| Sériové číslo (zásobník)                       |                                                                                                    |                               |  |
| Datum výroby                                   | DD.MM.RRRR                                                                                                    |                               |  |
| Datum vypršení platnosti                       | DD.MM.RRRR                                                                                                    |                               |  |
| Zesílení/offset                                |                                                                                                    |                               |  |
| Teplota testovací<br>netěsnosti                | °C / °F                                                                                                    |                               |  |
| Stav                                           |                                                                                                    |                               |  |

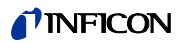

| Položka menu                     | Formát                        | Popis                           |  |
|----------------------------------|-------------------------------|---------------------------------|--|
| Strana 5: Data pro čichací sondu |                               |                                 |  |
| Тур                              | SL3000 / SL3000XL /<br>systém |                                 |  |
| Verze softwaru                   | x.x                           |                                 |  |
| Délka                            | 3 m / 5 m / 10 m / 15 m       |                                 |  |
| Sériové číslo                    | 9000 xxx xxxx                 |                                 |  |
| Tlačítko levé                    | Zapnout/Vypnout               |                                 |  |
| Pravé tlačítko                   | Zapnout/Vypnout               |                                 |  |
| Barva                            | Zelená/červená                |                                 |  |
| Sloupcový ukazatel               |                               |                                 |  |
| Zrychlení x / y                  | x / x                         |                                 |  |
| Průtok při kalibraci             | sccm / sccm                   | 2 hodnoty pro<br>Protec P3000XL |  |
| Tlak při kalibraci               | mbar / mbar                   | 2 hodnoty pro<br>Protec P3000XL |  |

#### Strana 6: Připojovací data vstupu/výstupu

Zde se zobrazí aktuální přiřazení PINu. Na obrázku je vidět standardní konfiguraci.

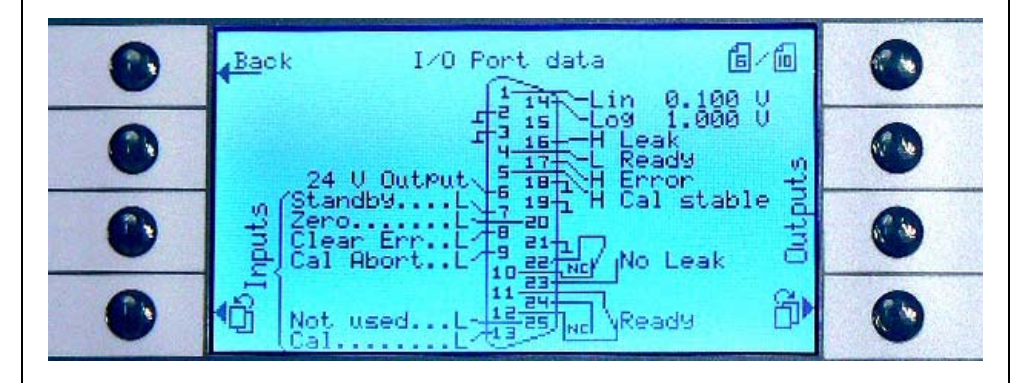

#### Strana 7: Analogová data

| AIN3 délka čichací<br>sondy | V |  |
|-----------------------------|---|--|
| AIN4 +5V II únik            | V |  |
| AIN5 +24V III ext           | V |  |
| AIN6 +5V l čichací<br>sonda | V |  |

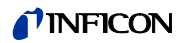

| Položka menu                       | Formát                             | Popis                                                        |  |
|------------------------------------|------------------------------------|--------------------------------------------------------------|--|
| AIN8 -15V MC50                     | V                                  |                                                              |  |
| AIN9 +15V MC50                     | V                                  |                                                              |  |
| AIN10 +24V MC50                    | V                                  |                                                              |  |
| AIN11 +24V I QMS                   | V                                  |                                                              |  |
| AIN12 +24V II                      | V                                  |                                                              |  |
| Strana 8: Analogová dat            | a                                  |                                                              |  |
| AINO                               | V                                  |                                                              |  |
| AIN0 offset                        | V                                  |                                                              |  |
| Vstupní tlak                       | mbar                               |                                                              |  |
| AIN1                               | V                                  |                                                              |  |
| Průtok                             | sccm                               |                                                              |  |
| AIN2                               | V                                  |                                                              |  |
| Strana 9: Info ventily             |                                    |                                                              |  |
| V1: Okolí                          | otevřeno/zavřeno                   |                                                              |  |
| V7 měření HIGH FLOW                | otevřeno/zavřeno                   |                                                              |  |
| V3: Vstup proplachování            | otevřeno/zavřeno                   |                                                              |  |
| V4: Proplachování<br>čichací sondy | otevřeno/zavřeno                   |                                                              |  |
| V5: Čichací sonda                  | otevřeno/zavřeno                   |                                                              |  |
| V6: HIGH FLOW                      | otevřeno/zavřeno/<br>neinstalováno | Jen pro Protec P3000XL                                       |  |
| Tlak vzduchu                       | mbar                               |                                                              |  |
| Provozní režim normální            | mbar                               |                                                              |  |
| Provozní režim Gross               | mbar                               |                                                              |  |
| Nulový tlak                        | mbar                               |                                                              |  |
| Strana 10: RS232 Info              |                                    |                                                              |  |
| Protec P3000 → čichací<br>sonda    | Sled znaků ASCII                   | Příkaz zaslán ze<br>základního přístroje na<br>čichací sondu |  |

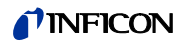

| Položka menu                    | Formát           | Popis                                                    |
|---------------------------------|------------------|----------------------------------------------------------|
| Čichací sonda → Protec<br>P3000 | Sled znaků ASCII | Příkaz zaslán z čichací<br>sondy na základní<br>přístroj |
| $Host \to Protec \ P3000$       | Sled znaků ASCII | Příkaz zaslán z Host na<br>Protec E3000                  |
| Protec P3000 $\rightarrow$ Host | Sled znaků ASCII | Příkaz zaslán z Protec<br>E3000 na Host                  |

# 5 Hlášení na Protec P3000

Během provozu hledání netěsnosti se na indikaci zobrazují informace, které obsluhujícího podporují při provozu Protec P3000. Kromě naměřených hodnot se zobrazí aktuální stavy přístroje, pokyny pro obsluhu, jakož i výstrahy a chybová hlášení.

# 5.1 Chybová hlášení a výstrahy

Protec P3000 je vybaven rozsáhlými funkcemi vlastní diagnostiky. Když elektronika zjistí chybný stav, zobrazí to přístroj na displeji.

#### Chyba

Chyby jsou události, které vyžadují přerušení provozu měření a které nemůže Protec P3000 sám odstranit. Chyby se zobrazují společně s číslem chyby.

Protec P3000 zůstává v chybovém stavu. Po odstranění příčiny poruchy můžete chybový stav zrušit stisknutím tlačítka RESTART-. Protec P3000 potom opět přejde do provozu měření.

#### Výstrahy

Výstrahy se objevují při abnormálních stavech, které mohou zhoršit přesnost měření, nemohou však zcela přerušit provoz měření.

V následující tabulce uvádíme seznam všech možných chyb, možné důvody problémů a doporučení pro řešení problémů. Pokud není udáno žádné doporučení (nebo není vhodné pro řešení problému), obraťte se na nejbližší zákaznický servis INFICON.

Náznak V případě dotazů ohledně poruch si připravte sériové číslo a číslo softwarové verze přístroje Protec P3000.

V následujících seznamech a chybových hlášeních používáme tyto zkratky: MC50, plošný spoj CPU

| Č.<br>chyby | Textové hlášení                                        | Možný důvod                                          | Doporučení                                                                                              |
|-------------|--------------------------------------------------------|------------------------------------------------------|----------------------------------------------------------------------------------------------------|
| E1          | 24 V na MC50 je nízké                                  | Pojistka F1 na hlavním<br>plošném spoji je vadná     | Vyměňte pojistku F1 na<br>hlavním plošném spoji*                                                        |
| E2          | 24 V u vytápění senzoru je nízké                       | Pojistka F2 na hlavním<br>plošném spoji je vadná     | Vyměňte pojistku F2 na<br>hlavním plošném spoji*                                                        |
| E3          | 24 V příliš nízké                                      | Pojistka F3 na hlavním<br>plošném spoji je propálená | Vyměňte pojistku F3 na<br>hlavním plošném spoji*                                                        |
| W4          | Napětí 24 V na OPTION výstupu<br>je příliš nízké       | Pojistka F4 na hlavním<br>plošném spoji je propálená | Vyměňte pojistku F4 na<br>hlavním plošném spoji*                                                        |
| W5          | 5 V na čichací sondě je příliš<br>nízké                | Pojistka F5 na hlavním<br>plošném spoji je propálená | Vyměňte pojistku F5 na<br>hlavním plošném spoji*                                                        |
| W6          | 5 V na interní testovací<br>netěsnosti je příliš nízké | Elektronika PRO-Check je<br>vadná                    | Vyměňte referenční netěsnost<br>PRO-Check nebo se obraťte<br>na nejbližší zákaznický servis<br>INFICON! |
| E7          | -15 V na MC50 je příliš nízké                          | Hlavní plošný spoj je vadný                          | Zavolejte nejbližší zákaznický<br>servis INFICON!                                                       |

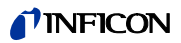

| Č.<br>chyby | Textové hlášení                                  | Možný důvod                                                                                                    | Doporučení                                                                                                    |
|-------------|--------------------------------------------------|----------------------------------------------------------------------------------------------------|----------------------------------------------------------------------------------------------------|
| E8          | 15 V na MC50 je příliš nízké                     | Hlavní plošný spoj je vadný                                                                                                    | Zavolejte nejbližší zákaznický<br>servis INFICON!                                                                          |
| E9          | Vysoké napětí je chybné                          | Problém v elektronice senzoru                                                                                                    | Zavolejte nejbližší zákaznický<br>servis INFICON!                                                                          |
| W11         | Proud Wise není stabilní                         | Proud senzoru Wise-<br>Technology se během 20 minut<br>po zapnutí nestabilizoval.<br>Možná se Protec P3000<br>nepoužíval několik dní; proud<br>senzoru by se měl po delší<br>době chodu stabilizovat. | Restartujte přístroj Protec<br>P3000.<br>Pokud problém přetrvává,<br>obraťte se na nejbližší<br>zákaznický servis INFICON! |
| E12         | Senzor Wise není zapnutý                         | Proud senzoru Wise-<br>Technology je déle než 10<br>minut po zapnutí příliš nízký.                                                                                                    | Restartujte přístroj Protec<br>P3000. Pokud problém<br>přetrvává, obraťte se na<br>nejbližší zákaznický servis<br>INFICON! |
| E13         | Chyba regulace vytápění                          | Ovládání vytápění pro senzor<br>Wise-Technology je vadné.                                                                                                    | Zavolejte nejbližší zákaznický<br>servis INFICON!                                                                          |
| W14         | Vybíjení zhaslo                                  | Problém s citlivostí u senzoru<br>Wise-Technology<br>nebo<br>V okolí se nevyskytuje helium<br>(např. čichací sonda<br>vypláchnuta dusíkem)<br>Výstražný čas každé 2 hodiny.                           | POZOR!<br>Přístroj otestujte nebo kalib-<br>rujte!                                                                         |
|             |                                                  |                                                                                                    | Zapněte přístroj znovu,<br>přičemž je vedení čichací<br>sondy spojeno s čerstvým<br>vzduchem.                              |
|             |                                                  |                                                                                                    | Pokud problém přetrvává,<br>obraťte se na nejbližší<br>zákaznický servis INFICON!                                          |
| W15         | Výměna filtru čichací špičky                     | Filtr v čichací špičce je<br>znečištěný                                                                                                    | Vyměňte filtr čichací špičky!                                                                                              |
| W17         | Servisní interval vstupního<br>čerpadla uplynul! | > 10 000 provozních hodin od<br>poslední údržby vstupního<br>čerpadla                                                                                                    | Nahraďte membránu<br>membránového čerpadla!*                                                                               |
| W18         | Servisní interval vzduchového<br>litru uplynul!  | > 10 000 provozních hodin od<br>poslední prohlídky hlavního<br>vzduchového filtru                                                                                                    | Vyčistěte nebo vyměňte hlavní<br>vzduchový filtr.<br>Viz také oddíl 7.2.                                                   |
| E19         | Žádná komunikace Wise ADC                        | Senzor Wise-Technology je<br>vadný nebo<br>plošný spoj CPU vadný                                                                                                    | Zavolejte nejbližší zákaznický<br>servis INFICON!                                                                          |

| Č.<br>chyby                                      | Textové hlášení                                       | Možný důvod                                                                                                    | Doporučení                                                                                                    |
|--------------------------------------------------|-------------------------------------------------------|----------------------------------------------------------------------------------------------------|----------------------------------------------------------------------------------------------------|
| E20 Teplota elektronické<br>příliš vysoká (>60°) | Teplota elektronické jednotky<br>příliš vysoká (>60°) | Okolní teplota příliš vysoká                                                                                            | Ochlaďte okolí; postavte<br>přístroj Protec P3000 do<br>chladnější místnosti.                                                                                                    |
|                                                  |                                                       | Ventilátory vypadly                                                                                                    | Zkontrolujte, zda běží<br>ventilátory na obou stranách<br>základního přístroje<br>(zkontrolujte proudění<br>vzduchu vstupními otvory na<br>obou stranách skříně<br>základního přístroje.) |
|                                                  |                                                       | Vzduchový filtr znečištěn                                                                                               | Vyčistěte nebo vyměňte hlavní<br>vzduchový filtr.                                                                                                    |
|                                                  |                                                       |                                                                                                    | Viz take oddil 7.2.                                                                                                    |
| E22                                              | Teplota na elektronické jednotce                      | Teplota okolí je příliš nízká                                                                                           | Zkontrolujte životní prostředí.                                                                                                    |
|                                                  | je prilis nizka (<-21 *)                              | Snímač teploty je vadný                                                                                                 | Zavolejte nejbližší zákaznický<br>servis INFICON!                                                                                                    |
| W24                                              | 24 V pro ext. řídicí jednotku příliš<br>nízké         | <u>Pouze pro verzi RC:</u><br>Pojistka na kartě budiče RC je<br>propálená.                                              | Vyměňte pojistku na kartě<br>budiče RC!*                                                                                                    |
| E25                                              | Uvolněte čichací sondu ze<br>vstupu CAL               | Čichací sonda je při najetí v<br>kalibračním vstupu<br>nebo<br>se musí čichací sonda během<br>interní kalibrace odebrat | Odstraňte čichací sondu z<br>kalibračního vstupu PRO-<br>Check!                                                                                                    |
|                                                  |                                                       | Světelné závory PRO-Check<br>znečištěné                                                                                 | Vyfoukejte čerstvým<br>vzduchem a/nebo vyčistěte<br>bavlněným hadříkem!                                                                                                    |
| E26                                              | Pozadí příliš vysoké nebo senzor<br>Wise vadný        | Okolí je znečištěno heliem<br>nebo je vadný senzor Wise-                                                                | Přiveďte do vedení čichací<br>sondy čerstvý vzduch.                                                                                                    |
|                                                  |                                                       | Technology!                                                                                                    | Pokud problém přetrvává,<br>obraťte se na nejbližší<br>zákaznický servis INFICON!                                                                                                    |
| W28                                              | Hodiny reálného času byly                             | CPU karta byla vyměněna                                                                                                 | Zadejte datum a čas!                                                                                                    |
|                                                  | nastaveny zpět! Zadejte datum a                       |                                                                                                    | Viz také oddíl 4.4.5.                                                                                                    |
|                                                  | Cas!                                                  | Baterie na CPU kartě vadná                                                                                              | Vyměňte CPU kartu*                                                                                                    |
| W29                                              | 24 V výstupu audio je příliš nízké                    | Pojistka F6 na úrovni propojení<br>je vadná                                                                             | Vyměňte pojistku F6 na<br>hlavním plošném spoji*                                                                                                    |

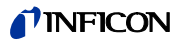

| Č.<br>chyby | Textové hlášení                        | Možný důvod                                                                                                    | Doporučení                                                                                                    |
|-------------|----------------------------------------|----------------------------------------------------------------------------------------------------|----------------------------------------------------------------------------------------------------|
| E32         | Proud Wise-Technology příliš<br>vysoký | Proud senzoru Wise-<br>Technology překračuje mezní<br>hodnotu                                                                                                    | Nevypínejte Protec<br>P3000(XL)!<br>Přiveďte rychle do vedení<br>čichací sondy čerstvý vzduch,<br>restartujte přístroj Protec<br>P3000 a vyčkejte, až se Protec<br>P3000 zotaví.<br>Pokud problém přetrvává,<br>obraťte se na zákaznický<br>servis INFICON!                                                                                                    |
| W34         | Změněný průtok!                        | Průtok se změnil o více než 30<br>% od poslední kalibrace<br>(výstraha zmizí, když je pokles<br>opět menší než 20 %).                                                                                                    | Kalibrujte Protec P3000 znovu<br>(viz oddíl 3.5) nebo vyměňte<br>filtr vedení čichací sondy!                                                                                                    |
| W35         | Průtok čichací sondou příliš<br>nízký  | Aktuální průtok je menší než<br>spodní mezní hodnota (při Low<br>FLOW)<br>Filtr ve vedení čichací sondy<br>ucpaný<br>Kapilára ucpaná<br>Filtr v hlavním přístroji ucpaný<br>Nastavená hodnota spodní<br>meze průtoku příliš vysoká                                     | Vyměňte filtr čichací špičky<br>Viz také oddíl 7.4<br>Vyměňte a znovu kalibrujte filtr<br>vedení čichací sondy!<br>(Vyměňte filcový filtr, kapilární<br>filtr a/nebo vložku filtru ve<br>vedení čichací sondy<br>SL3000XL a znovu kalibrujte.)<br>Viz také oddíl 7.4.<br>nebo<br>vyměňte kabel sondy.*<br>Vyměňte vnitřní filtr*<br>Zredukujte spodní mezní<br>hodnotu průtoku.<br>Viz také oddíl 4.4.1 |
| E37         | Průtok čichací sondou příliš<br>vysoký | Skutečný průtok je vyšší než<br>horní mezní hodnota průtoku<br>(Low FLOw a HIGH FLOW) nebo<br>skutečný tlak je vyšší než horní<br>mezní hodnota tlaku (jen u<br>HIGH FLOW):<br>Prasklá nebo netěsná kapilára<br>Horní mezní hodnota tlaku je<br>nastavena příliš nízko | Vyměňte vedení čichací sondy<br>a znovu jej kalibrujte.<br>nebo<br>vyměňte kabel sondy.*<br>Zvyšte horní mezní hodnotu<br>průtoku.<br>Viz také oddíl 4.4.1                                                                                                    |
| E38         | Chyba čerpadla                         | Vstupní čerpadlo je vadné                                                                                                    | Obraťte se na nejbližší<br>zákaznický servis INFICON!                                                                                                    |
| W39         | Chyba bloku ventilu!                   | Během vlastního testu bloku ventilu nelze rozpoznat                                                                                                    | Zavolejte nejbližší zákaznický<br>servis INFICON!                                                                                                    |

| Č.<br>chyby | Textové hlášení                                   | Možný důvod                                                                                                    | Doporučení                                                                                                    |
|-------------|---------------------------------------------------|----------------------------------------------------------------------------------------------------|----------------------------------------------------------------------------------------------------|
| W40         | Poměr High Flow k Low Flow selhal                 | Pouze pro Protec P3000XL v<br>provozu HIGH FLOW:                                                                                                    |                                                                                                    |
|             |                                                   | Průtok v provozu HIGH FLOW je<br>menší než pětinásobek průtoku<br>v provozu LOW FLOW (pouze<br>během najetí nebo kalibrace).<br>Filtr ve vedení čichací sondy<br>ucpaný                                                                                                    | Vyměňte filtr v čichací špičce a<br>znovu jej kalibrujte (viz oddíl<br>7.4).                                                                                                    |
|             |                                                   | Vnitřní filtr v hlavním přístroji<br>ucpaný<br>Únik v oblasti kapiláry při Low                                                                                                    | Vyměňte vnitřní filtr * a znovu<br>jej kalibrujte.<br>Vyměňte vedení čichací sondy<br>a znovu jej kalibrujte.<br>Pokud problém přetrvává,                                                                                                    |
|             |                                                   | FLOW<br>Vnitřní únik                                                                                                    | obraťte se na nejbližší<br>zákaznický servis INFICON!                                                                                                    |
| W41         | НIGH FLOW příliš nízký                            | Pouze pro Protec P3000XL v<br>provozu HIGH FLOW:Skutečný průtok je nižší než<br>spodní mezní hodnota (při<br>provozu High Flow) nebo se<br>skutečný tlak senzoru Wise<br>Technology nachází pod<br>příslušnou mezní hodnotou<br>tlaku.Filtr ve vedení čichací sondy<br>ucpanýVnitřní filtr v hlavním přístroji<br>ucpanýÚnik v oblasti kapiláry při LOW<br>FLOW<br>Vnitřní únik | Vyměňte filtr čichací špičky<br>(viz oddíl 7.4).<br>Vyměňte vnitřní filtr*<br>Vyměňte vedení čichací<br>sondy!<br>Nebo: Vyměňte kabel sondy!*<br>Viz také oddíl 7.                                                                                                    |
| W42         | Tlak při kalibraci kolísá mezi HIGH<br>a LOW FLOW | Pouze pro Protec P3000XL v<br>provozu HIGH FLOW:<br>Tlak u senzoru Wise-<br>Technology se liší při provozu<br>LOW FLOW vůči provozu High<br>Flow (pouze při najetí nebo<br>kalibraci)<br>Filtr ve vedení čichací sondy<br>ucpaný<br>Vnitřní filtr v hlavním přístroji<br>ucpaný<br>Kapilára ucpaná                                                                              | Vyměňte filtr v čichací špičce a<br>znovu jej kalibrujte (viz oddíl<br>7.4).<br>Vyměňte vnitřní filtr * a znovu<br>jej kalibrujte.<br>Vyměňte vedení čichací sondy<br>a znovu jej kalibrujte!<br>Nebo: Vyměňte kabel sondy*<br>a znovu jej kalibrujte.<br>Viz také oddíl 7. |

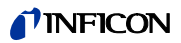

| Č.<br>chvbv | Textové hlášení                             | Možný důvod                                                                                                    | Doporučení                                                                                                    |
|-------------|---------------------------------------------|----------------------------------------------------------------------------------------------------|----------------------------------------------------------------------------------------------------|
| W53         | Průtok při kalibraci mimo mezní<br>hodnoty! | Pouze pro Protec P3000 nebo<br>Protec P3000XL v provozu<br>LOW FLOW:<br>Průtok při kalibraci je vyšší než<br>horní mezní hodnota průtoku<br>nebo nižší než spodní mezní<br>hodnota průtoku nebo nastala<br>chyba u mezní hodnoty k<br>nízkému průtoku (pokud je<br>aktivováno, co nastane dříve)<br>Filtr ve vedení čichací sondy<br>ucpaný!<br>Vnitřní filtr v hlavním přístroji<br>ucpaný<br>Únik v oblasti kapiláry (Low<br>Flow)<br>Chybná mezní hodnota průtoku<br>nebo chybná nastavení chyb<br>pro mezní hodnotu k nízkému<br>průtoku (při provozu Low | Vyměňte filtr čichací špičky a<br>znovu jej kalibrujte. (Viz také<br>oddíl 7.4.)<br>Vyměňte vnitřní filtr* a znovu<br>jej kalibrujte.<br>Vyměňte vedení čichací sondy<br>(nebo: vyměňte kabel sondy*)<br>a znovu jej kalibrujte.<br>Zkontrolujte nastavení<br>mezních hodnot průtoku a<br>nastavení chyb pro mezní<br>hodnotu k nízkému průtoku<br>(při provozu LOW FLOW)! Viz<br>také oddíl 4.4.1.  |
| W54         | Průtok při kalibraci mimo mezní<br>hodnoty! | ÝPouze pro Protec P3000XL vprovozu HIGH FLOW:Průtok při kalibraci vyšší nežhorní mezní hodnota průtokunebo nižší než spodní mezníhodnota průtoku nebo chyba umezní hodnoty k nižšímuprůtoku (pokud aktivováno, conastane dříve)Filtr ve vedení čichací sondyucpanýÚnik v kabelu sondyChybná mezní hodnota průtokunebo chybná nastavení chybpro mezní hodnotu k nízkémuprůtoku (při provozu HIGHFLOW)                                                                                                    | Vyměňte filtr čichací špičky a<br>znovu jej kalibrujte. (Viz také<br>oddíl 7.4.)<br>Vyměňte vnitřní filtr* a znovu<br>jej kalibrujte.<br>Vyměňte vedení čichací sondy<br>(nebo: vyměňte kabel sondy*)<br>a znovu jej kalibrujte.<br>Zkontrolujte nastavení<br>mezních hodnot průtoku a<br>nastavení chyb pro mezní<br>hodnotu k nízkému průtoku<br>(při provozu HIGH FLOW)! Viz<br>také oddíl 4.4.1. |

| Č.<br>chyby | Textové hlášení                                                                | Možný důvod                                                                                                    | Doporučení                                                                                                    |
|-------------|--------------------------------------------------------------------------------|----------------------------------------------------------------------------------------------------|----------------------------------------------------------------------------------------------------|
| E55         | Průtok čichací sondou pod mezní<br>hodnotou poruchy                            | Pouze pro Protec P3000 nebo<br>Protec P3000XL v provozu<br>Low FLow:<br>Průtok vedením čichací sondy<br>pod mezní hodnotou pro nízký<br>průtok při provozu Low FLow<br>Filtr ve vedení čichací sondy<br>ucpaný!<br>Vnitřní filtr v hlavním přístroji<br>ucpaný<br>Mezní hodnota poruchy pro<br>nízký průtok při provozu Low<br>FLOW příliš vysoká                                                               | Vyměňte filtr čichací špičky a<br>znovu jej kalibrujte. (Viz také<br>oddíl 7.5.)<br>Vyměňte vnitřní filtr* a znovu<br>jej kalibrujte.<br>Zkontrolujte mezní hodnotu<br>poruchy pro nízký průtok (při<br>provozu Low FLOw)! Viz také<br>oddíl 4.4.1. |
| E56         | HIGH FLOW pod mezní hodnotou<br>poruchy                                        | Pouze pro Protec P3000XL v   provozu HIGH FLOW:   Průtok vedením čichací sondy   je nižší než spodní hodnota   průtoku při provozu HIGH FLOW   nebo tlak u senzoru Wise-   Technology je nižší než   odpovídající mezní hodnota   tlaku   Filtr ve vedení čichací sondy   ucpaný!   Vnitřní filtr v hlavním přístroji   ucpaný   Mezní hodnota poruchy pro   nízký průtok při provozu HIGH   FLOW příliš vysoká | Vyměňte filtr čichací špičky a<br>znovu jej kalibrujte. (Viz také<br>oddíl 7.4)<br>Vyměňte vnitřní filtr* a znovu<br>jej kalibrujte.<br>Zkontrolujte mezní hodnotu<br>poruchy pro nízký průtok (při<br>provozu HIGH FLOW)! Viz také<br>oddíl 4.4.1. |
| W59         | Přeběh parametrů EEPROM zařadit do fronty!                                     | Může nastat, když byla<br>provedena aktualizace<br>softwaru ke starší verzi                                                                                                    | Restartujte přístroj Protec<br>P3000. Pokud problém<br>přetrvává, obraťte se na<br>nejbližší zákaznický servis<br>INFICON!                                                                                                    |
| W60         | Všechny parametry EEPROM se<br>ztratily! Zkontrolujte prosím svá<br>nastavení! | Byla instalována nová<br>EEPROM; EEPROM na<br>hlavním plošném spoji není<br>naprogramována.                                                                                                    | Všechna nastavení jsou<br>vrácena zpět na nastavení z<br>výroby. Zadejte znovu svá<br>nastavení.                                                                                                    |
|             |                                                                                | Pokud se hlášení během<br>rozběhu vyskytuje i nadále, je<br>EEPROM na hlavním plošném<br>spoji vadná.                                                                                                    | Vyměnit EEPROM*                                                                                                    |

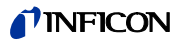

| Č.<br>chyby | Textové hlášení                                        | Možný důvod                                                                                                    | Doporučení                                                                                                    |  |  |
|-------------|--------------------------------------------------------|----------------------------------------------------------------------------------------------------|----------------------------------------------------------------------------------------------------|--|--|
| W61         | Inicializovány parametry<br>EEPROM!                    | Provedena aktualizace<br>softwaru a zavedeny nové<br>parametry                                                                                      | Požaduje se potvrzení                                                                                                   |  |  |
|             |                                                        | Výstraha, nově zavedené<br>parametry jsou uvedeny níže v<br>seznamu.                                                                                |                                                                                                    |  |  |
|             |                                                        | Pokud se hlášení během<br>rozběhu vyskytuje i nadále, je<br>EEPROM na hlavním plošném<br>spoji vadná.                                               | Vyměnit EEPROM*                                                                                                    |  |  |
| W62         | Parametr EEPROM se ztratil!                            | Během aktualizace softwaru<br>byl změněn parametr a<br>resetován na nastavení z<br>výroby.<br>Příslušné parametry jsou<br>uvedeny níže ve výstraze. | Překontrolujte nastavení<br>změněných parametrů v<br>odpovídajícím menu softwaru<br>a nastavte požadované<br>parametry! |  |  |
|             |                                                        | Pokud se hlášení během<br>rozběhu vyskytuje i nadále, je<br>EEPROM na hlavním plošném<br>spoji vadná.                                               | Vyměnit EEPROM*                                                                                                    |  |  |
| W64         | Vyskytují se výstrahy!                                 | Potvrzené, ale ještě platné                                                                                                    | Zkontrolujte výstrahy dvakrát!                                                                                          |  |  |
|             |                                                        | výstrahy se opakují každé dvě<br>hodiny nebo při každém novém<br>zapnutí.                                                                           | Opakování výstrah (W64)<br>můžete vypnout:                                                                              |  |  |
|             |                                                        |                                                                                                    | Hlavní menu > Historie a<br>údržba > Potvrdit výstrahu ><br>Opakovat výstrahu                                           |  |  |
| W65         | Nastaveno nesprávné datum!                             | Nesprávné datum v Protec.<br>Nesprávné zadání Hex-kódu<br>(PRO-Check)!                                                                              | Zkontrolujte správnost data v<br>Protec.<br>Zkontrolujte zadání Hex-kódu<br>PRO-Check!                                  |  |  |
| W66         | Nová PRO-Check!                                        | Nová referenční netěsnost<br>PRO-Check instalována v<br>hlavním přístroji                                                                           | Zadejte sériové číslo a kód.<br>Viz oddíl 4.6, Výměna PRO-<br>Check                                                     |  |  |
| W67         | PRO-Check vyprší dne<br>DD.MM.RRRR                     | Předběžná výstraha k blížícímu<br>se datu vypršení je vydávána<br>14, 30, 60 nebo 90 dní před<br>skutečným vypršením<br>platnosti.                  | Objednejte nový zásobník<br>plynu PRO-Check!<br>(katalogové číslo 521-010)                                              |  |  |
| W68         | PRO-Check pozbyl platnosti!                            | PRO-Check byl používán déle<br>než 1 rok nebo byl vyroben<br>před více než 2 letv                                                                   | Vyměňte zásobník plynu<br>PRO-Check!                                                                                    |  |  |
|             |                                                        |                                                                                                    | Viz také oddíl 7.7.                                                                                                    |  |  |
| W70         | Všechny parametry EEPROM u<br>PRO-Check jsou ztraceny! | EEPROM v PRO-Check je<br>prázdná nebo chybná                                                                                                    | Vyměňte PRO-Check!                                                                                                    |  |  |

| Č.<br>chyby                    | Textové hlášení                                                           | Možný důvod                                                                                        | Doporučení                                                                                                    |
|--------------------------------|---------------------------------------------------------------------------|----------------------------------------------------------------------------------------------------|----------------------------------------------------------------------------------------------------|
| W71 Žádné spojení s PRO-Check! |                                                                           | Žádné nebo vadné elektrické<br>spojení mezi PRO-Check a<br>hlavním přístrojem                      | Zkontrolujte spojení PRO-<br>Check s hlavním přístrojem<br>Pokud problém přetrvává,<br>obraťte se na zákaznický<br>servis INFICON!                                                                                                    |
|                                |                                                                           | Pro-Check není nainstalován v<br>hlavním přístroji                                                 | Nainstalujte PRO-Check!                                                                                                    |
|                                |                                                                           | PRO-Check není k dispozici                                                                         | Deaktivujte PRO-Check v<br>menu Software (viz oddíl<br>4.5.6).                                                                                                    |
| W72                            | Žádná komunikace s čichací<br>sondou!                                     | Žádné nebo chybné elektrické<br>spojení mezi vedením čichací<br>sondy a základním přístrojem       | Zkontrolujte spojení vedení<br>čichací sondy s hlavním<br>přístrojem (odpojit a opět<br>připojit; pokud možno<br>vyzkoušejte jiná vedení<br>čichací sondy).<br>Pokud problém přetrvává,<br>obraťte se na nejbližší<br>zákaznický servis INFICON! |
| W78                            | Rozdíl signálů mezi testovací<br>netěsností a vzduchem je příliš<br>malý! | Kontrolní netěsnost příliš malá/<br>prázdná během kalibrace nebo<br>testu                          | Zkontrolujte míru netěsnosti<br>testovací netěsnosti nebo<br>používejte netěsnost s vyšší<br>mírou netěsnosti                                                                                                    |
|                                |                                                                           | Během kalibrace je signál<br>pozadí příliš vysoký                                                  | Zkontrolujte pozadí helia.<br>Viz oddíl 4.7, Info strana 2.                                                                                                    |
|                                |                                                                           | Neuplynul dostatečný času pro<br>signál vzduchu, aby se<br>stabilizoval (příliš brzy<br>potvrzeno) | Zopakujte kalibraci, ponechte<br>dostatečný čas pro stabilizaci<br>signálu vzduchu.                                                                                                    |
| W81                            | Kalibrační faktor příliš nízký!                                           | Kalibrační faktor během<br>kalibrace určen < 0,1                                                   |                                                                                                    |
|                                |                                                                           | Míra netěsnosti testovací<br>kalibrace není správná<br>(obzvláště během externí<br>kalibrace)      | Zkontrolujte správné<br>nastavení hodnoty testovací<br>netěsnosti!                                                                                                    |
| W82                            | Kalibrační faktor příliš vysoký!                                          | Kalibrační faktor během<br>kalibrace určen > 10                                                    |                                                                                                    |
| W82                            |                                                                           | Míra netěsnosti testovací<br>kalibrace není správná<br>(obzvláště během externí<br>kalibrace)      | Zkontrolujte správné<br>nastavení hodnoty testovací<br>netěsnosti!                                                                                                    |
|                                |                                                                           | Testovací netěsnost nebyla<br>správně očichána /<br>nedostatečně dlouho                            | Opakujte kalibraci testovací<br>netěsnosti čichací sondy<br>správně a dostatečnou dobu                                                                                                    |

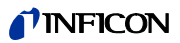

| Č.<br>chyby | Textové hlášení                                                                                         | Možný důvod                                                                                                  | Doporučení                                                                                                    |
|-------------|----------------------------------------------------------------------------------------------------|----------------------------------------------------------------------------------------------------|----------------------------------------------------------------------------------------------------|
| W86         | Interní kalibrace není možná                                                                            | Ne v režimu měření, když se<br>pokoušíme o kalibraci                                                         | Počkejte, až se Protec P3000<br>dostane do provozu měření.                                                                                                    |
| W87         | W87 PRO-Check nepodporuje plyn! Vyskytuje se pouze během<br>interní kalibrace nebo testovací<br>funkce: |                                                                                                    |                                                                                                    |
|             |                                                                                                    | Instalována ECO-Check<br>(omylem)                                                                            | Odeberte ECO-Check a<br>nainstalujte PRO-Check!                                                                                                    |
|             |                                                                                                    | EEPROM v PRO-Check není<br>programována                                                                      | Vyměňte referenční netěsnost<br>PRO-Check!                                                                                                    |
| W88         | PRO-Check defektní                                                                                      | <u>Vyskytuje se pouze během</u><br>interní kalibrace nebo testovací<br><u>funkce:</u> Čidlo teploty defektní | Vyměňte referenční netěsnost<br>PRO-Check!                                                                                                    |
| W89         | Překročení mezní hodnoty!                                                                               | Protec P3000 je kontaminován<br>heliem.                                                                      | Nevypínejte Protec<br>P3000(XL)!<br>Nechte Protec P3000 dále<br>běžet, zatímco se přivádí<br>čerstvý vzduch do vedení<br>čichací sondy, až zhasne<br>zmizí výstraha.<br>Pokud se výstraha vyskytuje<br>často, zvyšte mezní hodnotu |
|             |                                                                                                    |                                                                                                    | kontaminace!                                                                                                    |
|             |                                                                                                    |                                                                                                    | Viz oddíl 4.7, Info strana 2.                                                                                                    |
|             |                                                                                                    | Hodnota testovací netěsnosti<br>během externí kalibrace příliš<br>vysoká                                     | Použijte menší testovací<br>netěsnost pro externí<br>kalibraci!                                                                                                    |
| W90         | Podmínky kalibrace nedodrženy                                                                           | Čichací sonda byla během<br>interní kalibrace odstraněna,<br>interní kalibrace přerušena.                    | Opakujte kalibraci pro<br>potvrzení.                                                                                                    |

\* Smí provádět pouze autorizovaní pracovníci zákaznického servisu firmy INFICON.

# 6 Přípojky přístroje

Protec P3000 má tři elektrické řídicí přípojky. Elektrické přípojky (sluchátka, přípojka I/O a RS232) se nacházejí na zadní straně hlavního přístroje přímo vedle zdířky pro síťový kabel.

# 6.1 Přípojka I/O (řídicí vstupy a výstupy)

**Nebezpečí** Pro všechny kontakty vstupu I/O se nesmí překračovat nebo dosahovat nejvyšší napětí 60 V DC nebo 25 V AC k ochranným vodičům nebo uzemňovacím přístrojům. V závislosti na vstupech nebo výstupech jsou napětí nižší. Prosím, řiďte se informacemi, které jsou uvedeny v příslušných kapitolách.

Přes tuto přípojku lze nastavit některé funkce přístroje Protec P3000 externě, příp. předávat výsledky měření a stavy přístroje Protec P3000 směrem ven.

Pomocí výměnných kontaktů relé mohou být sledovány hodnoty triggeru a stav funkce (Připraven) přístroje Protec P3000.

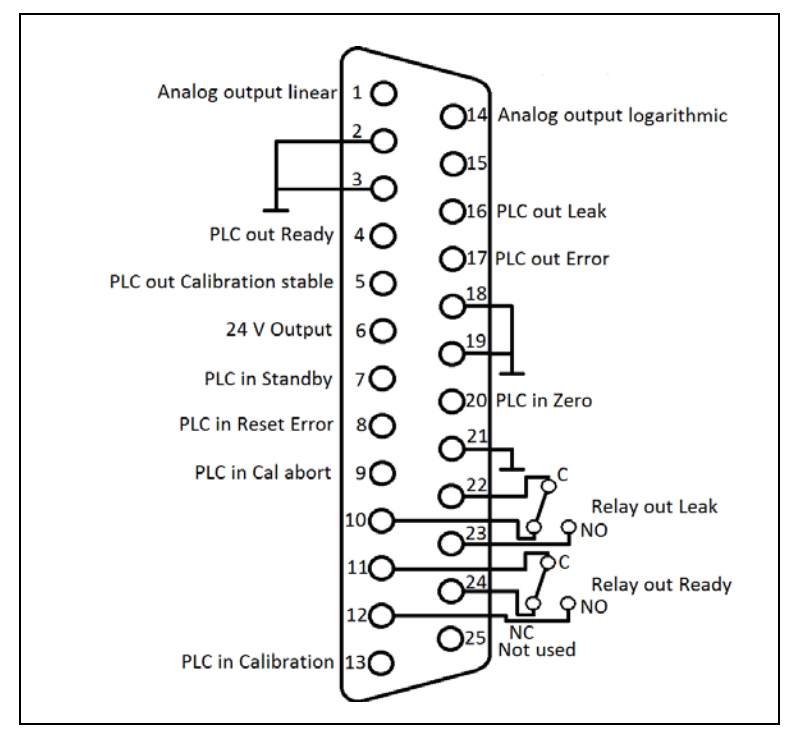

Obr. 66 Tovární přiřazení pinů

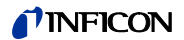

#### 6.1.1 Uzemnění

Připojovací kolíky 2, 3, 18, 19 a 21 jsou uzemňovací přípoje.

### 6.1.2 24 V výstup

Připojovací kolík 6 je společný výstup +24 V pro napájení vstupů a SPS výstupů, interně chráněný pojistkou F4.

#### 6.1.3 SPS vstupy

Tyto vstupy se mohou používat, aby se přístroj Protec P3000 řídil jako programovatelný automat (PLC).

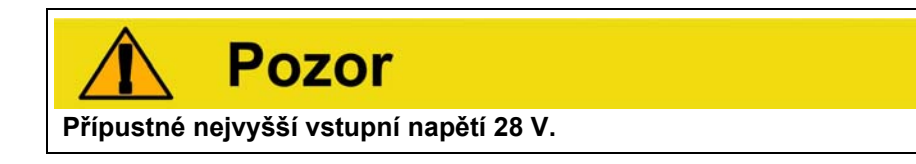

#### Technické údaje

Vstupní jmenovité napětí 24 V Hladina Low: 0 … 7 V Hladina High: 13 … 28 V

#### Přiřazení pinu (standard)

| Pin | Standardní příkaz  |
|-----|--------------------|
| 7   | Standby            |
| 8   | Potvrdit chybu     |
| 9   | Přerušit kalibraci |
| 13  | Kalibrace          |
| 20  | Nula               |
| 25  | Nepoužito          |

Všechny SPS vstupy může uživatel definovat pomocí seznamu příkazů. Příkazy lze vybírat podnabídce NASTAVENÍ / ROZHRANÍ / VÝBĚR PLC VSTUPY. Další údaje k této podnabídce viz oddíl 4.5.4. Aktuálně vybrané příkazy můžete vidět na informační straně 7.

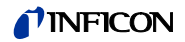

#### Standby

Změnit z NÍZKÝ na VYSOKÝ, aby se funkce STANDBY aktivovala.

Změnit z VYSOKÝ na NÍZKÝ, aby se funkce STANDBY deaktivovala (nabuzení).

#### Kalibrace

Začíná postup kalibrace a potvrdí, kromě toho pokračování kalibrace poté, co signál testovací netěsnosti měl dostatečný čas na stabilizaci a čichací špička byla odstraněna z testovací netěsnosti (viz níže průběhový diagram ke kalibraci).

#### Přerušit kalibraci

Přeruší kdykoliv kalibraci během postupu kalibrace.

#### Nula

Provádí funkci NULA (odpovídá stisknutí tlačítka nula)

#### Potvrdit chybu

Zrušení všech výstrah nebo chybových hlášení. Při použití během probíhající kalibrace se postup kalibrace přeruší.

#### 6.1.4 SPS výstupy

Tyto výstupy se mohou používat, aby se Protec P3000 monitoroval programovatelným řízením (PLC).

SPS výstupy jsou koncipovány jako výstupy s otevřeným kolektorem nebo jako reléový výstup. Prohlédněte si příklad "chyby" pro výstup s otevřeným kolektorem, který je uveden níže.

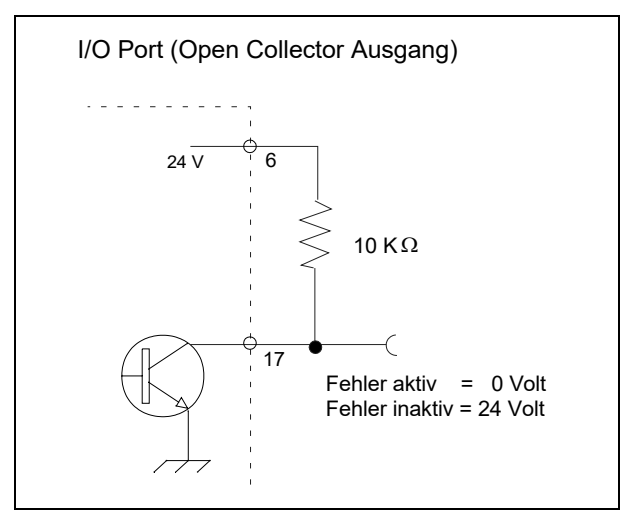

Obr. 67 Propojení pro výstup s otevřeným kolektorem pro "chybu"

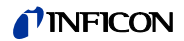

#### Technické údaje

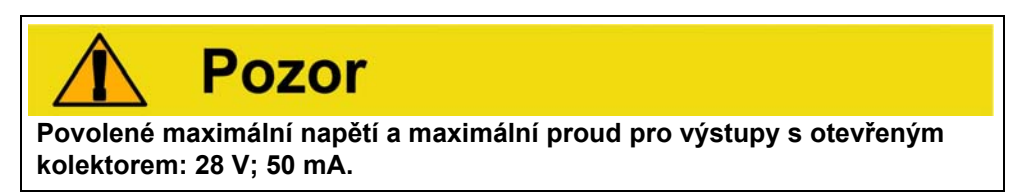

Výstup s otevřeným kolektorem Aktivní = Low

#### Přiřazení připojovacích kolíků

| Pin | Příkaz (nelze editovat) |
|-----|-------------------------|
| 4   | Hotovo                  |
| 5   | Kalibrace stabilní      |
| 16  | Únik                    |
| 17  | Chyba                   |

#### Hotovo

Signál je NÍZKÝ, pokud je Protec P3000 připraven k měření.

#### Kalibrace stabilní

Signál je NÍZKÝ, když se signál měřený během kalibrace mohl stabilizovat a vrací se na VYSOKÝ poté, co měl signál pozadí dostatečný čas ke stabilizaci.

#### Únik

Signál je LOW, když se překročí přednastavená hodnota triggeru.

#### Chyba

Signál je LOW, když je aktivní výstraha nebo chybové hlášení.

#### 6.1.4.1 Výstupy relé

#### Technické údaje

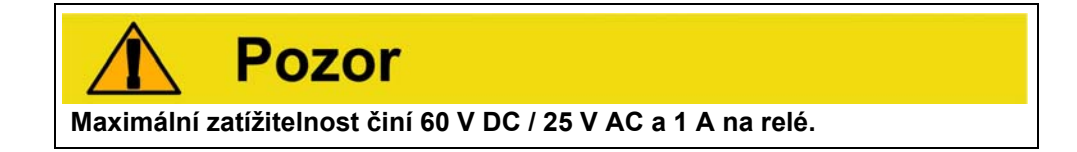

#### Relé

AktivníNormálně otevřené (NO)

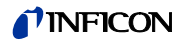

#### Přiřazení připojovacích kolíků

| Pin    | Typ kontaktu                  | Příkaz (nelze editovat) |
|--------|-------------------------------|-------------------------|
| 22,10  | Normálně zavřený (NC)         | Únik                    |
| 22, 23 | Normálně otevřený kontakt(NO) |                         |
| 11,24  | Normálně zavřený (NC)         | Hotovo                  |
| 11,12  | Normálně otevřený kontakt(NO) |                         |

#### Únik

Relé je aktivní (NO ), když se přednastavená hodnota triggeru překročí.

#### Hotovo

Relé je aktivní (NO), když je Protec P3000 připraven k měření.

#### 6.1.4.2 Výstupy zapisovače

#### Technické údaje

Analogový výstup 0 ... 10 V max. 1 mA

#### Přiřazení připojovacích kolíků

| Pin | Příkaz                                                        |
|-----|---------------------------------------------------------------|
| 1   | Míra netěsnosti, analogový výstup, lineární<br>stupnice       |
| 14  | Míra netěsnosti, analogový výstup, logarit-<br>mická stupnice |

Detaily viz oddíl 4.5.2

### 6.1.5 Provádění kalibrace

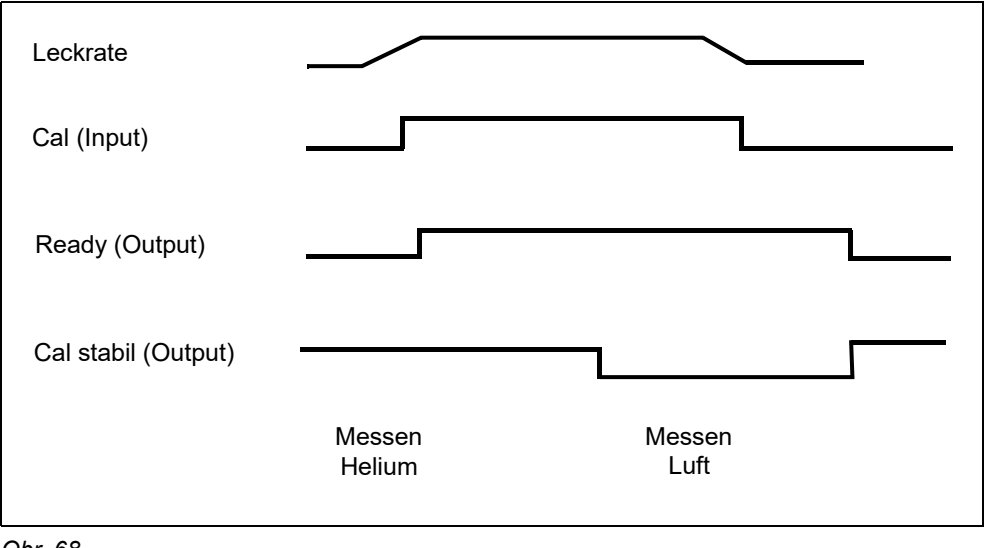

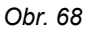

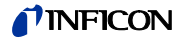

Proces kalibrace se spustí tak, že se KALIBRAČNÍ vstup nastaví na HIGH poté, co se sonda čichací špičky drží před testovací netěsností. Signál PŘIPRAVENO přejde po startu kalibrace na HIGH.

Náznak Spustí-li se kalibrace během prvních 20 minut po zapnutí, potom se generuje výstražné hlášení. Výstupní signál CHYBYpřechází na NÍZKÝ a signál PŘIPRAVENO přechází na VYSOKÝ (nepřipraveno). V tomto případě se kalibrace nespustí tak dlouho, dokud není vstupní signál CHYBA POTVRZENA nastaven na VYSOKÝ (kalibrace se potom spustí). Jinak se může kalibrace přerušit nastavením vstupního signálu PŘERUŠIT KALIBRACI na VYSOKÝ.

Pokud se spustil proces kalibrace, nastaví Protec P3000 poté, co měl signál dostatečný čas ke stabilizaci, výstupní signál KALIBRACE STABILNÍ na NÍZKÝ. Sonda čichací špičky se pak musí odebrat z testovací netěsnosti a KALIBRAČNÍ vstup se poté musí nastavit na LOW.

Výstupní signál KALIBRACE STABILNÍ zůstává NÍZKÝ a opět se nastaví na VYSOKÝ, pokud měl signál pozadí dostatečný čas ke stabilizaci. V tomto okamžiku je kalibrace ukončena. Výsledky postupu kalibrace se zobrazí 3 sekundy na hlavním displeji, potom hlavní displej přepíná zpět do režimu měření (provozní režim). Výstupní signál PŘIPRAVENO přepíná v tomto okamžiku zpět na LOW.

Pokud je během kalibrace vydán příkaz PŘERUŠIT předtím, než bylo odesláno poslední čelo signálu KALIBRACE, proces kalibrace se přeruší.

V případě chyby během kalibrace zůstane výstupní signál PŘIPRAVENO na HIGH, dokud se chyba nesmaže vstupním signálem POTVRDIT CHYBU.

### 6.2 Rozhraní RS232

Rozhraní RS232 lze používat k řízení přístroje Protec P3000 zvenku a k předávání dat s naměřenými výsledky.

Další informace k nastavení rozhraní RS232 viz oddíl 4.5.

"Popis rozhraní přístroje Protec P3000" (kins26e1) obsahuje detailní popis rozhraní RS232 a jeho příkazů.

# 7 Údržba

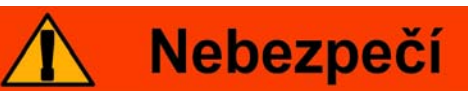

Před pracemi údržby na Protec P3000 se musí přístroj nejdříve odpojit od napájení.

# 7.1 Plán údržby

#### Potřebné nářadí

- 2 šroubováky, velikost 2
- 1 očkový šroub, 19 mm
- Klíč s vnitřním šestihranem 8 mm (dodává se s Protec P3000).

|                                                            |                                  |                                                                |             |      | Provozní hodiny |            |                  |
|------------------------------------------------------------|----------------------------------|----------------------------------------------------------------|-------------|------|-----------------|------------|------------------|
| Potřebná údržba                                            | Konstrukční<br>podskupina        | Popis<br>materiálu                                             | Číslo dílu  | 2000 | 5000            | 10 00<br>0 | eň<br>opra<br>vy |
| Zkontrolujte spékaný filtr a<br>vyměňte jej příp.          | Čichací špička                   | Spékaný filtr pro<br>čichací špičku SL3xx<br>SL3000-x (5 kusů) | 200 03 500  | х    |                 |            | I                |
| Vyměňte, pokud W35<br>"Průtok příliš nízký"                | Čichací špička                   | Filc pro kapilární filtr<br>SL3xx,<br>SL3000-x (50 kusů)       | 200 001 116 | 1)   |                 |            | Ι                |
| Zkontrolujte vnitřní filtr a<br>vyměňte jej příp.          | Základní<br>přístroj             | Vnitřní filtr (10 kusů)                                        | 200 001 680 |      |                 | Х          | П                |
| Údržba membránového<br>čerpadla                            | Membránové<br>čerpadlo<br>MVP015 | Soubor opotřebitelných<br>dílů pro<br>membránové čerpadlo      | 200 03 504  |      |                 | х          | 111              |
| Vzduchový filtr na dně<br>skříně vyčistěte nebo<br>vyměňte | Základní<br>přístroj             | Vzduchový filtrProtec<br>P3000<br>(104×154 mm; 5 kusů)         | 200 001 552 |      | х               |            | I                |
| Zásobník plynu vyměnit po<br>1 roce                        | PRO-Check                        | Náhradní zásobník<br>plynu<br>pro PRO-Check                    | 521-010     | 1)   |                 |            | I                |
| Vyměnit filtrační podložku                                 | Čichací špička                   | SL3000-XL                                                      | 200 002 251 |      |                 |            | Ι                |

Legenda pro plán údržby:

- I stupeň opravy I
- zákazník
- II stupeň opravy II
- III stupeň opravy III

zákazník s technickým školením firmy INFICON INFICON servisní technik

1) V závislosti na okolí

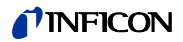

# 7.2 Výměna vzduchového filtru

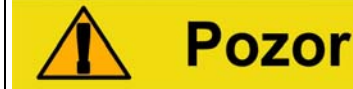

U vzduchového filtru byste měli minimálně každých 6 měsíců kontrolovat kontaminaci a nejpozději po 2 letech byste měli filtr vyměnit.

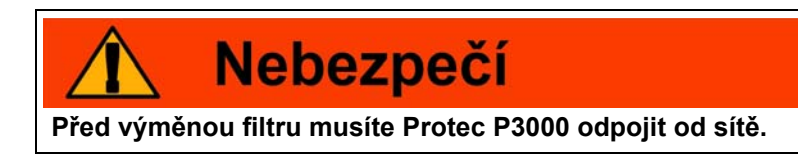

Pro výměnu vzduchového filtru položte přístroj Protec P3000 na přední stranu nebo jej postavte na hranu stabilního pracovního stolu. Pokud přístroj postavíte na hranu pracovního stolu, dbejte na to, aby se nemohl převrátit dolů. Je-li přístroj položen na jeho přední straně, odstraňte nejdříve vedení čichací sondy a vestavěnou PRO-Check.

Náznak Použijte měkkou podložku, abyste nepoškrábali přední desku.

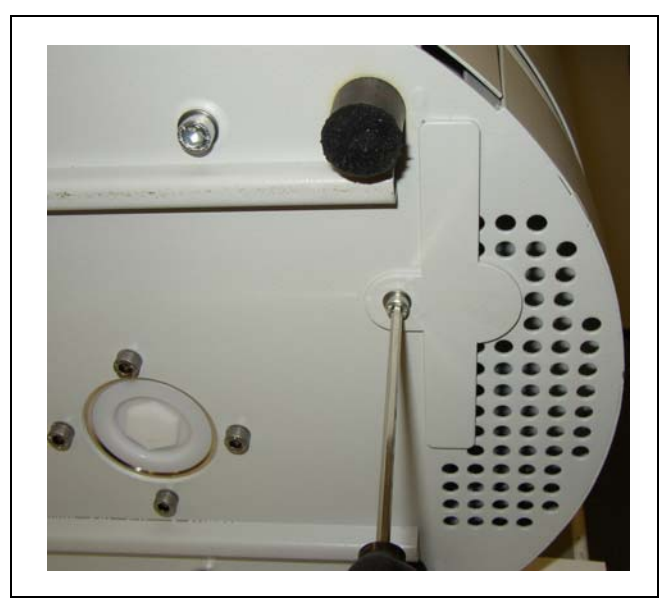

1 Držák vzduchového filtru se nachází na dně přístroje Protec P3000.

Obr. 69 Držák vzduchového filtru přístroje pro hledání netěsností

- 2 Povolte upevňovací šroub.
- 3 Vytáhněte vzduchový filtr.

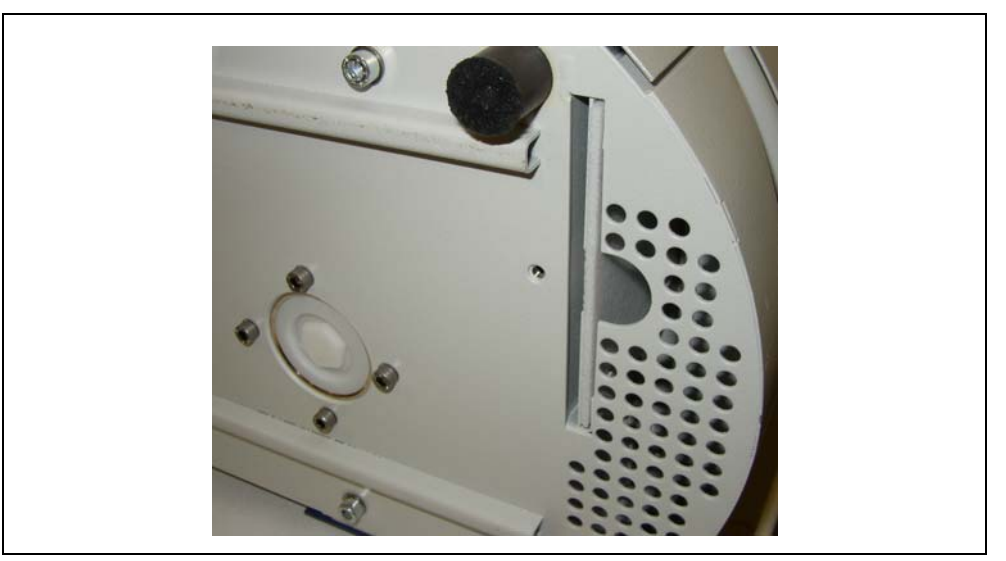

Obr. 70 Odstranění vzduchového filtru

- 4 Podle stupně znečištění je třeba vzduchový filtr vyčistit nebo vyměnit.
- 5 Zasuňte nový (vyměňovaný) vzduchový filtr až na doraz do přístroje.

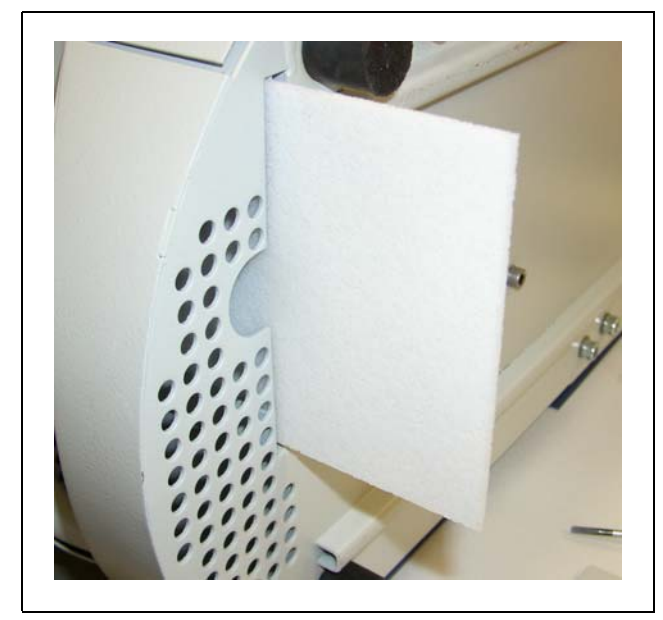

Obr. 71 Nasazení vzduchového filtru

- 6 Zavřete držák vzduchového filtru.
- 7 Přejděte z hlavního menu na PROVEDENÉ UDÁLOSTI A ÚDRŽBA / POTVRZENÍ ÚDRŽBY a potvrďte stisknutím příslušného tlačítka na pravé straně indikace, že byl vzduchový filtr vyměněn/vyčištěn. Skutečné datum, skutečný čas a počet provozních hodin se uloží a po dalších 10 000 provozních hodinách se znovu vydává upomínka k provedení této úlohy údržby.

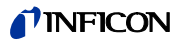

# 7.3 Výměna pojistek přístupných zvenku

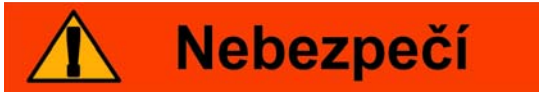

Před výměnou pojistek musíte přístroj odpojit od sítě.

Odklopte šroubovákem víko zásuvky přístroje doprava (síťového spínače se toto netýká).

Pojistky můžete vyjmout tak, že vytáhnete zásuvky označené šipkami. Při opětovném nasazování dbejte na to, aby šipky ukazovaly dolů.

V každém případě se musí použít dvě stejné pojistky. Potřebné síťové pojistky jsou k dostání pod katalogovým číslem.

Po výměně pojistky (pojistek) přitlačte opět pevně víko přístrojové zásuvky.

Připojte elektrický kabel na Protec P3000 a opět zapněte přístroj pro hledání netěsností.

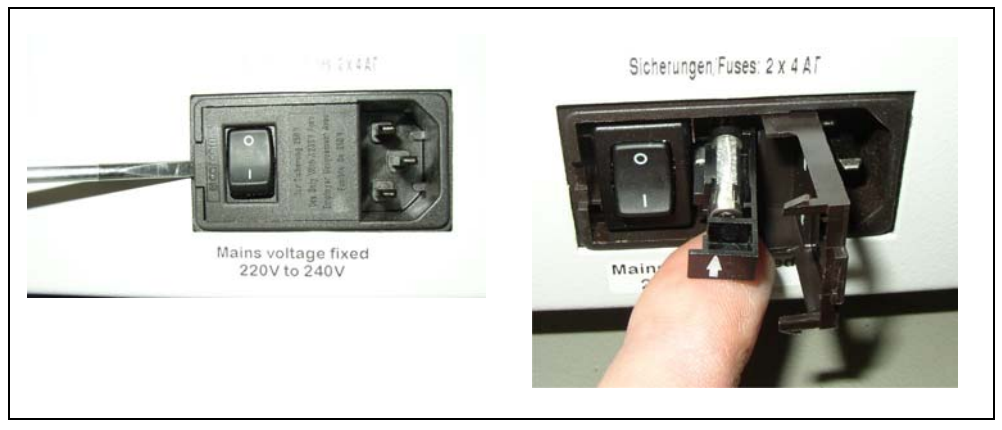

Obr. 72 Výměna síťové pojistky

# 7.4 Výměna filtrů ve vedení čichací sondy

Pokud je čichací sonda znečištěna, generuje se výstraha "Průtok kapilárou příliš nízký" (výstraha 35 nebo 41).

Ucpání čichací sondy může být způsobeno následujícími příčinami:

- Ucpání kapilárního filtru: viz také oddíl 7.4.1 (pouze pro SL3000)
- Ucpání spékaného filtru: viz také oddíl 7.4.3 (pouze pro SL3000)
- Zčištění filtru čichací špičky (pouze pro SL3000XL)
- Ucpání kapiláry čichací sondy
- Poškození čichací špičky
- Ucpání / poškození vedení čichací sondy

## 7.4.1 Výměna filcových podložek kapilárního filtru (pouze pro SL3000)

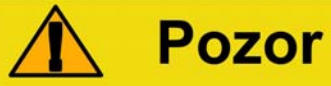

Protec P3000 musí být po každé údržbě čichací špičky znovu kalibrován!

**1** Vypněte Protec P3000.

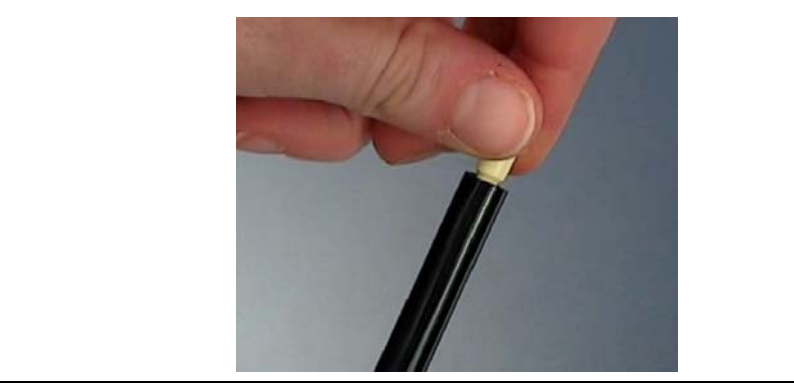

Obr. 73 Vyšroubování kapilárního filtru

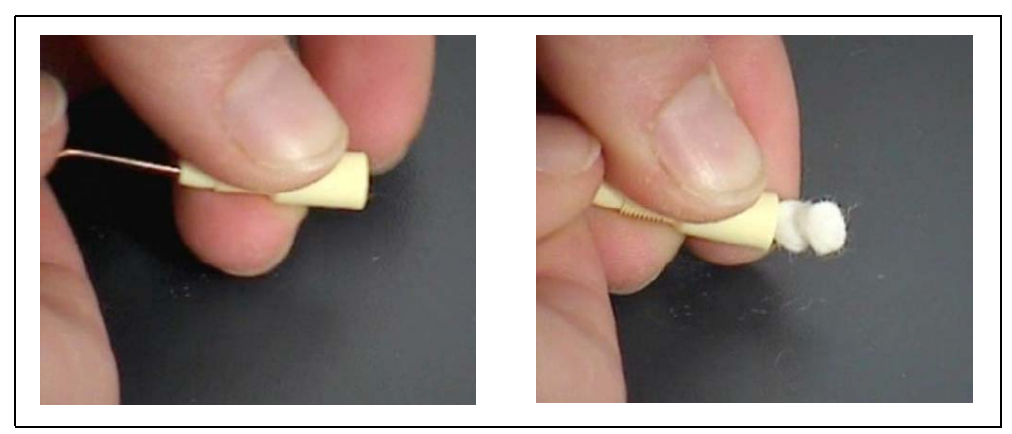

Obr. 74 Vytlačení filcového filtru

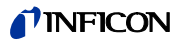

2 Odšroubujte kapilární filtr a vytlačte zezadu staré části filcu.

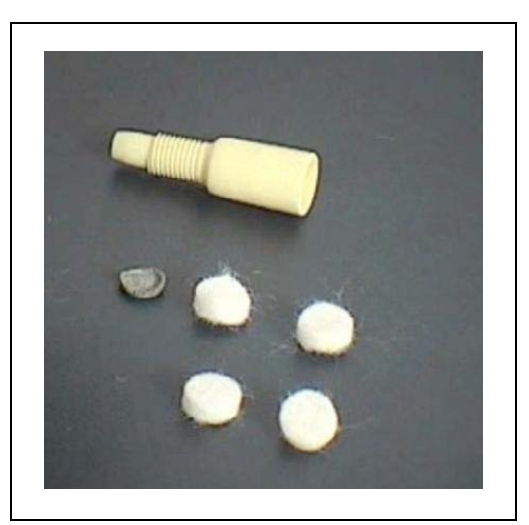

Obr. 75 Starý a nový filcový filtr

- 3 Zatlačte nový filcový filtr.
- Náznak Kovová mřížka nepřiléhá k náhradnímu filcovému filtru. Opatrně kovovou mřížku vyčistěte a znovu ji použijte.
- 4 Zapněte Protec P3000.
- 5 Držte prst na kapilárním filtru: Měli byste pociťovat průtok.
- 6 Zůstane-li výstraha "Průtok kapilárou příliš nízký", vyměňte spékaný filtr (oddíl 7.2)
- 7 Přejděte z hlavního menu na HISTORIE A ÚDRŽBA / POTVRDIT ÚDRŽBU / FILTR ČICHACÍ ŠPIČKY a potvrďte stisknutím tlačítka OK na pravé straně indikace, že byl filtr čichací špičky vyměněn. Skutečné datum, skutečný čas a skutečný počet provozních hodin se uloží a po přednastaveném počtu hodin se opět vydá upomínka na údržbu. Detaily viz oddíl 4.6.
- 8 Kalibrujte Protec P3000 znovu, abyste dosáhli co nejpřesnějšího zobrazení míry netěsnosti

# 7.4.2 Výměna filcových podložek při použití násady proti nasání vody (pouze pro SL3000)

- 1 Vypněte Protec P3000.
- 2 Odšroubujte násadu proti nasání vody!
- 3 Vytlačte staré filtrační podložky a kovovou mřížku zezadu ven.
- 4 Nasaďte opět kovovou mřížku zespodu na špičku násady proti nasání vody.
- 5 Zatlačte dvě nové filtrační podložky (až úplně na konec špičky násady proti nasání vody).
- 6 Zapněte Protec P3000.
- *Náznak* Pokud se průtok změnil o více než 30 %, je potřebná nová kalibrace Protec P3000; software generuje příslušnou výstrahu.

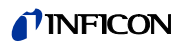

- 7 Přejděte z hlavního menu na PROVÁDĚNÉ UDÁLOSTI A ÚDRŽBA / POTVRDIT ÚDRŽBU / FILTR ČICHACÍ ŠPIČKY a potvrďte stisknutím tlačítka OK na pravé straně indikace, ž byl filtr čichací špičky vyměněn. Skutečné datum, skutečný čas a skutečný počet provozních hodin se uloží a po přednastaveném počtu hodin se opět vydá upomínka na údržbu. Detaily viz oddíl 4.6.
- 8 Kalibrujte Protec P3000 znovu, abyste dosáhli co nejpřesnějšího zobrazení míry netěsnosti

# 7.4.3 Kontrola / výměna spékaného filtru (pouze pro SL3000)

- *Náznak* Pokud se průtok změnil o více než 30 %, je potřebná nová kalibrace Protec P3000; software generuje příslušnou výstrahu.
- 1 Vypněte Protec P3000.
- 2 Odšroubujte dva křížové šrouby a odejměte čichací špičku.

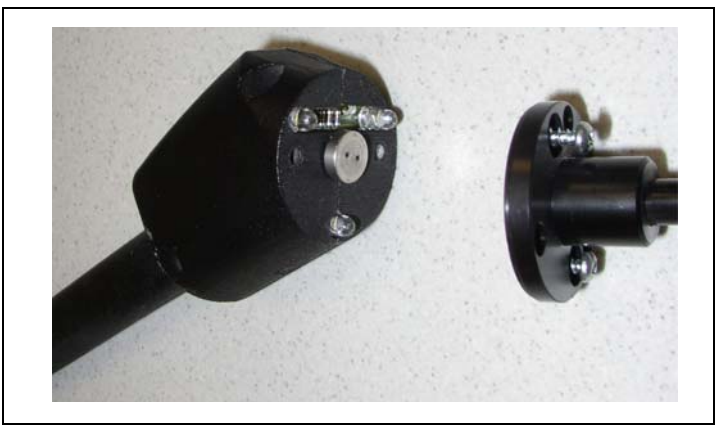

Obr. 76 Odebrání čichací špičky

3 Vyměňte spékaný filtr spolu s o-kroužkem.

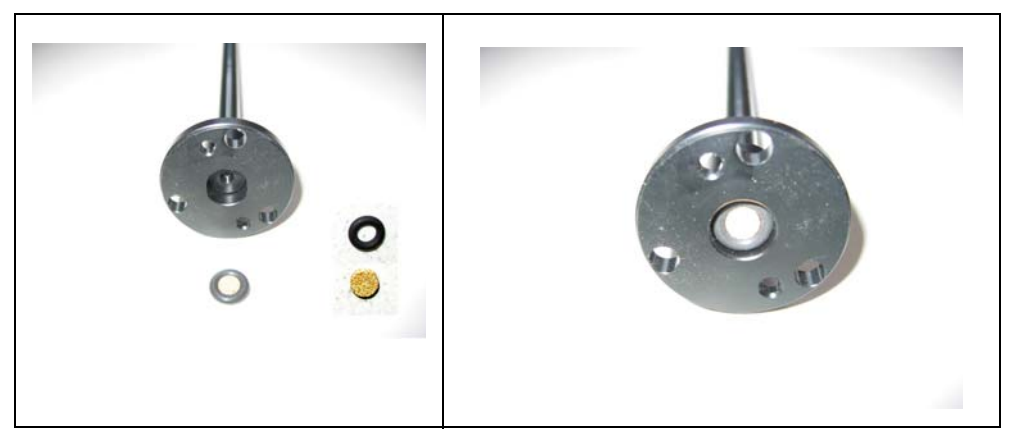

Obr. 77 Spékaný filtr

- 4 Zkontrolujte filtr ohledně viditelné kontaminace.
- 5 Vsaďte nový spékaný filtr s o-kroužkem do patky čichací špičky.

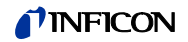

- 6 Umístěte opět čichací špičku.
- 7 Zapněte Protec P3000.
- 8 Držte prst na kapilárním filtru: Měli byste pociťovat podtlak.
- 9 Pokud existuje výstraha "Průtok kapilárou příliš nízký" po sejmutí prstu z kapilárního filtru, vyměňte nejdříve čichací špičku. Pokud se tím porucha odstraní, je vedení čichací sondy ucpáno a je nutno vyměnit kompletní vedení čichací sondy.
- 10 Kalibrujte Protec P3000 znovu, abyste dosáhli co nejpřesnějšího zobrazení míry netěsnosti

# 7.5 Výměna nástavce filtru na čichací špičce (pouze pro SL3000XL)

Pokud chcete vyměnit nástavec filtru, který se nachází mezi čichací špičkou a rukojetí, musíte nejdříve odejmout čichací špičku:

- 1 Povolte uzavřenou matici tím, že ji otáčíte doleva.
- *Náznak* Pokud je šroub usazen příliš pevně, můžete použít klíč na šrouby (velikost 21):

**oder:**Vložte klíč na šrouby opatrně do vybrání uzavřené matice a povolujte ji tak, že otáčíte klíčem doleva.

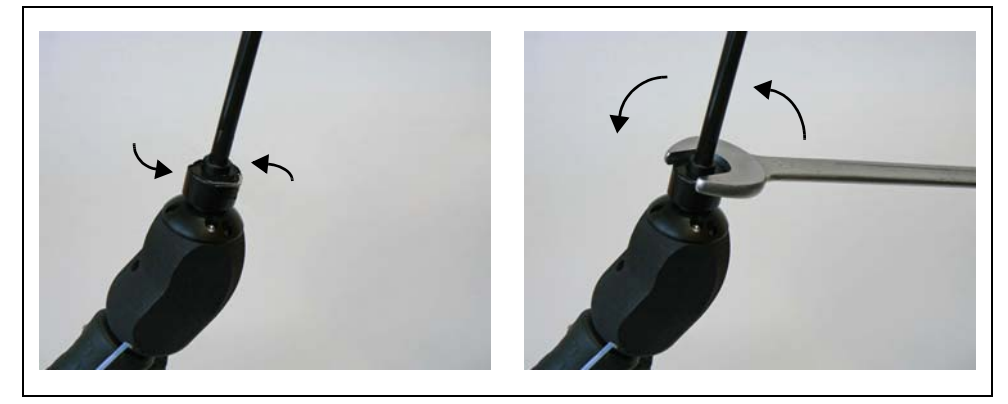

Obr. 78 Odejmutí rukojeti a čichací špičky (s klíčem na šrouby nebo bez klíče na šrouby)

Náznak Nepoužívejte modré kusy papíru mezi jednotlivými nástavci filtru.

2 Odejměte nástavec filtru.

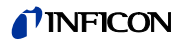

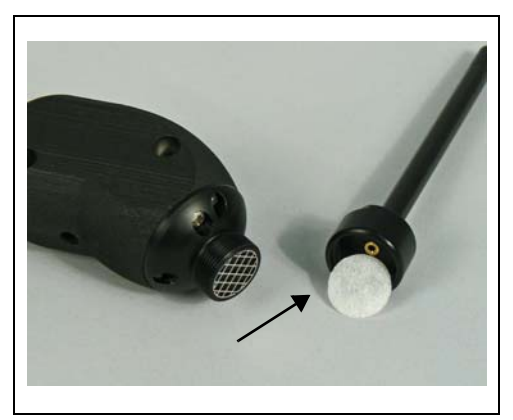

Obr. 79 Odejmutý nástavec filtru

3 Nasaďte do uzavřené matice nový nástavec filtru a opatrně přitlačte. Nástavce filtru fungují v každém směru.

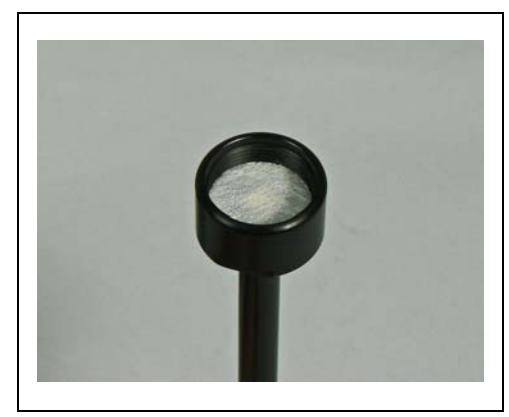

Obr. 80 Nástavec filtru v uzavřené matici

4 Upevněte čichací špičku na rukojeti a utáhněte šroub rukou.

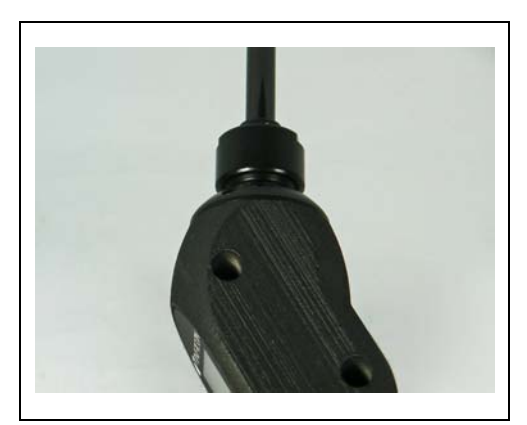

Obr. 81 Opětovné sestavení

Nyní můžete Protec P3000XL použít jako obvykle.

- 5 Kontrola instalace:
- *Náznak* Pokud chce zkontrolovat, zda jsou nové nástavce filtru správně nasazeny, proveďte následující test:

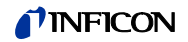

- **a** Odšroubujte plastovou krytku na konci špičky filtru.
- **b** Položte palec na konec čichací špičky a zatlačte jej, abyste utěsnili vstup.
- c Nyní musí Protec P3000X (Protec P3000XL → W41 a Low FLow → W35) generovat výstrahu. Pokud se nevydává W41, utáhněte uzavřenou matici ještě trochu více a opakujte tento test. Pokud se W41 opět nevydává, otevřete ještě jednou uzavřenou matici a zkontrolujte správné usazení nástavce filtru.
- d Sejměte palec a upevněte plastovou krytku na konci čichací špičky.
- 6 Kalibrujte Protec P3000 znovu, abyste dosáhli co nejpřesnějšího zobrazení míry netěsnosti

### 7.6 Výměna kapilárního filtru (pouze pro vedení čichací sondy SL3000)

Na horní straně čichací špičky se mohou umístit dva různé kapilární filtry.

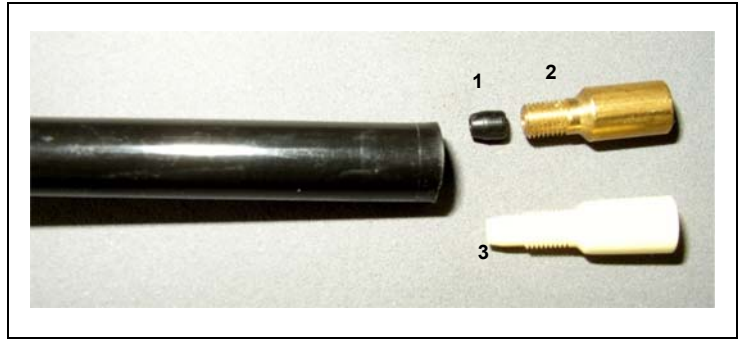

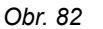

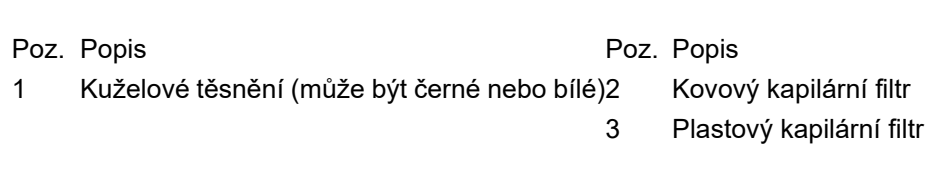

### 7.6.1 Přechod z kovového na plastový kapilární filtr

Pokud chcete vyměnit kovový kapilární filtr za plastový, musíte odstranit kuželové těsnění. Plastový kapilární filtr nelícuje s instalovaným kuželovým těsněním.

- Vyšroubujte dva křížové šrouby v přírubě čichací špičky a odejměte čichací špičku.
- 2 Vezměte tenký kolík nebo tenkou jehlu (asi 0,5 mm) a vytlačte ocelovou kapiláru shora ze špičky.

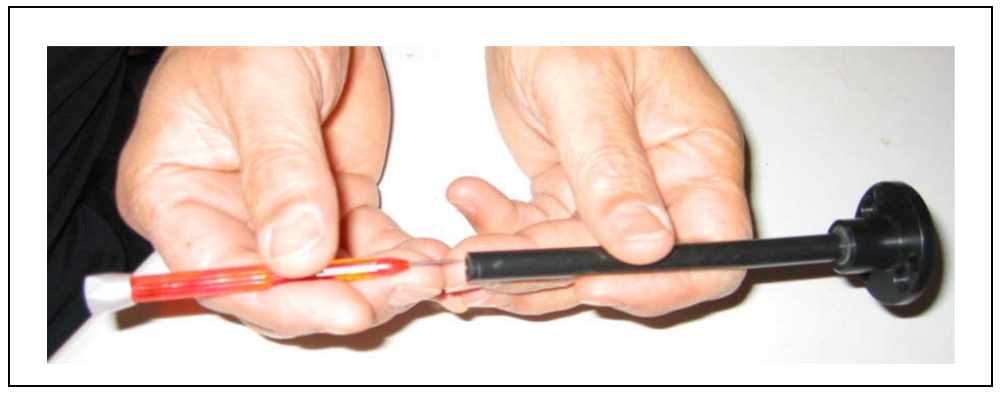

Obr. 83 Vysunutí ocelové kapiláry

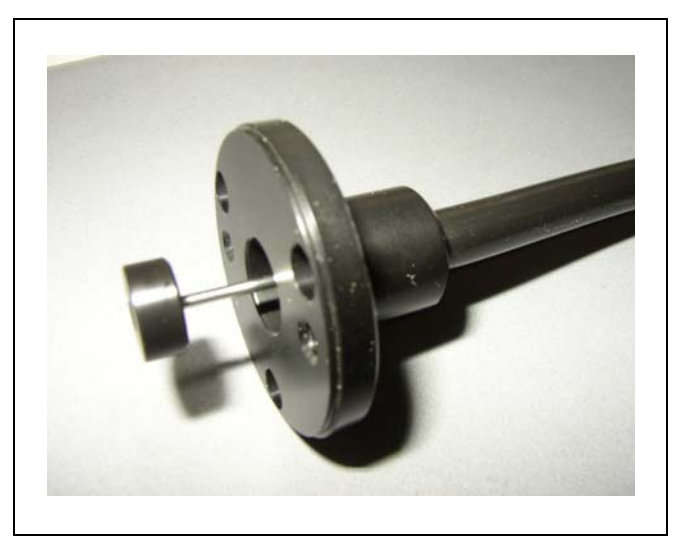

Obr. 84 Kapilára vyčnívající z příruby čichací špičky

Ocelovou kapiláru lze odejmout u následujících čichacích špiček takto:

|       | Délka                                                                         |                                                                                                    |
|-------|-------------------------------------------------------------------------------|----------------------------------------------------------------------------------------------------|
| FT600 | 600 mm                                                                        | flexibilní                                                                                                    |
| ST312 | 120 mm                                                                        | pevná                                                                                                    |
| FT312 | 120 mm                                                                        | flexibilní                                                                                                    |
| ST385 | 385 mm                                                                        | pevná                                                                                                    |
| FT385 | 385 mm                                                                        | flexibilní                                                                                                    |
| FT200 | 200 mm                                                                        | pevná                                                                                                    |
| FT250 | 250 mm                                                                        | flexibilní                                                                                                    |
| ST500 | 500 mm                                                                        | Zalomená 45°                                                                                                    |
|       | FT600<br>ST312<br>FT312<br>ST385<br>FT385<br>FT385<br>FT200<br>FT250<br>ST500 | Délka   FT600 600 mm   ST312 120 mm   FT312 120 mm   ST385 385 mm   FT385 385 mm   FT200 200 mm   FT250 250 mm   ST500 500 mm |

- 3 Vytáhněte ocelovou kapiláru a odstraňte kuželové těsnění nahoře z čichací špičky.
- *Náznak* Ocelovou kapiláru lze čistit tlakovým vzduchem nebo tenkým ocelovým drátem.
- 4 Nasaďte opět ocelovou kapiláru a znovu upevněte čichací špičku.
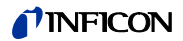

- 5 Našroubujte na čichací špičku plastový kapilární filtr.
- 6 Kalibrujte Protec P3000 znovu, abyste dosáhli co nejpřesnějšího zobrazení míry netěsnosti

### 7.6.2 Přechod z plastového kapilárního filtru na kovový

- Náznak Pokud chcete vyměnit plastový kapilární filtr za kovový, nezapomeňte opět nasadit kuželové těsnění, protože jinak je vedení s čichací sondou SL3000 netěsné.
- 1 Odšroubujte plastový kapilární filtr.
- 2 Nasaďte kuželové těsnění (obr. Obr. 82/1)
- 3 Nasaďte kapiláru opět do čichací špičky.
- 4 Našroubujte kovový kapilární filtr na konci čichací špičky.
- 5 Kalibrujte Protec P3000 znovu, abyste dosáhli co nejpřesnějšího zobrazení míry netěsnosti

### 7.7 Výměna zásobníku plynu PRO-Check

Náznak Odeberte 48 hodin před instalací víko nového zásobníku plynu. Z důvodu nahromadění plynu v membráně během skladování je míra netěsnosti ihned po otevření vyšší, než je vykazováno.

Nepoužívejte během této doby ke kalibrování nový zásobník plynu.

1 Vytáhněte PRO-Check. Referenční netěsnost PRO-Check je upevněna magnetickými držáky a lze ji snadno vytáhnout.

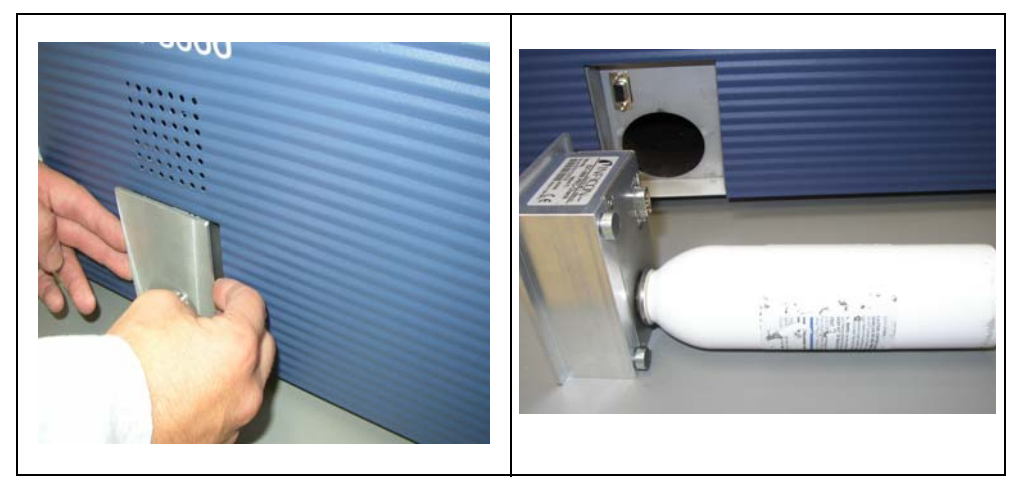

Obr. 85 Odejmutí referenční netěsnosti PRO-Check z hlavního přístroje

2 Odšroubujte zásobník plynu proti směru hodinových ručiček.

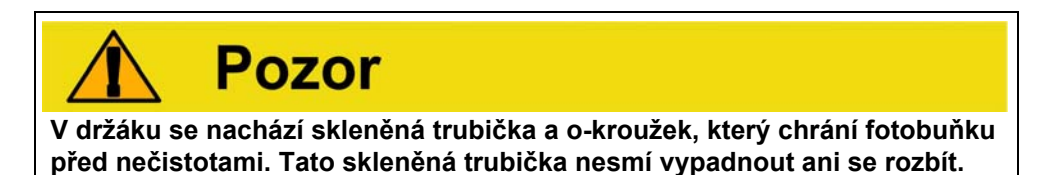

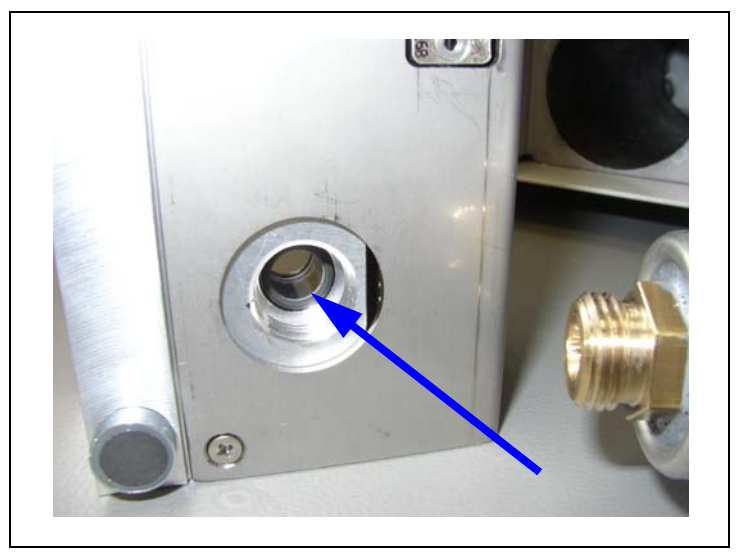

Náznak Je-li skleněná trubička znečištěna, pečlivě ji vyčistěte.

Obr. 86 O-kroužek

3 Zašroubujte nový zásobník.

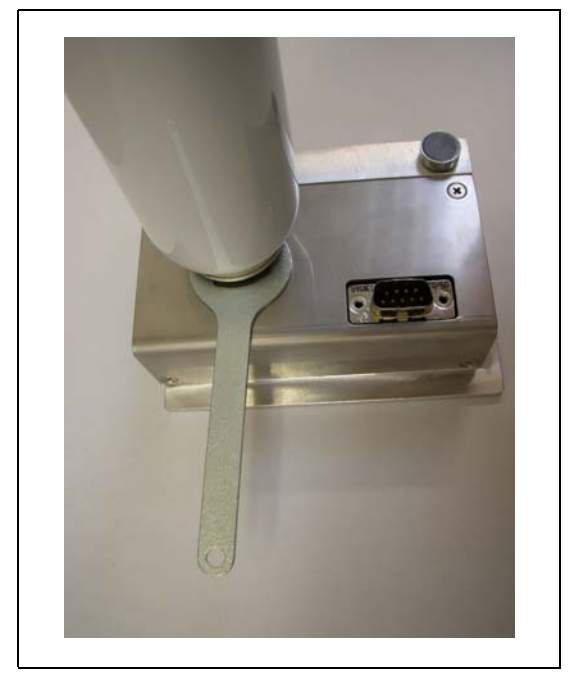

Obr. 87 Instalace zásobníku plynu

Náznak Nový zásobník šroubujte pouze šestihranným klíčem!

- 4 Nasaďte PRO-Check opět do Protec P3000.
- Náznak PRO-Check nelze úplně zasunout do Protec P3000. Zůstane malý přesah mezi přední deskou Protec P3000 a PRO-Check.

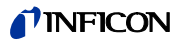

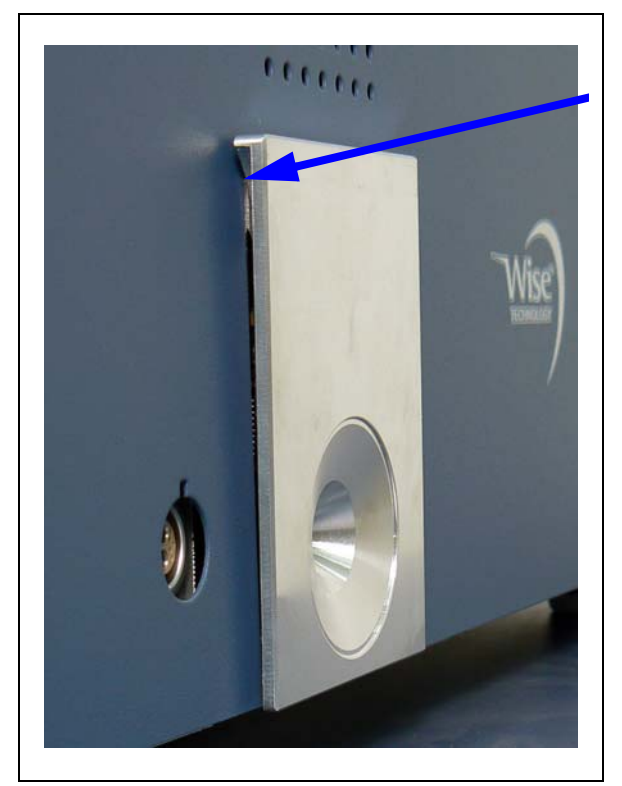

Obr. 88 Přesah mezi PRO-Check a přední deskou

Na certifikátu, který jste obdrželi s náhradním zásobníkem plynu, je uvedeno nové sériové číslo a 12místná identifikace, která obsahuje novou míru netěsnosti a další údaje specifické pro únik. V softwarovém menu vyvolejte funkci "PROVEDENÉ UDÁLOSTI A ÚDRŽBA / VYMĚNIT PRO-CHECK". V nyní vyvolané podnabídce zadejte v prvním řádku nové sériové číslo a 12místnou identifikaci ve druhém řádku a potom stiskněte OK.

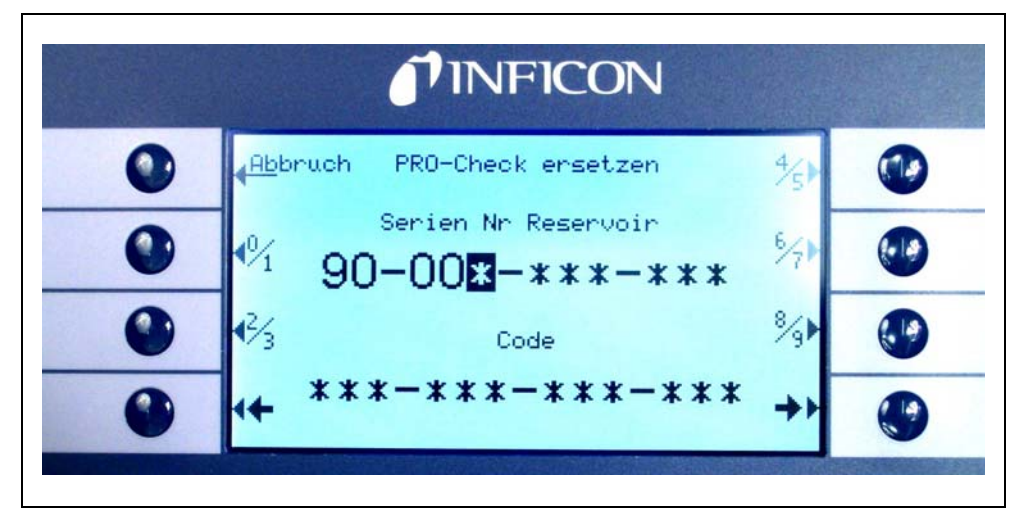

*Náznak* Referenční netěsnost PRO-Check musí být nainstalována v Protec P3000, když se stiskne OK.

Obr. 89 Vstupní obrazovka při výměně PRO-Check

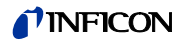

- Náznak Zadání těchto dat nového úniku je bezpodmínečně potřebné, protože v opačném případě není zaručena nová kalibrace s vnitřní testovací netěsností a sledovatelnost kalibrací.
- *Náznak* Prázdný zásobník plynu nelze znovu použít a musí se zlikvidovat za dodržení národních předpisů.
- 5 PRO-Check čas předběžné výstrahy k datu vypršení platnosti

Čas předběžné výstrahy pro výměnu PRO-Check je nastavitelný na 14, 30, 60 nebo 90 dní.

Přejděte v hlavním menu na:

Nastavení  $\rightarrow$  Různé $\rightarrow$  PRO-Check čas předběžné výstrahy pro datum vypršení platnosti  $\rightarrow$  14, 30, 60 nebo 90 dní $\rightarrow$  OK

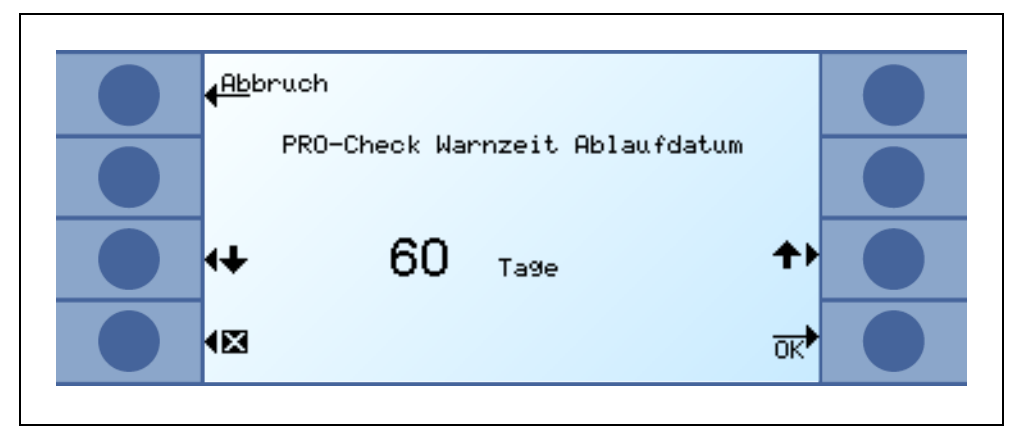

Obr. 90 Čas předběžné výstrahy je nastavitelný.

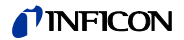

# 8 Knihovna plynu

Provozní software Protec P3000 zahrnuje seznam s cca 100 plyny, které mohou být relevantní v chladírenském průmyslu. Tyto plyny jsou uloženy v ROM (read only memory) a lze je zvolit ze seznamu v příslušných podnabídek pro plyny a hodnoty triggeru. Data v této ROM nelze měnit. Dodatečně poskytne program 40 prázdných paměťových míst (uživatelská knihovna paměť EEPROM). Zde může uživatel ukládat samostatně definované plyny (viz uživatelská knihovna). Může zvolit také předem definované plyny. Knihovna Protec P3000 má následující obsah definovaný ze závodu:

| Označení plynu (max.<br>5 míst) | Jiná označení                                  | Molekulová hmota<br>(amu) |
|---------------------------------|------------------------------------------------|---------------------------|
| R11                             | CFCI <sub>3</sub>                              | 137,4                     |
| R12                             | CF <sub>2</sub> Cl <sub>2</sub>                | 120,9                     |
| R12B1                           | CF <sub>2</sub> ClBr<br>Halon 1211             | 165,4                     |
| R13                             | CF <sub>3</sub> CI                             | 104,5                     |
| R13B1                           | CF <sub>3</sub> Br<br>Halon 1301               | 149                       |
| R14                             | CF <sub>4</sub>                                | 80                        |
| R21                             | CHFCI <sub>2</sub>                             | 102,9                     |
| R22                             | CHF <sub>2</sub> CI                            | 86,5                      |
| R23                             | CHF <sub>3</sub>                               | 70                        |
| R32                             | CH <sub>2</sub> F <sub>2</sub>                 | 52                        |
| R41                             | CH <sub>3</sub> F                              | 34                        |
| R50                             | CH <sub>4</sub><br>Metan                       | 16                        |
| R113                            | C <sub>2</sub> F <sub>3</sub> Cl <sub>3</sub>  | 187,4                     |
| R114                            | C <sub>2</sub> F <sub>4</sub> Cl <sub>2</sub>  | 170,9                     |
| R115                            | C <sub>2</sub> F <sub>5</sub> Cl               | 154,5                     |
| R116                            | C <sub>2</sub> F <sub>6</sub>                  | 138                       |
| R123                            | C <sub>2</sub> HF <sub>3</sub> Cl <sub>2</sub> | 152,9                     |
| R124                            | C <sub>2</sub> HF <sub>4</sub> Cl              | 136,5                     |

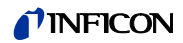

| Označení plynu (max.<br>5 míst) | Jiná označení                                   | Molekulová hmota<br>(amu) |
|---------------------------------|-------------------------------------------------|---------------------------|
| R125                            | C <sub>2</sub> HF <sub>5</sub>                  | 120                       |
| R134a                           | $C_2H_2F_4$                                     | 102                       |
| R141b                           | C <sub>2</sub> H <sub>3</sub> FCl <sub>2</sub>  | 117                       |
| R142b                           | C <sub>2</sub> H <sub>3</sub> F <sub>2</sub> Cl | 100,5                     |
| R143a                           | $C_2H_3F_3$                                     | 84                        |
| R152a                           | $C_2H_4F_2$                                     | 66,1                      |
| R170                            | C <sub>2</sub> H <sub>6</sub><br>Ethan          | 30,1                      |
| R218                            | C <sub>3</sub> F <sub>8</sub>                   | 188                       |
| R227ea                          | C <sub>3</sub> HF <sub>7</sub>                  | 170                       |
| R236fa                          | $C_3H_2F_6$                                     | 152                       |
| R245fa                          | $C_3H_3F_5$                                     | 134                       |
| R290                            | C <sub>3</sub> H <sub>8</sub><br>Propan         | 44,1                      |
| R356                            | $C_4H_5F_5$                                     | 166,1                     |
| R400                            | Směs z<br>50% R12<br>50% R114                   | 141,6                     |
| R401A                           | Směs z<br>53% R22<br>13% R152a<br>34% R124      | 94,4                      |
| R401B                           | Směs z<br>61% R22<br>11% R152a<br>28% R124      | 92,8                      |
| R401C                           | Směs z<br>33% R22<br>15% R152a<br>52% R124      | 101                       |
| R402A                           | Směs z<br>38% R22<br>60% R125<br>2% R290        | 101,6                     |

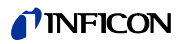

| Označení plynu (max.<br>5 míst) | Jiná označení                                             | Molekulová hmota<br>(amu) |
|---------------------------------|-----------------------------------------------------------|---------------------------|
| R402B                           | Směs z<br>60% R22<br>38% R125<br>2% R290                  | 94,7                      |
| R403A                           | Směs z<br>75% R22<br>20% R218<br>5% R290                  | 92                        |
| R403B                           | Směs z<br>56% R22<br>39% R218<br>5% R290                  | 103,3                     |
| R404A                           | Směs z<br>44% R125<br>52% R143a<br>4% R134a               | 97,6                      |
| R405A                           | Směs z<br>45% R22<br>7% R152a<br>5,5% 142b<br>42,5% RC318 | 111,9                     |
| R406A                           | Směs z<br>55% R22<br>4% R600a<br>41% R142b                | 89,9                      |
| R407A                           | Směs z<br>20% R32<br>40% R125<br>40% R134a                | 90,1                      |
| R407B                           | Směs z<br>10% R32<br>70% R125<br>20% R134a                | 102,9                     |
| R407C                           | Směs z<br>23% R32<br>25% R125<br>52% R134a                | 86,2                      |
| R407D                           | Směs z<br>15% R32<br>15% R125<br>70% R134a                | 91                        |

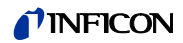

| Označení plynu (max.<br>5 míst) | Jiná označení                                  | Molekulová hmota<br>(amu) |
|---------------------------------|------------------------------------------------|---------------------------|
| R407E                           | Směs z<br>25% R32<br>15% R125<br>60% R134a     | 83,8                      |
| R407F                           | Směs z<br>40% R134a<br>30% R125<br>30% R32     | 82,1                      |
| R408A                           | Směs z<br>7% R125<br>46% R143a<br>47% R22      | 87                        |
| R409A                           | Směs z<br>60% R22<br>25% R124<br>15% R142b     | 97,4                      |
| R409B                           | Směs z<br>65% R22<br>25% R124<br>10% R142b     | 96,7                      |
| R410A                           | Směs z<br>50% R32<br>50% R125                  | 72,6                      |
| R410B                           | Směs z<br>45% R32<br>55% R125                  | 75,6                      |
| R411A                           | Směs z<br>1,5% R1270<br>87,5% R22<br>11% R152a | 82,4                      |
| R411B                           | Směs z<br>3% R1270<br>94% R22<br>3% R152a      | 83,1                      |
| R411C                           | Směs z<br>3% R1270<br>95,5% R22<br>1,5% R152a  | 83,4                      |
| R412A                           | Směs z<br>70% R22<br>5% R218<br>25% R142b      | 92,2                      |

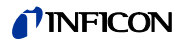

| Označení plynu (max.<br>5 míst) | Jiná označení                                                            | Molekulová hmota<br>(amu) |
|---------------------------------|--------------------------------------------------------------------------|---------------------------|
| R413A                           | Směs z<br>9% R218<br>88% R134a<br>3% R600                                | 104                       |
| R414A                           | Směs z<br>51% R22<br>28,5% R124<br>4% R600a<br>16,5% R142                | 96,9                      |
| R415A                           | Směs z<br>82% R22<br>18% R152a                                           | 81,7                      |
| R416A                           | Směs z<br>59% R134a<br>39,5% R124<br>1,5% R600                           | 111,9                     |
| R417A                           | Směs z<br>50% R134a<br>46% R125<br>4% R600a                              | 106,7                     |
| R422D                           | Směs z<br>65,1% R125<br>31,5% R134a<br>3,4% R600a                        | 112,2                     |
| R438A                           | Směs z<br>45% R125<br>44,2% R134a<br>8,5% R32<br>1,7% R600<br>0,6% R601a | 104,9                     |
| R441A                           | Směs z<br>54,8% R290<br>36,1% R600<br>6% R600a<br>3,1% R170              | 49,6                      |
| R442A                           | Směs z<br>31% R32<br>31% R125<br>30% R134a<br>5% R227ea<br>3% R152a      | 81,8                      |

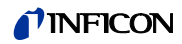

| Označení plynu (max.<br>5 míst) | Jiná označení                                                            | Molekulová hmota<br>(amu) |
|---------------------------------|--------------------------------------------------------------------------|---------------------------|
| R448A                           | Směs z<br>26% R32<br>26% R125<br>21% R134a<br>20% R1234yf<br>7 % R1234ze | 99,3                      |
| R449A                           | Směs z<br>25,7% R134a<br>25,3% R1234yf<br>24,7% R125<br>24,3% R32        | 87,2                      |
| R450A                           | Směs z<br>58% R1234ze<br>42% R134a                                       | 109                       |
| R452A                           | Směs z<br>59% R125<br>30% R1234yf<br>11% R32                             | 103,5                     |
| R452B                           | Směs z<br>67% R32<br>26% R1234yf<br>7% R125                              | 72,9                      |
| R500                            | Směs z<br>74% R12<br>26% R152a                                           | 99,3                      |
| R501                            | Směs z<br>75% R22<br>25% R12                                             | 93,1                      |
| R502                            | Směs z<br>49% R22<br>51% R115                                            | 111,6                     |
| R503                            | Směs z<br>40% R23<br>60% R13                                             | 87,3                      |
| R504                            | Směs z<br>48% R32<br>52% R115                                            | 79,3                      |
| R505                            | Směs z<br>78% R12<br>22% R31                                             | 103,5                     |

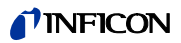

| Označení plynu (max.<br>5 míst) | Jiná označení Molekulová hmota<br>(amu)        |       |
|---------------------------------|------------------------------------------------|-------|
| R506                            | Směs z<br>55% R31<br>45% R114                  | 93,7  |
| R507                            | Směs z<br>50% R125<br>50% R143a                | 98,9  |
| R508A                           | Směs z<br>39% R23<br>61% R116                  | 100,1 |
| R508B                           | Směs z<br>46% R23<br>54% R116                  | 95,4  |
| R513A                           | Směs z<br>44% R134a<br>56% R1234yf             | 108,7 |
| R600                            | C <sub>4</sub> H <sub>10</sub><br>Butan        | 58,1  |
| R600a                           | C <sub>4</sub> H <sub>10</sub><br>Izobutan     | 58,1  |
| R601                            | C <sub>5</sub> H <sub>12</sub><br>Pentan       | 72,2  |
| R601a                           | C <sub>5</sub> H <sub>12</sub><br>Izopentan    | 72,2  |
| R601b                           | C <sub>5</sub> H <sub>12</sub><br>Neopentan    | 72,2  |
| R601c                           | C <sub>5</sub> H <sub>12</sub><br>Cyklopentan  | 70,1  |
| R1233z                          | C <sub>3</sub> H <sub>2</sub> CIF <sub>3</sub> | 130,5 |
| R1234y                          | C <sub>3</sub> H <sub>2</sub> F <sub>4</sub>   | 114   |
| R1234z                          | C <sub>3</sub> H <sub>2</sub> F <sub>4</sub>   | 114   |
| R1243z                          | C <sub>3</sub> H <sub>3</sub> F <sub>3</sub>   | 96    |
| Vzduch                          |                                                | 29    |
| Ar                              | Argon                                          | 40    |
| CO <sub>2</sub>                 | R744                                           | 44    |

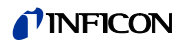

| Označení plynu (max.<br>5 míst) | Jiná označení | Molekulová hmota<br>(amu) |
|---------------------------------|---------------|---------------------------|
| H <sub>2</sub>                  | Vodík         | 2                         |
| H <sub>2</sub> O                | R718          | 18                        |
| Не                              | Helium        | 4                         |
| HT135                           | Galden HT135  | 610                       |
| Kr                              | Krypton       | 84                        |
| N <sub>2</sub>                  | Dusík         | 28                        |
| Ne                              | Neon          | 20,2                      |
| NH <sub>3</sub>                 | R717          | 17                        |
| 0 <sub>2</sub>                  | Kyslík        | 32                        |
| SF <sub>6</sub>                 |               | 146,1                     |
| Хе                              | Xenon         | 131,3                     |
| ZT130                           | Galden ZT130  | 497                       |

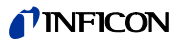

| 9 | Prohlášení CE |
|---|---------------|
|   |               |

# **INFICON**

# EU Declaration of Conformity

We – INFICON GmbH - herewith declare that the products defined below meet the basic requirements regarding safety and health and relevant provisions of the relevant EU Directives by design, type and the versions which are brought into circulation by us. This declaration of conformity is issued under the sole responsibility of INFICON GmbH.

In case of any products changes made without our approval, this declaration will be void.

Designation of the product:

**Helium Leak Detektor** 

Models:

Protec P3000 Protec P3000XL Protec P3000(RC) Protec P3000XL(RC) The products meet the requirements of the following Directives:

- Directive 2014/35/EU (Low Voltage)
- Directive 2014/30/EU (Electromagnetic Compatibility)
- Directive 2011/65/EU (RoHS)

Applied harmonized standards:

- DIN EN 61010-1:2011
- DIN EN 61326-1:2013
  Class A according to EN 55011
- DIN EN 50581:2013

#### Catalogue numbers:

| 520-001 | 520-002 |
|---------|---------|
| 520-003 | 520-004 |
| 520-103 | 520-104 |
| 520-105 | 520-106 |

Cologne, July 28th, 2017

Dr. Döbler, President LDT

| Coloane  | July | 28 <sup>th</sup> | 201 | 7 |
|----------|------|------------------|-----|---|
| Cologne, | oury | 20               | 201 | r |

Bausch, Research and Development

INFICON GmbH Bonner Strasse 498 D-50968 Cologne Tel.: +49 (0)221 56788-0 Fax: +49 (0)221 56788-90 www.inficon.com E-mail: leakdetection@inficon.com

Obr. 91

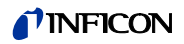

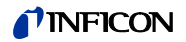

# Index

#### Α

|   | Alarm                  | 36, 61–62            |
|---|------------------------|----------------------|
|   | Autozero               | 16                   |
| C |                        |                      |
| U | Čebyby                 | 82                   |
|   | Čas stand by           | 60<br>60             |
|   | Čas Zoro               | 55                   |
|   | Caszeio                | JJ<br>11 72 82       |
|   |                        | 41, 72, 82           |
|   |                        | 0 26 34 70 102       |
|   |                        | 9, 20, 34, 79, 102   |
|   |                        | 0, 14, 34, 40, 43–43 |
|   | Cichaci spicky         | 14                   |
| Е |                        |                      |
|   | Elektrické přípojky    | 22                   |
|   | elektrické přípojky    | 92                   |
|   | Externí kalibrace      | 44                   |
| - |                        |                      |
| F |                        | 100                  |
|   | Filtr                  | 102                  |
| G |                        |                      |
|   | Globální hodnota trigo | geru 64, 66          |
|   |                        |                      |
| Н |                        |                      |
|   | Historie               | 72                   |
|   | Hlasitost              | 31–32, 41            |
|   | Hlavní menu            | 16                   |
|   | Hmotnost               | 11                   |
|   | Hranice průtoku        | 56                   |
| ı |                        |                      |
| - | l•Guide                | 37-38 64             |
|   | Informační tlačítko    | 31 33                |
|   | Instalace              | 17                   |
|   | Interní kalibrace      | 44                   |
|   |                        |                      |
| J |                        |                      |
|   | Jazyk                  | 66                   |
|   | Jemná pojistka         | 13, 22, 82, 101      |

### Κ

Μ

0

Ρ

R

S

| Kalibr | ace                    | 30–32, 42, 44, 72       |       |
|--------|------------------------|-------------------------|-------|
| Kalibr | ační faktor            | 73, 90                  |       |
| Kapilá | ární filtr             | 102                     |       |
| Konel  | ktor                   | 28–29                   |       |
| Konel  | ktor Lemo              | 17                      |       |
| Kontro | ola                    | 42                      |       |
| kontro | olní netěsnost         | 15, 42                  |       |
|        |                        |                         |       |
| Menu   |                        | 16                      |       |
| Míra r | netěsnosti             | 71                      |       |
|        |                        |                         |       |
| Okoln  | ií teplota             | 11                      |       |
| Osvět  | Ilení čichací špičk    | xy 67                   |       |
|        |                        |                         |       |
|        |                        | 50 60                   |       |
| PIN    | 4(                     | 50, 00                  |       |
| POZac  | 11                     | 16 26                   |       |
| Pravé  | u<br>tlačítko na rukoj | eti sondy 27 34 39_4    | 1 43_ |
| 44, 7  | 1                      | 21,04,00 4              | 1, 40 |
| Přepra | avní zajištění         | 17                      |       |
| Přípoj | ika I/O                | 22–23, 68, 92           |       |
| Příslu | šenství                | 9, 13                   |       |
| PRO-   | Check 13,              | 15, 17, 27–28, 42–44    |       |
| Protol | kol RS232              | 71                      |       |
| Průtol | k 11, 56               | 6, 77, 80, 85, 102, 105 |       |
|        |                        |                         |       |
| Repro  | oduktory               | 61–62                   |       |
| Režin  | n I•Guide              | 16                      |       |
| Rozhr  | raní                   | 25, 68                  |       |
| Rozhr  | raní RS232             | 22, 68, 97              |       |
| Rozm   | iěry                   | 11                      |       |
|        |                        |                         |       |
| Sezna  | am chyb                | 72                      |       |
| Spéka  | aný filtr              | 103                     |       |

### **NFICON**

Zpoždění alarmu

## Т

|   | Tlačítko menu        |                    | 32   |
|---|----------------------|--------------------|------|
|   | Tlačítko Zero        | 26, 33, 36,        | , 39 |
|   | Trigger              | 55                 | , 71 |
| U |                      |                    |      |
|   | Údržba               |                    | 98   |
| v |                      |                    |      |
|   | Vedení čichací sondy | 17–18, 26, 56, 77, | 102  |
|   | Vlastní test         |                    | 42   |
|   | Výstraha             | 41                 | 82   |
|   | Výstup               | 68                 | 92   |
|   | Výstup zapisovače    |                    | 68   |
|   | Vzduchový filtr      |                    | 99   |
| z |                      |                    |      |
|   | Zero                 | 16, 26, 33, 36,    | , 55 |
|   | Zkušební funkce      |                    | 43   |

67

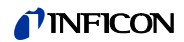

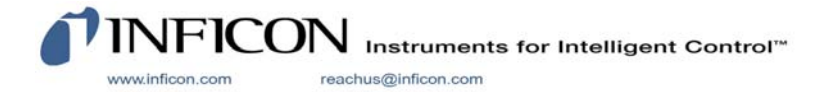